# Norton<sup>™</sup> AntiVirus

Tuotteen käyttöohje

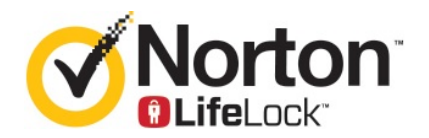

## Norton<sup>™</sup> AntiVirus -tuotteen käyttöohje

Tässä oppaassa kuvattu ohjelmisto on varustettu käyttöoikeussopimuksella. Ohjelmistoa saa käyttää ainoastaan sopimusehtojen mukaisesti.

Dokumentaation versio 22.20.1

Copyright © 2020 Symantec Corporation. Kaikki oikeudet pidätetään.

Symantec, Symantec-logo, Checkmark-logo, Norton, Norton by Symantec, Norton Secured -logo, LifeLock ja LockMan-logo ovat Symantec Corporation -yhtiön tai sen tytäryhtiöiden tavaramerkkejä tai rekisteröityjä tavaramerkkejä Yhdysvalloissa ja muissa maissa. Muut nimet saattavat olla omistajiensa tavaramerkkejä.

Tässä asiakirjassa kuvatun tuotteen jakelu tapahtuu sen käyttöä, kopiointia, jakelua, takaisinkääntämistä ja käänteistarkastelua koskevien ohjeiden rajoitusten mukaisesti. Tämän asiakirjan osittainenkin jäljentäminen missään muodossa ja millään tavalla on kielletty ilman Symantec Corporationin ja sen mahdollisten lisenssinhaltijoiden etukäteen myöntämää kirjallista lupaa.

TÄMÄ ASIAKIRJA TOIMITETAAN "SELLAISENAAN" JA VALMISTAJA KIELTÄYTYY KAIKISTA SUORISTA JA EPÄSUORISTA EHDOISTA, VALITUKSISTA JA TAKUISTA, MUKAAN LUKIEN EPÄSUORAT TAKUUT MYYNTIKELPOISUUDESTA, SOVELTUVUUDESTA TIETTYYN TARKOITUKSEEN JA OIKEUKSIEN LOUKKAAMATTOMUUDESTA, PAITSI SIINÄ MÄÄRIN, KUIN NÄMÄ VASTUUVAPAUDET KATSOTAAN LAILLISESTI OIKEUTETUIKSI. SYMANTEC CORPORATION EI OLE VASTUUSSA SATUNNAISISTA TAI VÄLILLISISTÄ VAHINGOISTA, JOTKA AIHEUTUVAT TÄMÄN KÄYTTÖOHJEEN HANKINNASTA, TOIMINNASTA TAI KÄYTÖSTÄ. TÄSSÄ ASIAKIRJASSA OLEVAT TIEDOT SAATTAVAT MUUTTUA ILMAN ENNAKKOILMOITUSTA.

Lisensoidusta ohjelmistosta ja ohjekirjoista käytetään nimeä kaupallinen tietokoneohjelmisto FAR:n kohdan 12.212 mukaisesti ja niitä koskevat rajoitetut oikeudet siten, kuin on määritelty FAR:n kohdassa 52.227-19, "Kaupallinen tietokoneohjelmisto - rajoitetut oikeudet", DFARS:n kohdassa 227.7202 ja sitä seuraavissa kohdissa. "Commercial Computer Software and Commercial Computer Software Documentation" ("Kaupallinen tietokoneohjelmisto ja kaupallisen tietokoneohjelmiston käyttöohje") soveltuvin osin sekä näitä seuraavissa säädöksissä, toimittipa Symantec tuotteet asiakkaan tiloihin tai isännöityinä palveluina. Käyttöoikeussopimuksen kattaman ohjelmiston ja käyttöohjeen käytön, muuttamisen, jäljentämisen, esittämisen, näyttämisen tai julkistamisen Yhdysvaltain hallituksen toimesta tulee tapahtua ainoastaan tämän sopimuksen ehtojen mukaisesti.

Symantec Corporation 350 Ellis Street, Mountain View, CA 94043

http://www.symantec.com/fi/fi/index.jsp

Painettu Yhdysvalloissa.

10987654321

# Sisällys

| Luku 1           | Tervetuloa Nortoniin                                                                                                    |                                                                |  |  |  |
|------------------|----------------------------------------------------------------------------------------------------|----------------------------------------------------------------|--|--|--|
|                  | Norton AntiVirus -ohjelman järjestelmävaatimukset<br>Usein kysytyt kysymykset: Norton-tili<br>Tuotetunnuksen, PIN-koodin tai uudistamiskoodin löytäminen                                                                                                    | .6<br>.7<br>.8                                                 |  |  |  |
| Luku 2           | Norton-palvelun lataaminen ja asentaminen                                                                                                    | 11                                                             |  |  |  |
|                  | Norton-palvelun lataaminen ja asentaminen<br>Nortonin asentaminen muille laitteille<br>Norton-käyttöoikeuden siirtäminen uuteen laitteeseen<br>Vianmääritys Norton Bootable Recovery Tool -työkalulla                                                                                                    | 11<br>13<br>15<br>16                                           |  |  |  |
| Luku 3           | Uhkien tunteminen ja niihin reagoiminen                                                                                                    | 19                                                             |  |  |  |
|                  | Mitä tehdä, kun laite on riskialtis<br>Norton-laitesuojauksen pitäminen ajan tasalla<br>Nortonin tunnistamien tietoturvauhkien näyttäminen tai                                                                                                    | 19<br>20                                                       |  |  |  |
|                  | korjaaminen                                                                                                    | 22                                                             |  |  |  |
|                  |                                                                                                    |                                                                |  |  |  |
| Luku 4           | Tietoturvan hallinta                                                                                                    | 25                                                             |  |  |  |
| Luku 4           | Tietoturvan hallinta<br>Järjestelmän toiminnan tarkasteleminen<br>Näytä raporttikortti<br>Karanteeniin asetettujen riskien tai uhkien käsittely                                                                                                    | 25<br>25<br>26<br>26                                           |  |  |  |
| Luku 4<br>Luku 5 | Tietoturvan hallinta<br>Järjestelmän toiminnan tarkasteleminen<br>Näytä raporttikortti<br>Karanteeniin asetettujen riskien tai uhkien käsittely<br>Tarkistuksen suorittaminen tietokoneella                                                                                                    | 25<br>25<br>26<br>26<br>29                                     |  |  |  |
| Luku 4<br>Luku 5 | Tietoturvan hallinta                                                                                                    | 25<br>26<br>26<br>29<br>30<br>32<br>34<br>34                   |  |  |  |
| Luku 4<br>Luku 5 | Tietoturvan hallinta<br>Järjestelmän toiminnan tarkasteleminen<br>Näytä raporttikortti<br>Karanteeniin asetettujen riskien tai uhkien käsittely<br>Tarkistuksen suorittaminen tietokoneella<br>Norton-tarkistusten suorittaminen uhkien varalta PC-tietokoneella<br>Mukautettujen Norton-tarkistusten luominen<br>Norton-tarkistusten ajoittaminen<br>Reaaliaikaisen suojauksen asetusten mukauttaminen<br>Norton SONAR -suojauksen tunnistamien reaaliaikaisten uhkien<br>näyttäminen                                                                                                    | 25<br>26<br>26<br>29<br>30<br>32<br>34<br>34<br>34<br>36       |  |  |  |
| Luku 4<br>Luku 5 | Tietoturvan hallinta<br>Järjestelmän toiminnan tarkasteleminen<br>Näytä raporttikortti<br>Karanteeniin asetettujen riskien tai uhkien käsittely<br>Tarkistuksen suorittaminen tietokoneella<br>Norton-tarkistusten suorittaminen uhkien varalta PC-tietokoneella<br>Norton-tarkistusten suorittaminen<br>Norton-tarkistusten ajoittaminen<br>Reaaliaikaisen suojauksen asetusten mukauttaminen<br>Norton SONAR -suojauksen tunnistamien reaaliaikaisten uhkien<br>näyttäminen<br>Valitse tiedostoja ja kansioita ohitettaviksi Norton Auto-Protect-,<br>SONAR- ja Lataustiedot-tarkistuksissa | 25<br>26<br>26<br>29<br>30<br>32<br>34<br>34<br>34<br>36<br>37 |  |  |  |

|        | Automaattisten tehtävien ottaminen käyttöön tai poistaminen            |    |
|--------|------------------------------------------------------------------------|----|
|        | käytöstä                                                               | 40 |
|        | Mukautettujen tehtävien suorittaminen                                  | 41 |
|        | Tietoturva- ja suorituskykytarkistusten ajoittaminen                   | 41 |
|        | Tietosuojauksen määrittäminen estämään tietokoneeseen vaikuttavia      |    |
|        | haitallisia prosesseja                                                 | 42 |
|        | Nortonin asettaminen poistamaan tietojen kalasteluyrityksissä käytetyt |    |
|        | komentosarjat                                                          | 45 |
|        | Usein kysytyt kysymykset: Nortonin komentosarjojen valvonta            | 48 |
| Luku 6 | Suojautuminen internetissä                                             | 51 |
|        | Selaimen suojauksen ottaminen käyttöön                                 | 51 |
|        | Luvattoman käytön esto -ohitusluettelo                                 | 52 |
|        | Nortonin asettaminen valvomaan sovelluksia ja estämään tietokoneen     |    |
|        | käyttö haitallisilta verkkosivustoilta                                 | 53 |
|        | Automaattiesto-toiminnon ottaminen käyttöön tai poistaminen            |    |
|        | käytöstä                                                               | 55 |
|        | Automaattiesto-toiminnon estämien tietokoneiden eston                  |    |
|        | poistaminen                                                            | 56 |
|        | Laitteen lisääminen laitteen luottamustasoon                           | 57 |
|        | Lataustiedot-toiminnon poistaminen käytöstä tai ottaminen              |    |
|        | käyttöön                                                               | 58 |
|        | Roskapostin suodatuksen poistaminen käytöstä tai ottaminen             |    |
|        | käyttöön                                                               | 59 |
|        | Nortonin internetin käytön määrittäminen                               | 60 |
|        | Verkonkäyttörajoituksen poistaminen käytöstä tai ottaminen             |    |
|        | käyttöön                                                               | 61 |
|        | Wi-Fi-suojaus                                                          | 61 |
|        | Pankkitietojen suojaaminen Norton Safe Webillä                         | 62 |
| Luku 7 | Luottamuksellisten tietojen suojaaminen                                | 63 |
|        | Norton coloinlagionnueton ligööminen                                   | 62 |
|        | Norton Safa Wahin poistaminan käytöstä ja ottaminan käyttöön           | 05 |
|        | Norton Safe Search verkkobaut                                          | 68 |
|        | Scam Insight                                                           | 70 |
|        | Suojaus tietojen kalastelulta                                          | 70 |
|        | Norton Password Managerin käyttö                                       | 70 |
|        | Norton Password Managerin ottaminen käyttöön tai poistaminen           | 70 |
|        | käytöetä                                                               | 71 |
|        | Norton Password Manager - nilvivaraston luominen                       | 73 |
|        | Notton Password Manager -pilvivaraston noistaminen                     | 73 |
|        | Norton Password Manager -tietoien vieminen                             | 74 |
|        |                                                                        | 75 |

|         | Norton Password Manager -tietojen tuominen<br>Norton Security -työkalurivin ottaminen käyttöön tai poistaminen                                                                                                    | 76                                     |
|---------|----------------------------------------------------------------------------------------------------|----------------------------------------|
|         | käytöstä                                                                                                    | 78                                     |
| Luku 8  | Tietokoneen pitäminen optimoituna                                                                                                    | 79                                     |
|         | Nortonin käyttäminen tietokoneen suorituskyvyn optimointiin ja parantamiseen                                                                                                    | 79                                     |
|         | Käyttämiesi tiedostojen Nortonin luottamustason näyttäminen tai muuttaminen                                                                                                    | 83                                     |
|         | Suorituskykyilmoitusten käyttöön ottaminen Nortonissa                                                                                                    | 84                                     |
|         | Nortonin diagnostiikkaraportin suorittaminen                                                                                                    | 86                                     |
|         | minimoimiseksi                                                                                                    | 86                                     |
| Luku 9  | Asetusten mukauttaminen                                                                                                    | 89                                     |
|         | Verkon välityspalvelimen asetusten määrittäminen<br>Suojattujen laitteiden hallitseminen etänä Nortonissa                                                                                                    | 89<br>90                               |
|         | Norton-laitesuojauksen asetusten suojaaminen luvattomalta                                                                                                    |                                        |
|         | Norton-laitesuojauksen asetusten suojaaminen luvattomalta<br>käytöltä                                                                                                    | 90                                     |
|         | Norton-laitesuojauksen asetusten suojaaminen luvattomalta<br>käytöltä<br>Norton-palvelun määrittäminen akun optimaalista käyttöä varten<br>Pikanäppäimen määrittäminen hakutoiminnolle, jolla etsiä tietoa                                                                                                    | 90<br>91                               |
|         | Norton-laitesuojauksen asetusten suojaaminen luvattomalta<br>käytöltä<br>Norton-palvelun määrittäminen akun optimaalista käyttöä varten<br>Pikanäppäimen määrittäminen hakutoiminnolle, jolla etsiä tietoa<br>Nortonin laitesuojauksesta                                                                                                    | 90<br>91<br>92                         |
| Luku 10 | Norton-laitesuojauksen asetusten suojaaminen luvattomalta<br>käytöltä<br>Norton-palvelun määrittäminen akun optimaalista käyttöä varten<br>Pikanäppäimen määrittäminen hakutoiminnolle, jolla etsiä tietoa<br>Nortonin laitesuojauksesta<br>Lisäratkaisujen löytäminen                                                                                                    | 90<br>91<br>92<br>94                   |
| Luku 10 | Norton-laitesuojauksen asetusten suojaaminen luvattomalta<br>käytöltä<br>Norton-palvelun määrittäminen akun optimaalista käyttöä varten<br>Pikanäppäimen määrittäminen hakutoiminnolle, jolla etsiä tietoa<br>Nortonin laitesuojauksesta<br>Lisäratkaisujen löytäminen<br>Tuotteen versionumeron löytäminen                                                                            | 90<br>91<br>92<br>94<br>94             |
| Luku 10 | Norton-laitesuojauksen asetusten suojaaminen luvattomalta<br>käytöltä<br>Norton-palvelun määrittäminen akun optimaalista käyttöä varten<br>Pikanäppäimen määrittäminen hakutoiminnolle, jolla etsiä tietoa<br>Nortonin laitesuojauksesta<br>Lisäratkaisujen löytäminen<br>Tuotteen versionumeron löytäminen<br>Norton-tuotteen päivittäminen<br>Norton-tuotteen asennuksen poistaminen | 90<br>91<br>92<br>94<br>94<br>94<br>95 |

## Luku

# Tervetuloa Nortoniin

Tässä luvussa käsitellään seuraavia aiheita:

- Norton AntiVirus -ohjelman järjestelmävaatimukset
- Usein kysytyt kysymykset: Norton-tili
- Tuotetunnuksen, PIN-koodin tai uudistamiskoodin löytäminen

## Norton AntiVirus -ohjelman järjestelmävaatimukset

Norton AntiVirus -tuotteen asentaminen PC- tai Mac®-tietokoneelle tai älypuhelimelle tai tabletille edellyttää, että nämä laitteet täyttävät järjestelmän vähimmäisvaatimukset.

### Windows

- Käyttöjärjestelmät
  - Microsoft Windows® 10 (kaikki versiot)
  - Microsoft Windows® 8.1 tai uudempi versio (32- ja 64-bittinen)
  - Microsoft Windows® 8 ja Windows® 8 Pro (32- ja 64-bittinen)
  - Microsoft Windows® 7 (32- ja 64-bittinen) ja Service Pack 1 tai uudempi

### Laitteisto

- Suoritin
   Windows 10/8/7/: 1 GHz
- RAM-muisti

Windows 10: 2 Gt (palautustyökalu edellyttää vähintään 512 Mt RAM-muistia) Windows 8/7: 1 Gt (32-bittinen) (palautustyökalu edellyttää vähintään 512 Mt RAM-muistia)

Kiintolevytila

300 Mt vapaata kiintolevytilaa

#### Selaintuki haavoittuvuussuojaukselle

Seuraavat selaimet tukevat haavoittuvuussuojausta:

- Microsoft Internet Explorer® 8.0 tai uudempi versio (32- ja 64-bittinen)<sup>1, 2</sup>
- Mozilla Firefox® (32- ja 64-bittinen)<sup>2</sup>
- Google Chrome<sup>™</sup> (32- ja 64-bittinen)<sup>2</sup>

## Selaintuki tietokalastelusuojaukselle, Safe Search -toiminnolle ja salasanojen hallinnalle

Seuraavat selaimet tukevat tietokalastelusuojausta, Safe Search -toimintoa ja salasanojen hallintaa:

- Microsoft Internet Explorer® 8.0 tai uudempi versio (32- ja 64-bittinen)<sup>1, 2</sup>
- Microsoft Edge® (32- ja 64-bittiset versiot)<sup>1,2</sup>
- Mozilla Firefox® (32- ja 64-bittinen)<sup>2</sup>
- Google Chrome<sup>™</sup> (32- ja 64-bittinen)<sup>2</sup>

Huomautus: Safe Search -ominaisuus ei ole käytettävissä Microsoft Edge -selaimessa.

#### Sähköpostiohjelmat

Norton AntiVirus tukee sähköpostitarkistusta kaikille POP3- ja SMTP-yhteensopiville sähköpostiohjelmille.

<sup>1</sup> Kaikki suojausominaisuudet eivät ole käytettävissä Microsoft Internet Explorer 10.0 -selaimessa ja sitä uudemmissa selainversioissa.

<sup>2</sup> Mikäli Symantec tarjoaa palvelukautesi aikana.

## Usein kysytyt kysymykset: Norton-tili

Voit toteuttaa seuraavia toimia, kun kirjaudut Norton-tilille:

- tuotteen aktivointi
- varmuuskopioiden käyttö
- pilvivaraston käyttö tai luominen
- Norton-tilausten hallitseminen
- Norton-tuotteiden uudelleenasennus tilille tallennettujen tuotetunnusten avulla
- tallennustilan ostaminen, jotta voit saada lisää tilaa verkkovarmuuskopiointia varten.

### Miten Norton-tiliin kirjaudutaan?

Voit käyttää Norton-tiliäsi miltä laitteelta tahansa osoitteessa https://my.norton.com.

Kirjaudu sisään kirjoittamalla sähköpostiosoite ja salasana, joita käytit luodessasi Norton-tiliäsi.

Huomautus: Jos käytössäsi on kahden tekijän todennus Norton-tilin käyttöä varten, sinun on käytettävä vahvistuskoodia salasanan lisäksi.

### Norton-salasanan palauttaminen

- 1 Valitse Norton-tilin kirjautumissivulta Unohditko salasanasi? -linkkiä
- 2 Anna sama sähköpostiosoite, jota käytit, kun ostit Norton-tuotteen tai loit Norton-tilin.
- 3 Valitse Jatka.
- 4 Saat sähköpostiviestin, jossa on salasanan vaihtolinkki, osoitteesta norton@symantec.com. Jos viestiä ei näy Saapuneet-kansiossa, tarkista roskapostikansio.

Jos linkki ei toimi napsauttamalla, voit kopioida linkin ja liittää sen suoraan selaimeen.

Jos sähköpostiviestiä ei vieläkään löydy, tarkista, että antamasi sähköpostiosoite on sama, jota käytit hankkiessasi Norton-tuotteesi tai luodessasi Norton-tilin.

### En tiedä, onko minulla Norton-tiliä

Selvitä alla olevien tietojen avulla, onko sinulla jo Norton-tili:

- Jos olet asentanut tai aktivoinut Norton-tuotteen, sinulla todennäköisesti on Norton-tili. Pyydämme asentamis- ja aktivointiprosessin aikana, että luot tilin antamalla nimesi, sähköpostiosoitteesi ja salasanan.
- Jos ostit tuotteen Norton-verkkokaupasta tai uudistit Norton-tuotteen tilauksen, sinua pyydettiin antamaan nimesi, sähköpostiosoitteesi sekä salasana. Näillä tiedoilla sinulle luotiin Norton-tili.
- Jos rekisteröidyit Norton Family-, Norton Online Backup- tai Norton Safe Web -palveluihin, sinulla saattaa olla Norton-tili. Varmista, että käytät tiliä, johon on myös liitetty Norton Security -tuotteen käyttöoikeus.

## Tuotetunnuksen, PIN-koodin tai uudistamiskoodin löytäminen

Tämä artikkeli auttaa sinua löytämään tuotetunnuksen, uudistamiskoodin tai PIN-koodin, jota tarvitset Norton-tuotteen aktivointiin tai uudistamiseen:

- Tuotetunnus : 25 kirjaimesta ja/tai numerosta koostuva merkkijono, joka on ryhmitelty yhdysmerkein erotettuihin viiden merkin joukkoihin. Tunnus tarvitaan Norton-tilauksen aktivointiin tai uudistamiseen.
- Uudistamiskoodi : 19 kirjaimesta ja/tai merkistä koostuva koodi, jota tarvitaan Norton-tilauksen pidentämiseen.

### Tuotetunnuksen sijainti

 Jos ostit Norton-tilauksesi Norton-verkkokaupasta tai jos se on jo rekisteröity, kirjaudu Nortoniin ja nouda tuotetunnus. Tuotetunnus on myös sähköpostitse lähetetyssä tilausvahvistuksessa.

### Tuotetunnuksen tarkistaminen Nortonilta

- 1 Kirjaudu Nortoniin.
- 2 Napsauta avautuvalla sivulla profiiliasi tai siirrä hiiri profiilisi päälle ja valitse sitten Omat tilaukset.
- 3 Siirry sen Norton-tuotteen kohdalle, jonka tuotetunnuksen haluat nähdä.
- 4 Kirjoita tuotetunnus muistiin tai kopioi se.
- Jos ostit tuotteen Hongkongin verkkokaupasta, lue lisätietoja artikkelista Hongkongin Norton-verkkokaupasta ostetun Norton-tuotteen tuotetunnuksen selvittäminen.
- Jos hankit Norton-tuotteen jollakin muulla tavalla, katso jäljempänä oleva osio.

### Muita tapoja selvittää tuotetunnus

- Jos hankit Norton-tuotteen muilta verkkosivustoilta, tuotetunnus löytyy vahvistussähköpostiviestistä. Jos vahvistusviestiä ei löydy saapuneiden viestien kansiosta, tarkista roskapostikansio.
- Jos hankit Norton-tuotteen tuotepakkauksessa, tuotetunnuksesi on joko DVD-levyyn kiinnitetyssä tarrassa tai erillisellä kortilla pakkauksen sisällä.
- Jos tuote oli esiasennettu laitteeseesi, tuotetunnus voi olla jo tallennettuna tuotteeseen. Tällöin sinun tarvitsee vain rekisteröidä Norton-tuote Norton-tilisi avulla. Kun tuote on rekisteröity, voit selvittää tuotetunnuksen, kun kirjaudut tilillesi. Jotkin valmistajat saattavat toimittaa tuotetunnuksen aktivointikortilla. Jos sinulla on ongelmia, ota yhteyttä laitteen valmistajaan.

### Uudistamiskoodin selvittäminen

 Jos ostit uudistamiskoodin verkosta, uudistamiskoodi on vahvistussähköpostiviestissä. Jos et löydä sähköpostiviestiä, tarkista roskapostikansiosi. Roskapostisuodatin saattaa merkitä viestin virheellisesti roskapostiksi.  Jos ostit tuotteen Norton-verkkokaupasta, saat uudistamiskoodisi myös kirjautumalla Norton-tiliisi.

### Uudistamiskoodin hankkiminen Nortonilta

- 1 Kirjaudu Nortoniin.
- 2 Etsi tilausuusinta ja napsauta sitten tilausnumeroa.
- 3 Kirjoita uudistamiskoodi muistiin tai kopioi se.

## Luku

Norton-palvelun lataaminen ja asentaminen

Tässä luvussa käsitellään seuraavia aiheita:

- Norton-palvelun lataaminen ja asentaminen
- Nortonin asentaminen muille laitteille
- Norton-käyttöoikeuden siirtäminen uuteen laitteeseen
- Vianmääritys Norton Bootable Recovery Tool -työkalulla

## Norton-palvelun lataaminen ja asentaminen

Laitteiden suojaaminen ja Norton-tuotteen hallinta sujuu aivan yhtä vaivattomasti kuin uuden laitteen lisääminen Norton-tiliisi.

Norton -sovelluksen lataaminen ja asentaminen laitteelle

- 1 Kirjaudu Nortoniin.
- 2 Jos et ole kirjautuneena tiliisi, kirjoita sähköpostiosoitteesi ja salasanasi ja valitse **Kirjaudu** sisään.

Jos sinulla ei ole tiliä, valitse Luo tili ja käy sitten tilin luomismenettely läpi.

GET STARTED DOWNLOAD NORTON ENTER A NEW PRODUCT KEY **Norton** 0

3 Napsauta Aloitus -ikkunassa Lataa Norton.

Jos haluat asentaa uuden tuotteen, jota ei ole rekisteröity Norton-tiliisi, valitse Anna uusi tuotetunnus.

GET STARTED ENTER YOUR PRODUCT KEY 200000-200000-200000-200000 Your subscription begins when you enter the 25-character key found on your product card or order confirmation email Click here to view important service-related information for Windows XP/Vista users. Norton 0

Anna tuotetunnuksesi ja valitse Seuraava-kuvake (>).

4 Valitse Hyväksy ja lataa.

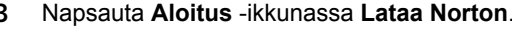

- 5 Valitse näytöltä sinisen nuolen osoittama alue ja noudata näytölle tulevia ohjeita.
  - Internet Explorer tai Microsoft Edge: valitse Suorita.
  - Firefox tai Safari: napsauta selaimen oikean yläkulman latauskuvaketta ja kaksoisnapsauta sitten lataamaasi tiedostoa avautuvassa ikkunassa.
  - Chrome: napsauta lataamaasi tiedostoa selainikkunan vasemmassa alakulmassa.
- 6 Mikäli Käyttäjätilien valvonta -ikkuna tulee näkyviin, valitse Jatka.
- 7 Norton-tuote ladataan, asennetaan ja aktivoidaan.

### Nortonin asentaminen muille laitteille

Voit lähettää Norton-tilistäsi sähköpostiviestejä muille laitteille ja asentaa Norton-palvelun näille laitteille. Sähköpostiviestit sisältävät asennuslinkin ja ohjeet Norton-palvelun asentamiseen.

Norton-palvelun asentaminen toiseen laitteeseen

- 1 Kirjaudu Nortoniin.
- 2 Jos et ole kirjautuneena Norton-tiliisi, kirjoita sähköpostiosoitteesi ja valitse **Kirjaudu** sisään.
- 3 Napsauta Aloitus -ikkunassa Lataa Norton.

| GET STARTED |                 |                         | × |
|-------------|-----------------|-------------------------|---|
|             |                 |                         |   |
|             |                 |                         |   |
|             |                 |                         |   |
|             |                 | ***                     |   |
|             | DOWNLOAD NORTON | ENTER A NEW PRODUCT KEY |   |
|             |                 |                         |   |
|             |                 |                         |   |
|             |                 |                         | 0 |

| GET STARTED   |                                                                                       |                                                                                      |                              | × |
|---------------|---------------------------------------------------------------------------------------|--------------------------------------------------------------------------------------|------------------------------|---|
|               | Norton is rea                                                                         | dy to download                                                                       |                              |   |
|               | Ļ                                                                                     |                                                                                      |                              |   |
|               | INSTALL ON THIS DEVICE                                                                | INSTALL ON ANOTHER DEVICE                                                            |                              |   |
|               | If you're using the divice you want to protect, click<br>the button below to install. | To install Notion on a new PC, Mac, Android, or IDS<br>device, send a download link, |                              |   |
|               | Agree & Download                                                                      | Send a Download Link                                                                 |                              |   |
|               | By clicking Agree & Download, you agree to the<br>Norton License Agreement            |                                                                                      |                              |   |
| <b>Norton</b> |                                                                                       |                                                                                      | Download Language: English 😔 | Ø |

4 Napsauta avautuvalla sivulla kohtaa Lähetä latauslinkki.

5 Anna sähköpostiosoite, jota voit käyttää toisella laitteella, ja napsauta lähetyspainiketta. Valitse sitten **Valmis**.

| GET STARTED   |                                                                                                    |      |           |                                                 | × |
|---------------|----------------------------------------------------------------------------------------------------|------|-----------|-------------------------------------------------|---|
|               | Protect Another Device Extend your protection by installing Horison on other FC. Mar, Andreid, and IOS devices. Send a download link air small or twat memory, or copy the link to down later. |      |           | Questi har cancer and mark that the calculation |   |
|               | Email                                                                                                    | Text | Copy Link |                                                 |   |
|               | kiran.s@symantec.com                                                                                                    |      | >         |                                                 |   |
| <b>Norton</b> |                                                                                                    |      |           |                                                 | 0 |

Antamaasi sähköpostiosoitteeseen lähetetään viesti, joka sisältää Norton-tuotteen asennusohjeet.

- 6 Avaa Norton-tiimiltä saamasi sähköpostiviesti laitteella, jolle haluat ladata Norton-tuotteen.
- 7 Valitse Lataa nyt.

- 8 Valitse Hyväksy ja lataa.
- 9 Tallenna tiedosto tietokoneelle ja asenna Norton kaksoisnapsauttamalla tiedostoa. Tiedosto tallennetaan oletuksena Windows- tai Mac-tietokoneen Lataukset-kansioon.

Noudata näyttöön tulevia ohjeita.

## Norton-käyttöoikeuden siirtäminen uuteen laitteeseen

Jos Norton-tuote on asennettuna laitteelle, jota et enää käytä, voit siirtää Norton-tuotteen yhdeltä laitteelta toiselle Norton-tilisi avulla.

Norton-käyttöoikeuden siirtäminen

- 1 Kirjaudu Norton-tilille.
- 2 Etsi Laitteet -sivulta laite, jota et halua enää suojata.

Huomautus: Laitteen tilan on oltava vihreä. Jos käyttämättömän laitteen tila on punainen tai oranssi, voit poistaa laitteen Norton-tilistä ja vapauttaa käyttöoikeuden.

- 3 Napsauta ellipsikuvaketta laitteen alapuolella.
- 4 Valitse näkyviin tulevasta valikosta Hallitse käyttöoikeutta.
- 5 Toimi Hallitse laitetta -sivulla seuraavasti:
  - Napsauta laitteen nimeä.
  - Valitse Mitä haluat tehdä? -kohdasta Poista Norton.
  - Napsauta Seuraava.
- 6 Valitse Poista Norton -ikkunasta Kyllä.
- 7 Napsauta avautuvalta sivulta kohtaa Asenna nyt.
- 8 Valitse Asenna uudelle laitteelle -sivulta sopiva vaihtoehto:
  - Jos haluat asentaa Norton-palvelun nykyiseen laitteeseen, valitse Lataa.
  - Jos haluat asentaa Norton-palvelun toiseen laitteeseen, valitse Lähetä linkki.
- 9 Napsauta Seuraava.
- **10** Suorita asennus loppuun noudattamalla näytöllä olevia ohjeita.

## Vianmääritys Norton Bootable Recovery Tool -työkalulla

Jos Norton AntiVirus -tuotteen asennus ei onnistu tai jos Norton AntiVirus -tuotetta tai tietokonetta ei voi käynnistää, ongelman voi ratkaista Norton Bootable Recovery Tool -työkalun avulla.

Norton Bootable Recovery Tool suorittaa virustarkistuksen ja poistaa virukset, vakoiluohjelmat ja muut tietoturvariskit. Norton Bootable Recovery Tool voidaan suorittaa ainoastaan DVD-levyltä tai USB-asemasta.

Huomautus: Norton Bootable Recovery Tool ei korvaa reaaliaikaista suojausta viruksilta ja tietoturvariskeiltä.

## Vaihe 1: Norton Bootable Recovery Toolin ISO-tiedoston lataaminen tietokoneelle, joka ei ole saanut tartuntaa

### ISO-tiedoston lataaminen

1 Käynnistä selain ja siirry osoitteeseen

http://norton.com/nbrt

- 2 Valitse Lataa.
- 3 Lataa Norton Bootable Recovery Tool -työkalun ISO-tiedosto ja tallenna se seuraamalla näytölle tulevia ohjeita.

### Vaihe 2: Käynnistettävän Norton Bootable Recovery Tool -tallennusvälineen luominen

Norton Bootable Recovery Tool -työkalun ISO-tiedoston voi kirjoittaa DVD-levylle tai USB-asemaan käynnistettäväksi tallennusvälineeksi millä tahansa työkalulla. Norton Bootable Recovery Tool -työkalun voi tämän jälkeen suorittaa millä tahansa tartunnan saaneella tietokoneella. Tätä DVD-levyä voi myös käyttää palautus-DVD-levynä millä tahansa tietokoneella.

Varoitus: Jos Norton Bootable Recovery Tool -työkalun luomiseen käytetään uudelleenkirjoitettavaa DVD-levyä tai USB-asemaa, kaikki DVD-levyn tai USB-aseman tiedostot poistetaan automaattisesti. Varmuuskopioi tiedot, ennen kuin luot Norton Bootable Recovery Tool -työkalun DVD-levylle tai USB-asemaan. Huomautus: Jos Norton Bootable Recovery Tool luodaan USB-asemaan, USB-asemassa on oltava vähintään 1 Gt vapaata tilaa ja siihen alustetun tiedostojärjestelmän on oltava FAT32.

### Vaihe 3: Norton Bootable Recovery Tool -työkalun käynnistäminen

Kun Norton Bootable Recovery Tool -työkalu on luotu tallennusvälineelle, kuten DVD-levylle tai USB-asemaan, tätä tallennusvälinettä voidaan käyttää Norton Bootable Recovery Tool -työkalun suorittamiseen.

### Norton Bootable Recovery Tool -työkalun käynnistäminen

- 1 Aseta luomasi Norton Bootable Recovery Tool -työkalun DVD-levy tai USB-asema paikalleen.
- 2 Käynnistä tartunnan saanut tietokone tai käynnistä se uudelleen ja siirry BIOS-tilaan painamalla näppäintä, joka näkyy näytöllä välittömästi tietokoneen käynnistymisen jälkeen.
- 3 Valitse DVD-levy tai USB-asema, johon loit Norton Bootable Recovery Tool -työkalun, ja paina sen jälkeen Enter -näppäintä. Jos käytössä on UEFI-järjestelmää tukeva tietokone, valitse palautusväline Vanha käynnistys -kohdasta UEFI-käynnistys -vaihtoehdon sijasta. Palautusväline on Norton Bootable Recovery Tool -työkalun DVD-levy tai USB-asema.
- 4 Valitse **Tervetuloa NBRT-työkaluun** -sivulta **Käynnistä**. Jos käynnistäminen epäonnistuu, valitse **Käynnistä (perusnäytönohjain)**.
- 5 Valitse Valitse kieli -ikkunasta kieli ja napsauta OK.
- 6 Käynnistä työkalu lukemalla Norton-käyttöoikeussopimus ja napsauttamalla Hyväksyn.

### Vaihe 4: Tarkistaminen ja uhkien ratkaiseminen

Norton Bootable Recovery Tool -työkalu tunnistaa ja tuo näkyviin kaikki tunnetut tietoturvauhat. Voit valita, miten toimitaan sellaisten kohteiden kanssa, jotka tunnistetaan mahdollisiksi riskeiksi.

### Tarkistaminen ja uhkien ratkaiseminen

- 1 Käynnistä työkalu lukemalla Norton-käyttöoikeussopimus ja napsauttamalla Hyväksyn.
- 2 Valitse Tarkista tietokone -osiosta Aloita tarkistus.

Kun tarkistus on suoritettu, näet Tarkistus suoritettu -ikkunassa seuraavat tiedot:

- tarkistettujen tiedostojen kokonaismäärä
- havaittujen uhkien kokonaismäärä.
- 3 Katso tarkistuksen tulokset **Tarkistus suoritettu** -ikkunasta ja tee jokin seuraavista:
  - Jos haluat poistaa kaikki tietokoneelta löytyneet uhat, valitse Toiminto -sarake.
  - Suorita kuhunkin uhkaan sopivat toimenpiteet valitsemalla ratkaistava uhka Toiminto -sarakkeesta.

Huomautus: Lue tarkistuksen tulokset huolellisesti ennen uhkien käsittelyä, sillä tiedostoja ei voi poistamisen jälkeen enää palauttaa tietokoneelle.

- 4 Valitse Korjaa.
- 5 Valitse vahvistusikkunasta OK.
- 6 Korjaaminen-ikkunan Toiminto -sarakkeessa näytetään kunkin uhkan tila.
- 7 Valitse Jatka.
- 8 Käynnistä tietokone uudelleen valitsemalla Käynnistä tietokone -ikkunasta Käynnistä.

Jos haluat suorittaa tarkistuksen uudelleen, valitse Tarkista uudelleen.

Norton Bootable Recovery Tool lataa ja päivittää uusimmat virusmääritykset automaattisesti Symantecin palvelimilta, kun tarkistus aloitetaan ja yhteys internetiin on muodostettu. Uusimmat virusmääritykset suojaavat tietokoneesi uusimmilta viruksilta ja tietoturvauhilta.

## Luku

Uhkien tunteminen ja niihin reagoiminen

Tässä luvussa käsitellään seuraavia aiheita:

- Mitä tehdä, kun laite on riskialtis
- Norton-laitesuojauksen pitäminen ajan tasalla
- Nortonin tunnistamien tietoturvauhkien näyttäminen tai korjaaminen

## Mitä tehdä, kun laite on riskialtis

Norton-pääikkunassa olevien Tietoturva-, Internet-suojaus-, Varmuuskopiointi- ja Suorituskyky-laattojen väri ilmaisee kunkin luokan tilan seuraavasti:

- Vihreä : Olet suojattu.
- Oranssi : Tietokone vaatii huomiota.
- Punainen : Tietokone on alttiina vaaroille.

Huomautus: Varmuuskopioluokka on saatavilla vain Deluxe-, Premium- ja Norton 360 -tilauksissa.

Norton ratkaisee automaattisesti useimmat ongelmat, jotka heikentävät suojausta tai järjestelmän suorituskykyä, ja näyttää pääikkunassa tilan Suojattu. Norton näyttää käyttäjän huomiota vaativien ongelmien tilana **Riskialtis** tai **Huomio**.

Huomio- tai Riskialtis-tilailmaisimiin reagoiminen

1 Käynnistä Norton.

Jos näet Oma Norton -ikkunan, napsauta Laitesuojaus -kohdan vierestä Avaa.

- 2 Napsauta Norton-pääikkunassa **Riskialtis** tai **Huomio** -tilan saaneen luokan oranssia tai punaista laattaa.
- 3 Valitse Korjaa nyt ja noudata näytöllä olevia ohjeita.

Jos ongelmat jatkuvat, valitse **Ohje > Hanki tukea** ja suorita diagnostiikkatyökalu.

Voit myös kokeilla käyttää Norton Rescue Tools -työkaluja, jos epäilet, että tietokoneesi on saanut vakavan tartunnan.

### Norton-laitesuojauksen pitäminen ajan tasalla

Jos poistat automaattisen LiveUpdaten käytöstä tai olet offline-tilassa, voit tarkistaa, milloin olet viimeksi vastaanottanut Norton-laitesuojauspäivitykset, ja suorittaa tarvittaessa LiveUpdaten, jotta varmistat, että sinulla on uusimmat

- virusmääritykset, jotka suojaavat laitettasi muun muassa haittaohjelmilta, luvattomilta verkkoyhteyksiltä ja roskapostiviesteiltä
- ohjelmapäivitykset, jotka parantavat käyttöjärjestelmän ja laitteiston yhteensopivuutta tai korjaavat suorituskykyyn liittyviä ongelmia tai muita ohjelmistovirheitä.

Kun tilauksesi on ajan tasalla, Norton takaa, että uusimmilta uhkilta suojaavien automaattisten päivitysten vastaanottaminen on helppoa.

#### Edellisen Norton-päivityksen tarkistaminen

1 Käynnistä Norton.

Jos näet Oma Norton -ikkunan, napsauta Laitesuojaus -kohdan vierestä Avaa.

- 2 Valitse Norton-pääikkunasta Tietoturva.
- 3 Tarkista suojaustilan ilmaisimesta Suojauspäivitykset -kohdan päivämäärä.
- 4 Jos päiväyksestä on vuorokausi tai pari, suorita LiveUpdate.

LiveUpdaten suorittaminen uusimpien Norton-päivitysten hankkimiseksi

Huomautus: Varmista, että tietokoneella on internet-yhteys.

1 Käynnistä Norton.

Jos näet Oma Norton -ikkunan, napsauta Laitesuojaus -kohdan vierestä Avaa.

- 2 Kaksoisnapsauta Norton-pääikkunassa kohtaa Tietoturva ja valitse sitten LiveUpdate.
- 3 Kun LiveUpdate-päivitys on valmis, valitse Norton LiveUpdate -ikkunasta OK.

Jos LiveUpdaten suoritaminen on jostain syystä epäonnistunut, voit hankkia uusimmat päivitykset suorittamalla Intelligent Updaterin.

#### Intelligent Updaterin suorittaminen, jos LiveUpdate on epäonnistunut

- 1 Siirry Intelligent Updater -lataussivulle.
- 2 Tee jokin seuraavista toimista sen mukaan, mitä Windows-versiota käytät:
  - Windows 8.1/8/7/Vista/XP (32-bittinen): Napsauta File Name -kohdan luettelon ensimmäistä tiedostoa. Tiedoston nimi alkaa vuosiluvulla ja päättyy v5i32.exe. Esimerkiksi 20130528-017-v5i32.exe
  - Windows 8.1/8/7/Vista/XP (64-bittinen): Siirry 64-bittiset ympäristöt -osaan ja napsauta File Name -kohdan luettelon ensimmäistä tiedostoa. Tiedoston nimi alkaa vuosiluvulla ja päättyy v5i64.exe. Esimerkiksi 20130528-017-v5i64.exe
- 3 Tallenna tiedosto Windowsin työpöydälle.
- 4 Kaksoisnapsauta Työpöydällä tallentamaasi tiedostoa.

Varmista, että automaattinen LiveUpdate on käytössä

1 Käynnistä Norton.

Jos näet Oma Norton -ikkunan, napsauta Laitesuojaus -kohdan vierestä Avaa.

- 2 Valitse Norton-tuotteen pääikkunasta Asetukset.
- 3 Valitse Asetukset -ikkunasta Virustorjunta.
- 4 Valitse Virustorjunta -asetusten ikkunasta Päivitykset -välilehti.
- 5 Siirrä Automaattinen LiveUpdate -rivin kytkin Käytössä -asentoon.
- 6 Valitse Käytä.
- 7 Valitse Asetukset -ikkunasta Sulje.

Nortonin asettaminen niin, että päivitykset otetaan käyttöön käynnistämättä laitetta uudelleen

**Huomautus:** Windows 7- tai Windows 8.1 -käyttöjärjestelmässä tai sitä uudemmissa käyttöjärjestelmissä päivityksiä voidaan ottaa käyttöön käynnistämättä tietokonetta uudelleen.

1 Käynnistä Norton.

Jos näet Oma Norton -ikkunan, napsauta Laitteen turvallisuus -kohdan vierestä Avaa.

- 2 Valitse Norton-tuotteen pääikkunasta Asetukset.
- 3 Valitse Asetukset -ikkunasta Virustorjunta.
- 4 Valitse Virustorjunta -asetusten ikkunasta Päivitykset -välilehti.
- 5 Tee Käytä päivityksiä vain uudelleenkäynnistyksen yhteydessä -rivillä jokin seuraavista toimista:
  - Jos haluat saada LiveUpdate-ilmoituksia, joissa kysytään, haluatko ottaa päivitykset käyttöön käynnistämättä laitetta uudelleen, siirrä kytkin asentoon Ei käytössä. Tämä on oletusasetus.
  - Jos haluat ottaa päivitykset käyttöön vasta tietokoneen uudelleenkäynnistyksen jälkeen, siirrä kytkin asentoon Käytössä.
- 6 Valitse Asetukset -ikkunasta Käytä ja sitten valitse Sulje.

# Nortonin tunnistamien tietoturvauhkien näyttäminen tai korjaaminen

Kun Norton tunnistaa uhkan, se poistaa sen automaattisesti, ellei uhkan käsittelyyn vaadita käyttäjän ohjeita. Jos sinun on annettava ohjeita, Norton näyttää Havaittuja uhkia- tai Tietoturvariski-hälytyksen, joka sisältää ehdotuksia uhkan käsittelyyn.

### Tarkistuksen aikana automaattisesti ratkaistujen uhkien tarkastelu

Tarkistuksen aikana automaattisesti ratkaistujen uhkien tarkasteleminen

1 Käynnistä Norton.

Jos näet Oma Norton -ikkunan, napsauta Laitesuojaus -kohdan vierestä Avaa.

- 2 Kaksoisnapsauta Norton-pääikkunassa kohtaa Tietoturva ja valitse sitten Historia.
- 3 Valitse Suojaushistoria -ikkunan avattavasta Näytä -luettelosta Ratkaistut tietoturvariskit.
- 4 Valitse luettelosta riski ja tarkastele toteutettua toimea **Tiedot** -paneelissa.

## Tarkistuksen aikana tunnistettujen ratkaisemattomien riskien ratkaiseminen

Joissakin tapauksissa Norton ei automaattisesti ratkaise riskiä, vaan suosittaa riskin ratkaisemiseksi vaadittavaa toimintaa.

Tarkistuksen aikana tunnistettujen ratkaisemattomien riskien ratkaiseminen

1 Käynnistä Norton.

Jos näet Oma Norton -ikkunan, napsauta Laitesuojaus -kohdan vierestä Avaa.

- 2 Kaksoisnapsauta Norton-pääikkunassa kohtaa Tietoturva ja valitse sitten Historia.
- 3 Valitse Suojaushistoria -ikkunan avattavasta Näytä -luettelosta Ratkaisemattomia tietoturvariskejä.
- 4 Valitse luettelosta riski, jos näkyvissä on ratkaisemattomia riskejä.
- 5 Noudata Tiedot -paneelin Suositeltu toimi -kohdassa annettuja ohjeita.

## Norton Power Eraser -työkalun suorittaminen, jos ratkaisemattoman riskin korjaaminen ei onnistu

Suorita Norton Power Eraser, jos epäilet, että järjestelmäsi on saanut tartunnan. Norton Power Eraser on tehokas haittaohjelmien poistoon tarkoitettu työkalu, jonka avulla voit poistaa sellaiset tietoturvariskit, joiden poistaminen on vaikeaa. Lisätietoja: Lisätietoja "Norton-tarkistusten suorittaminen uhkien varalta PC-tietokoneella" sivulla 30.

**Huomautus:** Norton Power Eraser on aggressiivinen haittaohjelmien poistoon tarkoitettu työkalu. Toisinaan Norton Power Eraser voi poistaa sallittuja tiedostoja haittaohjelman mukana, joten tarkistuksen tulokset on tarkistettava huolellisesti ennen tiedostojen poistamista.

## Tiedoston palauttaminen, jos se on tunnistettu virheellisesti tietoturvariskiksi

Norton poistaa oletuksena tietoturvariskit tietokoneesta ja asettaa ne karanteeniin. Jos epäilet, että tiedosto poistettiin virheellisesti, voit palauttaa tiedoston karanteenista sen alkuperäiseen sijaintiin ja ohittaa sen tulevissa tarkistuksissa.

#### Tiedoston palauttaminen karanteenista

1 Käynnistä Norton.

Jos näet Oma Norton -ikkunan, napsauta Laitesuojaus -kohdan vierestä Avaa.

- 2 Valitse Norton-pääikkunasta **Tietoturva** ja napsauta sitten **Historia**.
- 3 Valitse Suojaushistoria -ikkunan avattavasta Näytä -valikosta Karanteeni.
- 4 Valitse tiedosto, jonka haluat palauttaa.
- 5 Valitse Tiedot -ruudusta Asetukset.
- 6 Valitse Havaittiin uhka -ikkunasta Palauta ja ohita tämä tiedosto.

- 7 Valitse Palautus karanteenista -ikkunasta Kyllä.
- 8 Valitse Selaa kansioita -ikkunasta kansio tai asema, johon haluat palauttaa tiedoston, ja valitse sitten OK.

Huomautus: Määritä ohjelma ohitettavaksi Norton-tarkistuksissa vain, jos olet varma, että ohjelma on turvallinen. Syy voi olla esimerkiksi se, että jokin toinen ohjelma vaatii toimiakseen tietoturvariskin sisältävän ohjelman. Tällaisessa tapauksessa saatat päättää, että haluat pitää kyseisen ohjelman tietokoneella.

# Tietoturvan hallinta

Tässä luvussa käsitellään seuraavia aiheita:

- Järjestelmän toiminnan tarkasteleminen
- Näytä raporttikortti
- Karanteeniin asetettujen riskien tai uhkien käsittely

### Järjestelmän toiminnan tarkasteleminen

Norton näyttää tietoja tärkeistä järjestelmätoiminnoista, joita suoritettiin viimeisen kolmen kuukauden aikana.

Luku

Norton valvoo tietokoneen suorituskykyä. Jos se havaitsee, että jokin ohjelma tai prosessi varaa järjestelmäresursseja tavallista enemmän, käyttäjälle lähetetään suorituskykyilmoitus.

### Järjestelmätoimintojen tietojen tarkastelu

1 Käynnistä Norton.

Jos näet Oma Norton -ikkunan, napsauta Laitesuojaus -kohdan vierestä Avaa.

- 2 Kaksoisnapsauta Norton-pääikkunassa Suorituskyky ja valitse sitten Kaaviot.
- 3 Tarkastele tietoja napsauttamalla haluamasi kuukauden välilehteä Kaaviot -ikkunassa.
- 4 Siirrä tapahtumakaaviossa osoitin toimintoa ilmaisevalle kuvakkeelle tai raidalle.
- 5 Näyttöön ilmestyy ponnahdusikkuna, jonka jälkeen voit tarkastella kyseisen toiminnon tietoja.
- 6 Jos Tarkastele tietoja -valinta ilmestyy näkyviin ponnahdusikkunassa, valitse Tarkastele tietoja, jotta voit tarkastella lisätietoja Suojaushistoria -ikkunassa.

## Näytä raporttikortti

Raporttikortissa näytetään automaattisesti kaikki Nortonin kuukauden aikana suorittamat toimet. Voit myös avata raportin manuaalisesti valitsemalla Norton-pääikkunasta Raporttikortti.

Aina, kun Norton tarkistaa tiedostoja, suorittaa LiveUpdate-päivityksen, analysoi latauksia, estää tunkeutumisen tai korjaa tartunnan saaneita tiedostoja, tästä tehdään merkintä raporttikorttiin. Raporttikortin **Tiedot** -kohdassa voit tarkastella luetteloa kaikista toimista, jotka Norton-tuote on suorittanut.

Jos et halua, että raporttikortti näytetään automaattisesti kerran kuussa, voit poistaa asetuksen käytöstä. Voit silti avata raportin manuaalisesti.

### Raporttikortin poistaminen käytöstä

1 Käynnistä Norton.

Jos näet Oma Norton -ikkunan, napsauta Laitesuojaus -kohdan vierestä Avaa.

- 2 Valitse Norton-pääikkunasta Asetukset.
- 3 Valitse Asetukset -ikkunassa Hallinta-asetukset.
- 4 Siirrä Raporttikortti -rivillä Käytössä/Ei käytössä -kytkin Ei käytössä -asentoon.

### Miten raporttikorttia tarkastellaan manuaalisesti?

Voit myös tarkastella raporttikorttia manuaalisesti Norton-pääikkunan **Raporttikortti** -kohdasta. **Raporttikortti** -vaihtoehto on saatavilla vasta silloin, kun Norton-tuote on suorittanut jonkin toiminnon tietokoneella.

## Karanteeniin asetettujen riskien tai uhkien käsittely

Karanteeniin asetetut kohteet on eristetty muista tietokoneen osista, jotta ne eivät voi levittää tartuntaa tai aiheuttaa tartuntaa tietokoneessa. Jos tietokoneella on kohde, jonka epäilet saaneen tartunnan, vaikka Norton-tuote ei ole tunnistanut sitä riskiksi, voit asettaa kohteen manuaalisesti karanteeniin. Voit myös palauttaa kohteen karanteenista, jos uskot, että se on matalan riskin kohde. Norton ei korjaa palauttamaasi kohdetta. Norton voi kuitenkin puhdistaa palautetut kohteet tartunnoista myöhemmissä tarkistuksissa.

#### Kohteen poistaminen karanteenista

1 Käynnistä Norton.

Jos näet Oma Norton -ikkunan, napsauta Laitesuojaus -kohdan vierestä Avaa.

- 2 Kaksoisnapsauta Norton-pääikkunassa kohtaa Tietoturva ja valitse sitten Historia.
- 3 Valitse Suojaushistoria -ikkunan avattavasta Näytä -luettelosta Karanteeni -luokka.
- 4 Valitse haluamasi kohde.

5 Valitse **Tiedot** -ruudusta **Asetukset**.

Voit katsoa kohteesta lisätietoja Lisäasetukset -linkin kautta ennen kuin päätät, mitä kohteen suhteen tehdään. Linkki avaa File Insight -ikkunan, jossa on lisätietoja riskistä.

- 6 Valitse Uhka havaittu -ikkunasta yksi seuraavista vaihtoehdoista:
  - Palauta : Palauttaa kohteen alkuperäiseen sijaintiin tietokoneella. Tämä valinta on saatavilla vain manuaalisesti karanteeniin asetetuille kohteille.
  - Palauta ja ohita tämä tiedosto : Palauttaa kohteen korjaamattomana alkuperäiseen sijaintiin. Tiedosto ohitetaan jatkossa suoritetuissa tarkistuksissa. Tämä asetus on käytettävissä silloin, kun virus- tai ei-virusuhka on tunnistettu.
  - Poista historiasta : Poistaa valitun kohteen . Suojaushistoria -lokitiedostosta.
- 7 Jos haluat palauttaa kohteen, valitse Karanteenista palautus -ikkunasta Kyllä.
- 8 Valitse Selaa kansioita -ikkunasta kansio tai asema, johon haluat palauttaa tiedoston, ja valitse sitten OK.

### Kohteen lähettäminen Symantecin arvioitavaksi

Voit lisätä Norton-tuotteen tehokkuutta lähettämällä tietoturvariskiksi epäilemäsi tiedostot arvioitavaksi. Symantec Security Response analysoi tiedoston ja lisää sen tuleviin suojausmäärityksiin, jos se on riski.

Huomautus: Lähetyksiin ei koskaan liitetä tietoja, joiden perusteella henkilö on mahdollista tunnistaa.

1 Käynnistä Norton.

Jos näet Oma Norton -ikkunan, napsauta Laitesuojaus -kohdan vierestä Avaa.

- 2 Kaksoisnapsauta Norton-pääikkunassa kohtaa Tietoturva ja valitse sitten Historia.
- 3 Valitse Suojaushistoria -ikkunan avattavasta Näytä -luettelosta Karanteeni -luokka.
- 4 Valitse haluamasi kohde.
- 5 Valitse Tiedot -ruudusta Asetukset.

Voit katsoa kohteesta lisätietoja Lisäasetukset -linkin kautta ennen kuin päätät, mitä kohteen suhteen tehdään. Linkki avaa File Insight -ikkunan, jossa on lisätietoja riskistä.

- 6 Valitse Uhka havaittu -ikkunasta Lähetä Symantecille.
- 7 Valitse aukeavasta valintaikkunasta **OK**.

### Kohteen asettaminen karanteeniin manuaalisesti

1 Käynnistä Norton.

Jos näet Oma Norton -ikkunan, napsauta Laitesuojaus -kohdan vierestä Avaa.

- 2 Kaksoisnapsauta Norton-pääikkunassa kohtaa Tietoturva ja valitse sitten Historia.
- 3 Valitse Suojaushistoria -ikkunan avattavasta Näytä -luettelosta Karanteeni -luokka.
- 4 Valitse Lisää karanteeniin.
- 5 Lisää **Manuaalinen karanteeni** -ikkunassa tiedosto, jonka haluat asettaa karanteeniin, ja kirjoita viitteeksi siitä kuvaus.

Huomautus: Jos asetat karanteeniin tiedoston, joka liittyy käynnissä oleviin prosesseihin, prosessit lopetetaan. Sulje siis kaikki avoimet tiedostot ja käynnissä olevat prosessit ennen kuin asetat tiedoston karanteeniin.

## Luku

# Tarkistuksen suorittaminen tietokoneella

Tässä luvussa käsitellään seuraavia aiheita:

- Norton-tarkistusten suorittaminen uhkien varalta PC-tietokoneella
- Mukautettujen Norton-tarkistusten luominen
- Norton-tarkistusten ajoittaminen
- Reaaliaikaisen suojauksen asetusten mukauttaminen
- Norton SONAR -suojauksen tunnistamien reaaliaikaisten uhkien näyttäminen
- Valitse tiedostoja ja kansioita ohitettaviksi Norton Auto-Protect-, SONAR- ja Lataustiedot-tarkistuksissa
- Matalan riskin tunnisteiden ohittaminen Norton-tarkistuksissa
- Tarkistuksissa ohitettujen tiedostotunnusten poistaminen
- Automaattisten tehtävien ottaminen käyttöön tai poistaminen käytöstä
- Mukautettujen tehtävien suorittaminen
- Tietoturva- ja suorituskykytarkistusten ajoittaminen
- Tietosuojauksen määrittäminen estämään tietokoneeseen vaikuttavia haitallisia prosesseja
- Nortonin asettaminen poistamaan tietojen kalasteluyrityksissä käytetyt komentosarjat
- Usein kysytyt kysymykset: Nortonin komentosarjojen valvonta

## Norton-tarkistusten suorittaminen uhkien varalta PC-tietokoneella

Norton päivittää virusmääritykset ja tarkistaa tietokoneen säännöllisesti monenlaisten uhkien varalta. Jos tietokone on ollut offline-tilassa tai on syytä epäillä, että tietokoneessa on virus, seuraavat tarkistukset voidaan suorittaa manuaalisesti:

- Pikatarkistus tietokoneen uhkille altteimmat alueet analysoidaan.
- Täydellinen järjestelmäntarkistus koko järjestelmä tarkistetaan, mukaan lukien Pikatarkistuksessa tarkistettuja kohteita vähemmän haavoittuvaiset sovellukset, tiedostot ja prosessit.
- Mukautettu tarkistus yksittäiset tiedostot, kansiot tai asemat analysoidaan, jos on syytä epäillä niiden olevan vaarassa.

Huomautus: Kun olet asentanut Nortonin, ensimmäinen tarkistus voi kestää tunnin tai enemmänkin, kun koko järjestelmä analysoidaan.

Pikatarkistuksen, täydellisen järjestelmäntarkistuksen tai mukautetun tarkistuksen suorittaminen

1 Käynnistä Norton.

Jos näet Oma Norton -ikkunan, napsauta Laitesuojaus -kohdan vierestä Avaa.

- 2 Kaksoisnapsauta Norton-pääikkunassa kohtaa Tietoturva ja valitse sitten Tarkistukset.
- 3 Valitse Tarkistukset -ikkunan Tarkistukset ja tehtävät -kohdasta jokin seuraavista:
  - Pikatarkistus > Siirry
  - Täydellinen järjestelmäntarkistus > Siirry
  - Mukautettu tarkistus > Siirry, valitse sitten Suorita Aseman tarkistus -, Kansion tarkistus - tai Tiedoston tarkistus -kohdasta siirtyäksesi kohteisiin, jotka haluat tarkistaa.
- 4 Valitse Tulosten yhteenveto -ikkunasta Valmis.

Jos jotkin kohteet vaativat toimenpiteitä, tarkastele riskejä Havaittuja uhkia -ikkunassa.

### Täydellinen järjestelmäntarkistus

Täydellinen järjestelmäntarkistus tarkistaa järjestelmän täydellisesti ja poistaa virukset ja muut tietoturvauhat. Se tarkistaa käynnistystietueet, tiedostot ja käynnissä olevat prosessit, joita käyttäjä voi käyttää. Tietokone tarkistetaan läpikotaisin, joten tarkistus kestää jonkin aikaa.

Huomautus: Kun suoritat täydellisen järjestelmäntarkistuksen järjestelmänvalvojan oikeuksilla, tarkistuksessa tarkistetaan useampia tiedostoja kuin ilman järjestelmänvalvojan oikeuksia.

Täydellisen järjestelmätarkistuksen suorittaminen

1 Käynnistä Norton.

Jos näet Oma Norton -ikkunan, napsauta Laitesuojaus -kohdan vierestä Avaa.

- 2 Kaksoisnapsauta Norton-pääikkunassa kohtaa Tietoturva ja valitse sitten Tarkistukset.
- 3 Valitse Tarkistukset -ikkunan Tarkistukset ja tehtävät -kohdasta Koko järjestelmän tarkistus.
- 4 Valitse Siirry.

### Mukautettu tarkistus

Voit halutessasi tarkistaa tietyn tiedoston, kaikki siirrettävät asemat, minkä tahansa tietokoneen asemista tai minkä tahansa tietokoneessa olevista kansioista tai tiedostoista. Kun esimerkiksi käytät siirrettävää tietovälinettä ja epäilet virustartuntaa, voit tarkistaa kyseisen tietovälineen (esimerkiksi levy). Ja jos olet vastaanottanut pakatun tiedoston sähköpostiviestissä ja epäilet virusta, voit tarkistaa kyseisen yksittäisen osan.

### Yksittäisten osien tarkistaminen

1 Käynnistä Norton.

Jos näet Oma Norton -ikkunan, napsauta Laitesuojaus -kohdan vierestä Avaa.

- 2 Kaksoisnapsauta Norton-pääikkunassa kohtaa Tietoturva ja valitse sitten Tarkistukset.
- 3 Valitse Tarkistukset -ikkunan Tarkistukset ja tehtävät -kohdasta Mukautettu tarkistus.
- 4 Valitse Siirry.
- 5 Tee Tarkistukset -ikkunassa jokin seuraavista toimista:
  - Jos haluat tarkistaa erillisiä asemia, napsauta Aseman tarkistus -kohdasta Suorita, valitse tarkistettavat asemat ja napsauta Tarkista.
  - Jos haluat tarkistaa erillisiä kansioita, napsauta Kansion tarkistus -kohdasta Suorita, valitse tarkistettavat kansiot ja napsauta Tarkista.

- Jos haluat tarkistaa erillisiä tiedostoja, napsauta Tiedoston tarkistus -kohdasta Suorita, valitse tarkistettavat tiedostot ja napsauta Tarkista. Voit myös painaa Ctrl -painiketta ja valita useita tarkistettavia tiedostoja.
- 6 Valitse Tulosten yhteenveto -ikkunasta Valmis.

Jos jotkin kohteet vaativat toimenpiteitä, tarkastele niitä ja ryhdy suositeltuihin toimiin.

### Norton Power Erasertarkistus

Norton Power Eraser on tehokas haittaohjelmien poistoon tarkoitettu työkalu, jonka avulla pääset eroon sellaisista tietoturvauhista, jotka ovat hankalia poistaa. Norton Power Eraser käyttää tavallista tarkistusprosessia aggressiivisempia tekniikoita, joten on mahdollista, että Norton Power Eraser poistaa myös sallittuja ohjelmistoja. Tarkista tarkistuksen tulokset huolellisesti, ennen kuin poistat tiedostoja Norton Power Eraserilla.

### Tarkistaminen Norton Power Eraser -työkalua käyttämällä

1 Käynnistä Norton.

Jos näet Oma Norton -ikkunan, napsauta Laitesuojaus -kohdan vierestä Avaa.

- 2 Kaksoisnapsauta Norton-tuotteen pääikkunassa kohtaa **Tietoturva** ja valitse sitten **Tarkistukset**.
- 3 Valitse Tarkistukset -ikkunan Norton Power Eraser -kohdasta Norton Power Eraser.
- 4 Valitse Siirry.
- 5 Napsauta Norton Power Eraser -ikkunassa OK.
- 6 Valitse Norton Power Eraser -pääikkunassa Lisätarkistukset.
- 7 Valitse Järjestelmätarkistus.
- 8 Käy tarkistuksen tulokset läpi ja korjaa havaitut turvallisuusriskit noudattamalla näytön ohjeita

### Mukautettujen Norton-tarkistusten luominen

Vaikka Nortonin automaattiset tarkistusasetukset vastaavat useimpien käyttäjien tarpeita hyvin, jotkut käyttäjät haluavat ehkä muokata asetuksia tarkistaakseen tiettyjä asemia, kansioita tai tiedostoja valitsemallaan aikataululla.

### Mukautetun tarkistuksen luominen

1 Käynnistä Norton.

Jos näet Oma Norton -ikkunan, napsauta Laitesuojaus -kohdan vierestä Avaa.

2 Kaksoisnapsauta Norton-pääikkunassa kohtaa Tietoturva ja valitse sitten Tarkistukset.

- 3 Valitse Tarkistukset -ikkunan Tarkistukset ja tehtävät -kohdasta Mukautettu tarkistus ja sen jälkeen Siirry.
- 4 Valitse Tarkistukset -ikkunassa Luo tarkistus.
- 5 Kirjoita **Uusi tarkistus** -ikkunan **Tarkistuksen nimi** -kohtaan mukautetun tarkistuksen nimi ja lisää seuraavat asetukset:
  - Valitse Tarkistuskohteet -välilehdeltä Lisää asemia, Lisää kansioita tai Lisää tiedostoja siirtyäksesi kohteisiin, jotka haluat lisätä tarkistukseen.
  - Valitse Ajoita tarkistus -välilehden Milloin haluat, että tarkistus suoritetaan? -kohdasta aikaväli ja valitse sitten ajoitusasetukset.
     Valitse Suorita tarkistus -kohdan asetuksista haluamasi. Useimpien käyttäjien kannattaa pitää kaikki ruudut valittuina. Tämä varmistaa, että tarkistukset suoritetaan vain silloin, kun tietokonetta ei käytetä tai sitä ei käytetä akkuvirralla, ja että tietokone ei siirry lepotilaan tarkistuksen aikana.
  - Määritä pakattuja tietoja tai matalan riskin kohteita koskevat tarkistusasetukset Tarkistusasetukset -välilehden kytkimillä.
- 6 Valitse Tallenna.

### Mukautetun Norton-tarkistuksen muokkaaminen tai poistaminen

Voit muokata luomaasi mukautettua tarkistusta, jos haluat nimetä sen uudelleen, lisätä tai poistaa siitä tiedostoja tai muuttaa sen ajoitusta. Jos tarkistusta ei tarvitse enää suorittaa, se voidaan poistaa.

### Mukautetun tarkistuksen muokkaaminen tai poistaminen

1 Käynnistä Norton.

Jos näet Oma Norton -ikkunan, napsauta Laitesuojaus -kohdan vierestä Avaa.

- 2 Kaksoisnapsauta Norton-pääikkunassa kohtaa Tietoturva ja valitse sitten Tarkistukset.
- 3 Valitse Tarkistukset -ikkunan Tarkistukset ja tehtävät -kohdasta Mukautettu tarkistus ja sen jälkeen Siirry.
- 4 Siirry **Tarkistukset** -ikkunan **Muokkaa tarkistusta** -sarakkeeseen sen mukautetun tarkistuksen kohdalla, jota haluat muokata, ja toimi seuraavasti:
  - Napsauta muokkauskuvaketta ja ota tarkistusasetuksia käyttöön tai pois käytöstä Muokkaa tarkistusta -ikkunan kytkimillä. Useimpien käyttäjien kohdalla oletusasetukset toimivat hyvin. Poista mukautetut asetukset valitsemalla Käytä oletusasetuksia.

- Napsauta roskakorikuvaketta ja vahvista mukautetun tarkistuksen poisto valitsemalla Kyllä.
- 5 Valitse Tallenna.

### Norton-tarkistusten ajoittaminen

Norton tunnistaa, milloin tietokonetta ei käytetä, ja suorittaa automaattisesti tarkistuksia varmistaakseen, että järjestelmää valvotaan säännöllisesti uhkien varalta. Voit myös ajastaa oman pikatarkistuksen, täydellisen järjestelmäntarkistuksen tai mukautetun tarkistuksen suoritettavaksi valitsemiisi aikoihin.

Nortonin pikatarkistuksen, täydellisen järjestelmäntarkistuksen tai mukautetun tarkistuksen ajastaminen

1 Käynnistä Norton.

Jos näet Oma Norton -ikkunan, napsauta Laitesuojaus -kohdan vierestä Avaa.

- 2 Kaksoisnapsauta Norton-pääikkunassa kohtaa Tietoturva ja valitse sitten Tarkistukset.
- 3 Valitse Tarkistukset -ikkunan Tarkistukset ja tehtävät -kohdasta Mukautettu tarkistus.
- 4 Valitse Siirry.
- 5 Napsauta Tarkistukset -ikkunan Muokkaa tarkistusta -sarakkeessa muokkauskuvaketta aiemmin luomasi pikatarkistuksen, täydellisen järjestelmäntarkistuksen tai mukautetun tarkistuksen kohdalla.
- 6 Muokkaa tarkistusta -ikkunan Tarkistuksen ajoitus -välilehdellä:
  - Valitse Milloin haluat, että tarkistus suoritetaan? -kohdasta aikaväli ja valitse sitten ajoitusasetukset.
  - Valitse Suorita tarkistus -kohdan asetuksista haluamasi. Useimpien käyttäjien kannattaa pitää kaikki ruudut valittuina. Tämä varmistaa, että tarkistukset suoritetaan vain silloin, kun tietokonetta ei käytetä tai sitä ei käytetä akkuvirralla, ja että tietokone ei siirry lepotilaan tarkistuksen aikana.
- 7 Napsauta Seuraava.
- 8 Valitse Tarkistusasetukset -ikkunasta Tallenna.

### Reaaliaikaisen suojauksen asetusten mukauttaminen

Reaaliaikainen suojaus tunnistaa tietokoneella tuntemattomia tietoturvariskejä ja kysyy käyttäjältä, miten toimitaan, jos riskejä löytyy.

Huomautus: Useimpia käyttäjiä suositellaan käyttämään oletusasetuksia. Jos poistat jonkin toiminnon tilapäisesti käytöstä, ota se takaisin käyttöön mahdollisimman pian. Jos haluat, että matalan riskin kohteet poistetaan automaattisesti, määritä laajennetun SONAR-tilan asetukset. Auto-Protect etsii viruksia ja muita tietoturvariskejä joka kerta, kun suoritat ohjelman tietokoneella. Pidä Auto-Protect aina käytössä.

### Siirrettävien tietovälineiden Auto-Protect-tarkistus

Siirrettävän tietovälineen tarkistus suorittaa virustarkistuksen, kun liität siirrettävän tietovälineen. Tarkistuksessa kuluu muutama sekunti. Kun tietoväline on tarkistettu, sitä ei tarkisteta, ennen kuin se liitetään uudelleen tietokoneeseen tai alustetaan. Jos yhä epäilet, että tietovälineessä on tartunta, ota Auto-Protect käyttöön, liitä tietoväline ja avaa se Resurssienhallinnassa, jotta Auto-Protect voi tarkistaa sen uudelleen. Voit tarkistaa siirrettävän tietovälineen myös manuaalisesti.

### Automaattisen suojauksen asetusten mukauttaminen

1 Käynnistä Norton.

Jos näet Oma Norton -ikkunan, napsauta Laitesuojaus -kohdan vierestä Avaa.

- 2 Valitse Norton-pääikkunasta Asetukset.
- 3 Valitse Asetukset -ikkunasta Virustorjunta.
- 4 Siirrä liukusäädin Siirrettävän tietovälineen tarkistus -kohdassa asentoon Käytössä.

### SONAR-toiminnon määrittäminen poistamaan uhkat automaattisesti

Symantec Online Network for Advanced Response (SONAR) tarjoaa reaaliaikaisen suojauksen uhkia vastaan etsimällä ennakoivasti tuntemattomia tietoturvariskejä tietokoneesta. SONAR havaitsee uudet uhat sovellusten käyttäytymisen perusteella. Laajennetun SONAR-tilan asetuksissa voit määrittää, miten SONAR poistaa uhkan.

### SONAR-toiminnon määrittäminen poistamaan uhkat automaattisesti

1 Käynnistä Norton.

Jos näet Oma Norton -ikkunan, napsauta Laitesuojaus -kohdan vierestä Avaa.

- 2 Valitse Norton-pääikkunasta Asetukset.
- 3 Valitse Asetukset -ikkunasta Virustorjunta.
- 4 Siirrä Poista riskit automaattisesti -kohdan liukusäädin asentoon Aina.

- 5 Siirrä Poista riskit, jos en ole koneella -kohdan liukusäädin asentoon Aina.
- 6 Valitse Ota käyttöön.

### Auto-Protect-toiminnon määrittäminen ohittamaan turvalliset tiedostot Norton-tarkistuksissa

Jos epäilet, että Norton tunnistaa kelvollisen sovelluksen tietoturvariskiksi, voit ohittaa tiedoston Norton-tarkistuksissa.

Tiedostojen ohittaminen Norton-tarkistuksissa

1 Käynnistä Norton.

Jos näet Oma Norton -ikkunan, napsauta Laitesuojaus -kohdan vierestä Avaa.

- 2 Valitse Norton-pääikkunasta Asetukset.
- 3 Valitse Asetukset -ikkunasta Virustorjunta.
- 4 Valitse Virustorjunta-asetusten ikkunasta Tarkistukset ja riskit -välilehti.
- 5 Tee Ohitukset/matalat riskit -kohdassa jokin seuraavista:
  - Valitse Tarkistuksissa ohitettavat kohteet -riviltä Määritä.
  - Valitse Auto-Protect-, SONAR- ja Download Insight -tarkistuksissa ohitettavat kohteet -riviltä Määritä.
- 6 Valitse näyttöön tulevasta ikkunasta Lisää kansioita tai Lisää tiedostoja.
- 7 Napsauta selauskuvaketta Lisää kohde -valintaikkunassa. Valitse aukeavasta valintaikkunasta kohde, jonka haluat ohittaa tarkistuksissa.
- 8 Valitse OK.

# Norton SONAR -suojauksen tunnistamien reaaliaikaisten uhkien näyttäminen

Symantec Online Network for Advanced Response (SONAR) tarjoaa reaaliaikaisen suojauksen uhkia vastaan etsimällä ennakoivasti tuntemattomia tietoturvariskejä. SONAR havaitsee uudet uhkat sovellusten käyttäytymisen perusteella perinteistä allekirjoituspohjaista uhkien tunnistamista nopeammin. Se suojaa haitallisilta koodeilta jopa ennen kuin virusmääritykset ovat käytettävissä LiveUpdaten välityksellä.

SONAR-suojaus on syytä pitää aina käytössä.

Huomautus: Kun Auto-Protect on poistettu käytöstä, myös SONAR-suojaus on poissa käytöstä eikä tietokonetta suojata uusimmilta uhkilta.
#### Sen varmistaminen, että SONAR-suojaus on käytössä

1 Käynnistä Norton.

Jos näet Oma Norton -ikkunan, napsauta Laitesuojaus -kohdan vierestä Avaa.

- 2 Valitse Norton-pääikkunasta Asetukset.
- 3 Valitse Asetukset -ikkunasta Virustorjunta.
- 4 Tarkista, että Automaattinen suojaus -välilehden Reaaliaikainen suojaus -kohdan SONAR-suojaus -kytkin on Ei käytössä tai Käytössä -asennossa.

Jos kytkin poistetaan käytöstä hetkeksikin, reaaliaikainen suojaus poistetaan käytöstä ja tietokone voi joutua alttiiksi riskeille.

- 5 Valitse Ota käyttöön.
- 6 Jos poistit kytkimen käytöstä, valitse, kuinka pitkäksi aikaa SONAR poistetaan käytöstä, ja valitse **OK**.
- 7 Valitse Asetukset -ikkunasta Sulje.

#### SONAR-ominaisuuden tunnistamien riskien tarkasteleminen

1 Käynnistä Norton.

Jos näet Oma Norton -ikkunan, napsauta Laitesuojaus -kohdan vierestä Avaa.

- 2 Kaksoisnapsauta Norton-pääikkunassa kohtaa Tietoturva ja valitse sitten Historia.
- 3 Valitse Suojaushistoria -ikkunan pudotusvalikosta SONAR-toiminto.
- 4 Valitse luettelosta riski, jos näkyvissä on riskejä.
- 5 Noudata Tiedot -paneelin Suositeltu toimi -kohdassa annettuja ohjeita.

Tässä luokassa myös luetellaan kaikki toiminnot, jotka muuttavat tietokoneen määritystä tai asetuksia. Tämän luokan **Lisätietoja** -toiminto tarjoaa tietoja resursseista, joihin toiminto vaikutti.

## Valitse tiedostoja ja kansioita ohitettaviksi Norton Auto-Protect-, SONAR- ja Lataustiedot-tarkistuksissa

Voit myös määrittää, että Norton ohittaa tietyt ohjelmat Auto-Protect- ja SONAR-tarkistuksissa. **Tarkistusohitukset** - ja **Reaaliaikaiset ohitukset** -ikkunoissa voit määrittää viruksia ja muita korkean riskin tietoturvauhkia ohitettaviksi tarkistuksissa. Kun lisäät tiedoston tai kansion Ohitukset-luetteloon, Norton ohittaa tiedoston tai kansion, kun se suorittaa tarkistuksen tietoturvariskien varalta.

Kun haluat jättää pois tiedoston Lataustiedot-toiminnosta, sinun täytyy valita kansio ja ladata tiedosto valittuun kansioon. Jos esimerkiksi lataat mahdollisen uhan sisältävän suoritettavan

tiedoston tähän kansioon, Norton antaa sinun ladata tiedoston, eikä poista sitä tietokoneeltasi. Sinun täytyy luoda uusi kansio erityisesti Lataustiedot-ohituksia varten.

**Huomautus:** Tiedoston ohittaminen Norton-tarkistuksessa heikentää tietokoneen suojausta. Tiedosto tulee ohittaa vain, jos siihen on erityinen syy. Kohteita ei pidä määrittää ohitettavaksi, jos ei olla täysin varmoja siitä, että ne eivät ole saaneet tartuntaa.

Korkean riskin tietoturvauhkien ohittaminen tarkistuksissa

1 Käynnistä Norton.

Jos näet Oma Norton -ikkunan, napsauta Laitesuojaus -kohdan vierestä Avaa.

- 2 Valitse Norton-pääikkunasta Asetukset.
- 3 Valitse Asetukset -ikkunasta Virustorjunta.
- 4 Valitse Virustorjunta -asetusten ikkunasta Tarkistukset ja riskit -välilehti.
- 5 Tee Ohitukset/matalat riskit -kohdassa jokin seuraavista:
  - Valitse Tarkistuksissa ohitettavat kohteet -riviltä Määritä.
  - Valitse Auto-Protect-, Komentosarjojen valvonta-, SONAR- ja Lataustiedot-tarkistuksissa ohitettavat kohteet -riviltä Määritä.
- 6 Valitse näyttöön tulevasta ikkunasta Lisää kansioita tai Lisää tiedostoja.

Voit ohittaa paikallisia asemia, tiedostoryhmiä, yksittäisiä tiedostoja tai verkkoasemia. Norton ei tue verkossa olevien tiedostojen ohitusta. Jos ohitat verkkoaseman, varmista, että asema on yhteydessä tietokoneeseesi.

- 7 Napsauta selauskuvaketta Lisää kohde -valintaikkunassa.
- 8 Valitse aukeavasta valintaikkunasta kohde, jonka haluat ohittaa tarkistuksessa.

Kansioita lisätessäsi voit määrittää, sisällytetäänkö alikansiot.

- 9 Valitse OK.
- 10 Valitse Lisää kohde -valintaikkunasta OK.
- 11 Valitse avautuvasta ikkunasta Käytä, ja sen jälkeen valitse OK.

## Matalan riskin tunnisteiden ohittaminen Norton-tarkistuksissa

Nortonin ohitettavien tunnisteiden asetuksissa voit valita tiettyjä tunnettuja tietoturvariskejä, jotka Norton ohittaa tarkistuksissa. Jos luotettava sovellus, esimerkiksi ilmaispeli, tukeutuu toimiakseen toiseen ohjelmaan, kuten mainosohjelmaan, voit valita säästää mainosohjelman,

vaikka se olisi riskialtista. Et ehkä myöskään halua saada ohjelmasta ilmoitusta tulevien tarkistusten yhteydessä.

Huomautus: Ohitukset heikentävät suojausta. Niitä tulisi käyttää vain tiettyyn tarpeeseen ja silloin, kun ymmärrät täysin mahdollisen riskin, joka aiheutuu tunnettujen uhkien ohittamisesta Nortonin tarkistuksissa.

Matalan riskin tunnisteen lisääminen ohitettaviin tunnisteisiin

1 Käynnistä Norton.

Jos näet Oma Norton -ikkunan, napsauta Laitesuojaus -kohdan vierestä Avaa.

- 2 Valitse Norton-pääikkunasta Asetukset.
- 3 Valitse Asetukset -ikkunasta Virustorjunta.
- 4 Valitse Virustorjunta -asetusten ikkunasta Tarkistukset ja riskit -välilehti.
- 5 Valitse Ohitukset/matalat riskit -kohdan Kaikissa tarkistuksissa ohitettavat allekirjoitukset -riviltä Määritä.
- 6 Valitse Allekirjoitusohitukset -ikkunasta Lisää.
- 7 Valitse **Tietoturvariskit** -ikkunasta se tietoturvariski, jonka haluat ohittaa, ja valitse sen jälkeen **Lisää**.
- 8 Valitse Allekirjoitusohitukset -ikkunasta Käytä. Valitse sen jälkeen OK.

## Tarkistuksissa ohitettujen tiedostotunnusten poistaminen

Kun suoritat tarkistuksen, Norton ohittaa tiedostot, jotka on lisätty Ohitettavat tarkistukset -luetteloon. Jos haluat, että Norton tarkistaa kaikki tietokoneen tiedostot, sinun on poistettava tiedostotunnukset.

Tarkistuksissa ohitettujen tiedostotunnusten poistaminen

1 Käynnistä Norton.

- 2 Valitse Norton-pääikkunasta Asetukset.
- 3 Valitse Asetukset -ikkunasta Virustorjunta.
- 4 Valitse Virustorjunta-asetusten ikkunasta Tarkistukset ja riskit -välilehti.

- 5 Valitse Ohitukset/matalat riskit -kohdan Tyhjennä tarkistusten aikana ohitetut tiedostotunnukset -riviltä Tyhjennä kaikki.
- 6 Valitse Varoitus -ikkunasta Kyllä.

## Automaattisten tehtävien ottaminen käyttöön tai poistaminen käytöstä

Norton suojaa tietokonetta huomaamattomasti automaattisia tehtäviä suorittaen. Näitä automaattisia tehtäviä ovat mm. virustarkistusten suorittaminen, internet-yhteyden valvonta ja suojauspäivitysten lataaminen. Nämä toiminnot suoritetaan tausta-ajona tietokoneen ollessa käynnissä.

Jos jokin kohde vaatii käyttäjän huomiota, Norton näyttää viestin, joka kertoo nykyisen tilan tai kehottaa käyttäjää tekemään jotakin. Se, että viestejä ei näy, merkitsee sitä, että tietokone on suojattu.

Voit käynnistää Norton-palvelun koska tahansa ja tarkistaa yhteenvedosta tietokoneen tilan tai tarkastella suojaustietoja.

Kun taustalla suoritetaan tehtäviä, Norton ilmoittaa siitä viestillä, joka näkyy tehtäväpalkin oikeassa reunassa ilmaisinalueella. Näet viimeisimpien Norton-palvelun suorittamien tehtävien tulokset, kun seuraavan kerran avaat Norton-pääikkunan.

#### Automaattisten tehtävien ottaminen käyttöön tai poistaminen käytöstä

1 Käynnistä Norton.

Jos näet Oma Norton -ikkunan, napsauta Laitesuojaus -kohdan vierestä Avaa.

- 2 Valitse Norton-pääikkunasta Asetukset.
- 3 Valitse Asetukset -ikkunasta Tehtävien ajoitus.
- 4 Tee Ajoitus -ikkunan Automaattiset tehtävät -välilehdessä jokin seuraavista:
  - Valitse automaattisesti suoritettava toiminto.
    Lisää valintamerkki Tehtävät -valintaruutuun, jotta voit ottaa kaikki toiminnot käyttöön.
  - Poista valintamerkki toiminnon kohdalta, jos et halua, että se suoritetaan automaattisesti.

Poista valintamerkki **Tehtävät** -valintaruudusta, jotta voit ottaa kaikki toiminnot pois käytöstä.

5 Valitse Käytä ja sitten Sulje.

## Mukautettujen tehtävien suorittaminen

Norton tarkistaa järjestelmän automaattisesti ja valitsee parhaat asetukset sen suojaamiseksi. Voit kuitenkin suorittaa tiettyjä tehtäviä. Voit valita suoritettavat tehtävät **Mukautetut tehtävät** -ikkunassa olevista vaihtoehdoista.

Voit itse valita yksittäisissä tarkistuksissa suoritettavat tehtävät. Voit suorittaa LiveUpdate-päivityksen, varmuuskopioida tiedot, tyhjentää selaushistorian, vapauttaa levytilaa poistamalla ylimääräisiä tiedostoja ja optimoida levyt.

#### Mukautettujen tehtävien suorittaminen

1 Käynnistä Norton.

Jos näet Oma Norton -ikkunan, napsauta Laitesuojaus -kohdan vierestä Avaa.

- 2 Kaksoisnapsauta Norton-pääikkunassa kohtaa Tietoturva ja valitse sitten Tarkistukset.
- 3 Valitse Tarkistukset -ikkunan Tarkistukset ja tehtävät -kohdasta Mukautettu tehtävä ja sen jälkeen Siirry.
- 4 Valitse suoritettavat tehtävät Mukautetut tehtävät -ikkunasta.

Voit valita kaikki tehtävät valitsemalla Tehtävät.

5 Valitse Siirry.

## Tietoturva- ja suorituskykytarkistusten ajoittaminen

Tehtävien ajoituksella voit määrittää Norton-palvelun tarkistamaan järjestelmän suojauksen ja suorituskyvyn automaattisesti. Voit määrittää, milloin ja kuinka usein Norton suorittaa nämä tarkistukset.

Tietoturva- ja suorituskykytarkistusten ajoittamisessa voidaan käyttää seuraavia vaihtoehtoja:

| Automaattinen (suositus) | Tietokoneen suojaus ja suorituskyky tarkistetaan aina, kun tietokone ei ole käytössä. |
|--------------------------|---------------------------------------------------------------------------------------|
|                          | Tämä asetus takaa parhaan mahdollisen tietoturvan.                                    |
| Viikoittain              | Tietokoneen suojaus ja suorituskyky tarkistetaan<br>vähintään kerran viikossa.        |
|                          | Voit valita viikonpäivän ja kellonajan, jolloin tarkistus<br>suoritetaan.             |
| Kuukausittain            | Tietokoneen suojaus ja suorituskyky tarkistetaan<br>kerran kuukaudessa.               |
|                          | Voit valita kuukaudenpäivän ja kellonajan, jolloin tarkistus suoritetaan.             |

#### Manuaalinen ajoitus

Tietokoneen tietoturvaa ja suorituskykyä ei tarkisteta ajastetusti.

Jos valitset tämän vaihtoehdon, tietokoneen tietoturva ja suorituskyky pitää tarkistaa ajoittain manuaalisesti.

Tietokoneen suorituskyky ei kärsi, jos tärkeät toiminnot ajoitetaan suoritettaviksi silloin, kun tietokonetta ei käytetä. Kun ajoitat tarkistukset tehtäviksi viikoittain tai kuukausittain ja valitset **Suorita vain joutoajalla -vaihtoehdon**, Norton tarkistaa tietokoneen, kun se on käyttämättömänä. Symantec suosittelee, että valitset **Suorita vain joutoajalla** -vaihtoehdon. Näin tarkistukset eivät heikennä tietokoneesi suorituskykyä.

Tietoturva- ja suorituskykytarkistusten ajoittaminen

1 Käynnistä Norton.

Jos näet Oma Norton -ikkunan, napsauta Laitesuojaus -kohdan vierestä Avaa.

- 2 Valitse Norton-pääikkunasta Asetukset.
- 3 Valitse Asetukset -ikkunasta Tehtävien ajoitus.
- 4 Valitse jokin vaihtoehto Ajoitus -välilehdeltä Ajoita -kohdasta.

Jos valitset **Viikoittain** tai **Kuukausittain**, sinun täytyy valita päivä ja kellonaika, jolloin automaattiset tehtävät suoritetaan. Voit myös määrittää, että automaattiset tehtävät suoritetaan silloin, kun tietokone on käyttämättömänä.

5 Valitse Käytä ja sitten Sulje.

## Tietosuojauksen määrittäminen estämään tietokoneeseen vaikuttavia haitallisia prosesseja

Tietosuojaus suojaa tietokonetta haitallisilta prosesseilta, joiden tarkoitus on horjuttaa tietokoneen vakautta, vahingoittaa ja/tai varastaa tietoja ja muuttaa myös muita normaaleja prosesseja haitallisiksi. Se käyttää Nortonin mainetekniikkaa tunnistaakseen prosessin turvalliseksi, haittaohjelmaksi tai tuntemattomaksi. Tunnistamisen perusteella se estää haitallisia prosesseja suorittamasta mitään toimia tietokoneessa. Se suojaa tiedostojasi tehokkaammin: myös turvalliset prosessit estetään, jos niihin on ajoaikana siirretty haitallinen tiedosto. Tietosuojaus on oletusarvoisesti käytössä, ja se suojaa esimääritettyjä kansioita ja tunnisteita. Tilanteen mukaan voit lisätä tarkistuksiin ja suojaukseen kansioita ja/tai tunnisteita sekä ohittaa prosesseja tarkistuksissa ja suojauksessa.

Varoitus: Tämän ominaisuuden poiskytkeminen heikentää tietokoneen suojausta. Suosittelemmekin, että ominaisuus on aina käytössä. Jos haluat poistaa sen käytöstä, se tulee tehdä vain tilapäisesti. Muista ottaa se heti uudelleen käyttöön.

#### Tietosuojauksen poistaminen käytöstä tai ottaminen käyttöön

1 Käynnistä Norton.

Jos näet Oma Norton -ikkunan, napsauta Laitesuojaus -kohdan vierestä Avaa.

- 2 Valitse Norton-tuotteen pääikkunasta Asetukset > Virustorjunta.
- 3 Valitse Virustorjunta -ikkunasta Tietosuojaus -välilehti.
- 4 Siirrä **Tietosuojaus** -rivillä **Käytössä/Ei käytössä** -kytkin **Käytössä** tai **Ei käytössä** -asentoon.
- 5 Tee Näytä ilmoitukset -rivillä jompikumpi seuraavista:
  - Siirrä kytkin asentoon Käytössä, jotta saat ilmoituksen joka kerran, kun tietosuojaus estää uhkan.
  - Siirrä kytkin asentoon Ei käytössä, jos haluat estää ilmoitukset. Voit tarkastella estettyjen uhkien tietoja Suojaushistoria -ikkunassa.
    Pääset Suojaushistoria -ikkunaan Norton-pääikkunasta kaksoisnapsauttamalla kohdassa Tietoturva ja valitsemalla sitten Historia > Tietosuojaus.
- 6 Valitse Ota käyttöön.
- 7 Valitse pyydettäessä, kuinka pitkäksi aikaa tietosuojaus poistetaan käytöstä, ja valitse OK.

Kansion lisääminen tietosuojaukseen tai sen muokkaaminen

1 Käynnistä Norton.

- 2 Valitse Norton-tuotteen pääikkunasta Asetukset > Virustorjunta.
- 3 Valitse Virustorjunta -ikkunasta Tietosuojaus -välilehti.
- 4 Siirrä Tietosuojaus -rivillä Käytössä/Ei käytössä -kytkin Käytössä -asentoon.
- 5 Voit lisätä tai muokata kansiota seuraavasti:
  - Valitse Suojatut kansiot -kohdan vierestä Määritä.
  - Tee Suojattu kansiot -ikkunassa seuraavaa:
    - Voit lisätä uuden kohteen napsauttamalla Lisää.
    - Voit muuttaa olemassa olevaa kohdetta valitsemalla kohteen ja napsauttamalla Muokkaa muokataksesi sitä.

Huomautus: Esimääritettyä kansiota ei voi muokata.

Napsauta Lisää kohde - tai Muokkaa kohdetta -ikkunassa

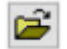

selataksesi ja valitaksesi kansion.

- Lisää alikansiot napsauttamalla valintaruutua.
- Valitse OK.
- 6 Valitse Käytä ja sen jälkeen OK.

Tunnisteen lisääminen tietosuojaukseen

1 Käynnistä Norton.

Jos näet Oma Norton -ikkunan, napsauta Laitesuojaus -kohdan vierestä Avaa.

- 2 Valitse Norton-tuotteen pääikkunasta Asetukset > Virustorjunta.
- 3 Valitse Virustorjunta -ikkunasta Tietosuojaus -välilehti.
- 4 Siirrä Tietosuojaus -rivillä Käytössä/Ei käytössä -kytkin Käytössä -asentoon.
- 5 Voit lisätä tunnisteen seuraavasti:
  - Valitse Suojatut tiedostotyypit -kohdan vierestä Määritä.
  - Valitse Suojatut Tiedostotyypit -ikkunasta Lisää.
  - Kirjoita Lisää kohde -ikkunaan tunniste, jonka haluat suojata. Jos esimerkiksi haluat suojata suoritettavat tiedostot, kirjoita ruutuun .exe. Kaikki .exe-tiedostot on suojattu, olivatpa ne missä tahansa tietokoneella.
  - Valitse OK.
- 6 Valitse Käytä ja sen jälkeen OK.

Kansion tai tunnisteen poistaminen tietosuojauksesta

1 Käynnistä Norton.

- 2 Valitse Norton-tuotteen pääikkunasta Asetukset > Virustorjunta.
- 3 Valitse Virustorjunta -ikkunasta Tietosuojaus -välilehti.
- 4 Siirrä Tietosuojaus -rivillä Käytössä/Ei käytössä -kytkin Käytössä -asentoon.
- 5 Valitse Suojatut kansiot tai Suojatut tiedostotyypit -kohdan vierestä Määritä.

6 Valitse poistettava kohde Suojatut kansiot - tai Suojatut tiedostotyypit -ikkunasta.

Huomautus: Esimääritettyä kansiota tai tunnistetta ei voi poistaa.

- 7 Valitse Poista.
- 8 Valitse Käytä ja sen jälkeen OK.

Prosessin lisääminen tietosuojauksesta tai sen poistaminen

1 Käynnistä Norton.

Jos näet Oma Norton -ikkunan, napsauta Laitesuojaus -kohdan vierestä Avaa.

- 2 Valitse Norton-tuotteen pääikkunasta Asetukset > Virustorjunta.
- 3 Valitse Virustorjunta -ikkunasta Tietosuojaus -välilehti.
- 4 Siirrä Tietosuojaus -rivillä Käytössä/Ei käytössä -kytkin Käytössä -asentoon.
- 5 Valitse Prosessin ohitus -riviltä Määritä ja toimi seuraavasti:
  - Jos haluat lisätä prosessin ohitettavaksi tietosuojauksessa, valitse Lisää ja valitse prosessi.
  - Jos haluat poistaa prosessin ohittamisen tietosuojauksessa, napsauta prosessia ja valitse sitten Poista.
- 6 Valitse Ota käyttöön ja sen jälkeen OK.

## Nortonin asettaminen poistamaan tietojen kalasteluyrityksissä käytetyt komentosarjat

Komentosarjojen valvonnan avulla voit suojautua haittaohjelmilta, joita saatat ladata tai vastaanottaa tietojenkalastelusähköpostien liitetiedostoina. Se poistaa oletuksena tiedostoista epäilyttävät komentosarjat ja puhdistaa tiedostot.<sup>\*\*</sup> Voit kuitenkin palauttaa alkuperäiset, komentosarjan sisältävät tiedostot, ja määrittää, miten Norton käsittelee upotettuja komentosarjoja sisältäviä asiakirjoja.

**Huomautus:** \*\*Chrome-, Edge- ja Internet Explorer -selaimissa ominaisuutta tuetaan vain Windows 10 RS2 -käyttöjärjestelmässä ja sitä uudemmissa versioissa.

Komentosarjoja käytetään lisäämään asiakirjoihin dynaamisia ja vuorovaikutteisia elementtejä. Vaikka komentosarjojen pääasiallinen tarkoitus on asiakirjojen käyttökokemuksen parantaminen, kyberrikolliset voivat myös ujuttaa niiden avulla tietokoneellesi haittaohjelmia. Komentosarjat eivät yleensä ole asiakirjan toiminnan kannalta olennaisia, ja monet ohjelmistot poistavatkin ne oletuksena käytöstä.

Voit asettaa Nortonin komentosarjojen valvonnan ohittamaan tietyt tiedostot, jos olet varma, että ne eivät sisällä haitallista sisältöä. Lisätietoja on kohdassa Lisätietoja "Valitse tiedostoja ja kansioita ohitettaviksi Norton Auto-Protect-, SONAR- ja Lataustiedot-tarkistuksissa" sivulla 37. Voit palauttaa alkuperäiset tiedostot korvaamalla puhdistetut tiedostot. Määritä kohteet ohitettavaksi vain, jos olet varma siitä, että ne eivät sisällä haitallista sisältöä.

Komentosarjojen valvonta havaitsee mahdolliset uhat tiedostojen käyttäytymisen perusteella. Jos Norton tunnistaa mahdollisesti vaarallista toimintaa, kun avaat upotettuja komentosarjoja sisältävän asiakirjan, se estää sovellusta suorittamasta komentosarjaa. Voit määrittää, miten Norton käsittelee komentosarjat avattaessa asiakirjoja, jotka sisältävät upotettuja komentosarjoja.

## Alkuperäisen tiedoston palauttaminen

1 Käynnistä Norton.

Jos näet Oma Norton -ikkunan, napsauta Laitteen turvallisuus -kohdan vierestä Avaa.

- 2 Kaksoisnapsauta Norton-pääikkunassa kohtaa **Tietoturva** ja valitse sitten **Historia**.
- 3 Valitse Suojaushistoria -ikkunan Näytä -pudotusvalikosta Komentosarjojen valvonta.
- 4 Valitse Komentosarjojen valvonta -näkymässä kohde, jonka haluat palauttaa.
- 5 Valitse oikean ruudun Tiedost -kohdan alta Palauta.
- 6 Valitse Komentosarjojen valvonnan palautus -ikkunasta Kyllä.
- 7 Valitse näyttöön tulevasta kehotteesta Kyllä.
- 8 Valitse Suojaushistoria -ikkunasta Sulje.

## Komentosarjojen valvonnan ottaminen käyttöön ja poistaminen käytöstä

1 Käynnistä Norton.

Jos näet Oma Norton -ikkunan, napsauta Laitteen turvallisuus -kohdan vierestä Avaa.

- 2 Valitse Norton-pääikkunasta Asetukset.
- 3 Valitse Asetukset -ikkunasta Virustorjunta.
- 4 Valitse Virustorjunta -asetusikkunasta Komentosarjojen valvonta -välilehti.
- 5 Siirrä Tiedostojen poistaminen asiakirjoja ladattaessa -rivillä Käytössä/Ei käytössä -kytkin asentoon Käytössä tai Ei käytössä.

Jos poistat ominaisuuden käytöstä, toimi seuraavasti:

 Valitse Tietoturvailmoitus -ikkunan avattavasta Valitse kesto -luettelosta, kuinka pitkäksi aikaa haluat poistaa asetuksen käytöstä. 6 Siirrä Komentosarjojen estäminen asiakirjoja avattaessa -rivillä Käytössä/Ei käytössä -kytkin asentoon Käytössä tai Ei käytössä.

Jos poistat ominaisuuden käytöstä, toimi seuraavasti:

- Valitse Tietoturvailmoitus -ikkunan avattavasta Valitse kesto -luettelosta, kuinka pitkäksi aikaa haluat poistaa asetuksen käytöstä.
- 7 Valitse Asetukset -ikkunasta Käytä ja sitten valitse Sulje.

### Kaikkien komentosarjojen valvonnan kohteiden poistaminen pysyvästi

1 Käynnistä Norton.

Jos näet Oma Norton -ikkunan, napsauta Laitteen turvallisuus -kohdan vierestä Avaa.

- 2 Valitse Norton-pääikkunasta Asetukset.
- 3 Valitse Suojaushistoria -ikkunan Näytä -pudotusvalikosta Komentosarjojen valvonta.
- 4 Valitse Komentosarjojen valvonta -näkymästä Poista merkinnät.
- 5 Valitse Poista merkinnät -ikkunasta Kyllä.
- 6 Valitse vahvistusikkunasta Kyllä.
- 7 Valitse Suojaushistoria -ikkunassa Sulje.

## Sen määrittäminen, miten Norton käsittelee upotettuja komentosarjoja sisältäviä asiakirjoja

1 Käynnistä Norton.

Jos näet Oma Norton -ikkunan, napsauta Laitteen turvallisuus -kohdan vierestä Avaa.

- 2 Valitse Norton-pääikkunasta Asetukset.
- 3 Valitse Asetukset -ikkunasta Virustorjunta.
- 4 Valitse Virustorjunta -asetusikkunasta Komentosarjojen valvonta -välilehti.
- 5 Napsauta Määritä Microsoft Office -rivillä kohdassa Komentosarjojen estäminen asiakirjoja avattaessa.
- 6 Valitse, minkä toiminnon haluat Nortonin suorittavan kullekin sovellukselle Microsoft Office -asetukset -ikkunan kohdassa Toiminnot.

Valittavana ovat seuraavat vaihtoehdot:

- Estä
- Salli
- Kysy

Joka sovellukselle voi valita eri toiminnon.

- 7 Valitse näyttöön tulevasta vahvistusikkunasta OK.
- 8 Valitse Microsoft Office -asetukset -ikkunasta Käytä. Napsauta sitten OK.
- 9 Valitse, minkä toiminnon haluat Nortonin suorittavan Adobe-asiakirjoille Adobe-asiakirja -rivillä.
- 10 Valitse Asetukset -ikkunasta Käytä ja sitten valitse Sulje.

## Usein kysytyt kysymykset: Nortonin komentosarjojen valvonta

### Mitä komentosarjat ovat ja miksi Norton poistaa ne?

Komentosarjoja käytetään lisäämään asiakirjoihin dynaamisia ja vuorovaikutteisia elementtejä. Ne voivat myös lisätä toimintoja automatisoimalla tiettyjä tehtäviä.

Komentosarjoja voivat olla esimerkiksi seuraavat:

- ActiveX-ohjausobjektit
- lisäosat
- tietoyhteydet
- makrot
- linkitetyt objektien linkitystiedostot ja upotetut OLE-tiedostot
- väriteematiedostot.

Vaikka komentosarjojen pääasiallinen tarkoitus on asiakirjojen käyttökokemuksen parantaminen, kyberrikolliset voivat myös käyttää niitä tietojen kalasteluyrityksissä ujuttaakseen niiden avulla tietokoneellesi haittaohjelmia. Komentosarjat eivät yleensä ole asiakirjan toiminnan kannalta olennaisia, ja monet ohjelmistot poistavatkin ne oletuksena käytöstä.

### Voiko komentosarjojen poistaminen aiheuttaa ongelmia?

Se vaihtelee. Jos asiakirjassa on käytetty komentosarjoja vuorovaikutteisuuden lisäämistä tai lisäsisällön lataamista varten, nämä ominaisuudet eivät toimi komentosarjan poistamisen jälkeen.

### Toimiiko suojaus myös komentosarjojen valvonnan poistamisen jälkeen?

Norton tunnistaa haittaohjelmat, joita yritetään suorittaa asiakirjoissa (mukaan luettuina komentosarjoihin upotetut haittaohjelmat), joten suojaus toimii edelleen. Komentosarjojen

valvonta tuo käyttöön lisäsuojauskerroksen poistamalla komentosarjat ja puhdistamalla asiakirjat.

## Miten saan palautettua alkuperäisen tiedoston?

1 Käynnistä Norton.

Jos näet Oma Norton -ikkunan, napsauta Laitteen turvallisuus -kohdan vierestä Avaa.

- 2 Kaksoisnapsauta Norton-pääikkunassa kohtaa **Tietoturva** ja valitse sitten **Historia**.
- 3 Valitse Suojaushistoria -ikkunan Näytä -pudotusvalikosta Komentosarjojen valvonta.
- 4 Valitse Komentosarjojen valvonta -näkymässä aktiivinen sisältö, jonka haluat palauttaa.
- 5 Valitse oikean ruudun **Tiedot** -kohdan alta **Palauta**.
- 6 Valitse Komentosarjojen valvonnan palautus -ikkunasta Kyllä.
- 7 Valitse näyttöön tulevasta kehotteesta Kyllä.
- 8 Valitse Suojaushistoria -ikkunasta Sulje.

### Mitkä sovellukset Norton estää, jos se tunnistaa mahdollisen uhan?

Jos Norton havaitsee mahdollisesti vaarallista toimintaa, se estää seuraavien sovellusten käynnistymisen:

- Microsoft Excel
- Microsoft PowerPoint
- Microsoft Word

Näiden sovellusten lisäksi Norton tunnistaa ja estää komentosarjoja Adobe-asiakirjoista, yleisimmistä kehittäjien työkaluista, Windows Management Instrumentation (WMI) -työkaluista, komentoriviliittymistä ja komentosarjaliittymistä.

## Komentosarjojen estäminen asiakirjojen lataamisen tai avaamisen yhteydessä – mitä eroa niillä on?

Kun lataat asiakirjan, joka sisältää upotetun komentosarjan, Komentosarjojen valvonta tunnistaa epäilyttävän komentosarjan **Auto-Protect** -ominaisuuden avulla. **Auto-Protect** käyttää minkä tahansa ladatun tiedoston turvallisuuden määrittämiseen uhkien tunnisteita, joita Norton vastaanottaa virusmäärityspäivitysten ja muiden tietoturvapäivitysten yhteydessä.

Kun avaat asiakirjan, joka sisältää upotetun komentosarjan, Komentosarjojen valvonta tunnistaa mahdollisesti vaarallisen toiminnan **SONAR-suojaus** -ominaisuuden avulla. Se havaitsee mahdolliset uhat tiedostojen käyttäytymisen perusteella ja estää sovellusta suorittamasta komentosarjaa.

Huomautus: Chrome-, Edge- ja Internet Explorer -selaimissa **Tiedostojen poistaminen** asiakirjoja ladattaessa -asetus on käytettävissä vain Windows 10 RS2 -käyttöjärjestelmässä ja sitä uudemmissa versioissa.

Norton suosittelee, että molemmat Komentosarjojen valvonta -asetukset pidetään jatkuvasti käytössä.

## Suojautuminen internetissä

Tässä luvussa käsitellään seuraavia aiheita:

- Selaimen suojauksen ottaminen käyttöön
- Luvattoman käytön esto -ohitusluettelo
- Nortonin asettaminen valvomaan sovelluksia ja estämään tietokoneen käyttö haitallisilta verkkosivustoilta

Luku

- Automaattiesto-toiminnon ottaminen käyttöön tai poistaminen käytöstä
- Automaattiesto-toiminnon estämien tietokoneiden eston poistaminen
- Laitteen lisääminen laitteen luottamustasoon
- Lataustiedot-toiminnon poistaminen käytöstä tai ottaminen käyttöön
- Roskapostin suodatuksen poistaminen käytöstä tai ottaminen käyttöön
- Nortonin internetin käytön määrittäminen
- Verkonkäyttörajoituksen poistaminen käytöstä tai ottaminen käyttöön
- Wi-Fi-suojaus
- Pankkitietojen suojaaminen Norton Safe Webillä

## Selaimen suojauksen ottaminen käyttöön

Haittasivustot tunnistavat selaimen haavoittuvuudet ja käyttävät niitä hyväkseen ladatakseen haittaohjelmia. Kun selaimen suojaus otetaan käyttöön, Norton estää haittaohjelman, ennen kuin se ehtii hyökätä. Toiminto suojaa arkaluonteisia tietojasi ja estää hyökkääjiä pääsemästä tietokoneeseesi.

Selaimen suojaus on oletusarvoisesti käytössä. Pidä selaimen suojaus käytössä, jotta varmistetaan suojaus haittasivustoilta.

**Huomautus:** Selaimen suojaus on saatavilla seuraaviin selaimiin: Google Chrome, Microsoft Internet Explorer, Mozilla Firefox ja Microsoft Edge.

### Kuinka selaimen suojaus otetaan käyttöön?

Norton-tuote sisältää myös Selaimen suojaus -toiminnon, joka suojaa verkkoselainta haittaohjelmilta. Jos olet kuitenkin poistanut sen jostakin syystä käytöstä, voit ottaa sen takaisin käyttöön.

#### Selaimen suojauksen ottaminen käyttöön

1 Käynnistä Norton.

Jos näet Oma Norton -ikkunan, napsauta Laitesuojaus -kohdan vierestä Avaa.

- 2 Valitse Norton-tuotteen pääikkunasta Asetukset.
- 3 Valitse Asetukset-ikkunasta Palomuuri tai Verkko.
- 4 Napsauta Käytön esto ja selainsuojaus -välilehteä.
- 5 Siirrä Selaimen suojaus -rivin Käytössä/Ei käytössä -kytkin Käytössä -asentoon.
- 6 Valitse Ota käyttöön.
- 7 Valitse Asetukset -ikkunasta Sulje.

## Luvattoman käytön esto -ohitusluettelo

Jos olet täysin varma siitä, että verkkolaite on turvallinen, voit vaihtaa sen luottamustasoksi Täysi luottamus. Luottamustason voi määrittää Verkkoasetusten Laitteen luottamustaso -kohdassa. Luotettavat laitteet voidaan jättää pois Luvattoman käytön esto -tarkistuksista. Täysin luotettavien laitteiden ohittaminen Luvattoman käytön esto -toiminnon tarkistuksissa lyhentää tarkistusaikaa ja nopeuttaa tietokoneen verkkoyhteyttä. Jos Täysi luottamus -tason laite jätetään pois tarkistuksesta, Norton-tuote ei tarkista mitään kyseisestä laitteesta tulevia tietoja. Täysi luottamus -tason laitteet, jotka ohitetaan Luvattoman käytön esto -tarkistuksissa, lisätään toiminnon ohitusluetteloon.

Jos huomaat, että Luvattoman käytön esto -tarkistuksissa ohitettavaksi määritetty laite on saanut tartunnan, voit puhdistaa tallennetun ohitusluettelon. Kun ohitusluettelo puhdistetaan, Norton-tuote poistaa siitä kaikki luotetut laitteet.

Tallennetun ohitusluettelon voi tyhjentää seuraavissa tilanteissa:

- Jokin Luvattoman käytön esto -tarkistuksessa ohitettu laite on saanut tartunnan.
- Jokin Luvattoman käytön esto -tarkistuksessa ohitettu laite yrittää tartuttaa tietokoneen.

• Kotiverkko on saanut tartunnan.

## Miten kaikki laitteet poistetaan Luvattoman käytön esto -toiminnon ohitusluettelosta

Kaikkien laitteiden poistaminen Luvattoman käytön esto -toiminnon ohitusluettelosta

1 Käynnistä Norton.

Jos näet Oma Norton -ikkunan, napsauta Laitesuojaus -kohdan vierestä Avaa.

- 2 Valitse Norton-pääikkunasta Asetukset.
- 3 Valitse Asetukset-ikkunasta Palomuuri.
- 4 Napsauta Käytön esto ja selainsuojaus -välilehteä.
- 5 Valitse Luvattoman käytön esto -kohdan Ohitusluettelo-riviltä Puhdista.
- 6 Valitse vahvistusikkunasta Kyllä.
- 7 Valitse Asetukset-ikkunasta Sulje.

## Nortonin asettaminen valvomaan sovelluksia ja estämään tietokoneen käyttö haitallisilta verkkosivustoilta

Kun laitteelle asennetaan ilmaisohjelmia tai jaettuja ohjelmia tai kun tällaiset ohjelmat käynnistetään, haitalliset verkkosivustot voivat pyrkiä käyttämään laitteen tietoja luvatta. Haitalliset verkkosivustot tunnistavat haavoittuvuuksia ja hyödyntävät niitä ladatakseen tietokoneelle haittaohjelmia, kuten **kryptovaluutan louhintaohjelmia**, jotka voivat paljastaa laitteen tiedot kyberrikollisille.

Kun **Sovellusten URL-valvonta** on käytössä, Norton valvoo kaikkia tietokoneelle asennettuja ohjelmia ja estää haitallisia verkkosivustoja käyttämästä tietokonetta. Norton hälyttää, kun se estää haitallisen verkkosivuston. Voit tarkastella hyökkäystä koskevia tietoja Suojaushistoria-ikkunassa.

Huomautus: Sovellusten URL-valvonta ei valvo selainohjelmia. Selaimen suojaaminen haitallisilta verkkosivustoilta edellyttää Norton-selainlaajennusten lisäämistä.

## Sovellusten URL-valvonnan ottaminen käyttöön haitallisten verkkosivustojen estämiseksi

**Sovellusten URL-valvonta** on oletusarvoisesti käytössä. Pidä Sovellusten URL-valvonta käytössä, jotta varmistetaan suojaus haittasivustoilta.

1 Käynnistä Norton.

Jos näet Oma Norton -ikkunan, napsauta Laitesuojaus -kohdan vierestä Avaa.

- 2 Valitse Norton-pääikkunasta Asetukset.
- 3 Valitse Asetukset-ikkunasta Palomuuri tai Verkko.
- 4 Napsauta Käytön esto ja selainsuojaus -välilehteä.
- 5 Siirrä Luvattoman käytön esto -kohdan Sovellusten URL-valvonta -rivillä oleva Käytössä/Ei käytössä -kytkin Käytössä-asentoon.

### URL-osoitteen tai toimialueen poistaminen valvonnasta

Luvattoman käytön esto tukeutuu kattavaan hyökkäystunnisteluetteloon havaitessaan ja estäessään epäilyttäviä verkkosivustoja. Joissakin tapauksissa harmiton verkkosivusto saatetaan tulkita epäilyttäväksi, koska se sisältää samankaltaisen hyökkäystunnisteen. Jos saat ilmoituksia mahdollisesta hyökkäyksestä mutta tiedät, että ilmoitukset laukaiseva verkkosivusto tai toimialue on turvallinen, voit poistaa tunnisteen valvottavista kohteista.

#### URL-osoitteen tai toimialueen poistaminen hälytysilmoituksesta

- 1 Napsauta hälytysilmoituksessa Näytä tiedot.
- 2 Valitse Suojaushistorian lisätiedot -ikkunasta Poista URL-osoitteen esto.

#### URL-osoitteen tai toimialueen poistaminen Nortonilla

1 Käynnistä Norton.

- 2 Valitse Norton-pääikkunasta Asetukset.
- 3 Valitse Asetukset -ikkunasta Palomuuri tai Verkko.
- 4 Napsauta Käytön esto ja selainsuojaus -välilehteä.
- 5 Valitse Luvattoman käytön esto -ikkunan Sovellusten URL-valvonnan ohitukset -riviltä Määritä.
- 6 Napsauta Lisää ja kirjoita URL-osoite tai toimialue, jonka haluat poistaa valvonnasta.
- 7 Jos haluat muokata URL-osoitetta tai toimialuetta tai poistaa sellaisen, toimi seuraavasti:
  - Valitse URL-osoite tai toimialue luettelosta ja valitse Muokkaa. Muokkaa URL-osoitetta tai toimialueen nimeä.

• Valitse URL tai toimialue, jonka haluat poistaa, ja valitse Poista.

### Estetyn URL-osoitteen tietojen näyttäminen

Hälytysilmoituksen tietojen näyttäminen

- 1 Napsauta hälytysilmoituksessa Näytä tiedot.
- 2 Voit katsoa estetyn lisätietoja estetystä URL-osoitteesta kohdassa Suojaushistorian lisätiedot -ikkunasta.

Tietojen näyttäminen Suojaushistoria-ikkunasta

1 Käynnistä Norton.

Jos näet Oma Norton -ikkunan, napsauta Laitesuojaus -kohdan vierestä Avaa.

- 2 Kaksoisnapsauta Norton-tuotteen pääikkunassa kohtaa Tietoturva ja valitse sitten Historia.
- 3 Valitse Suojaushistoria -ikkunan avattavasta Näytä -luettelosta Luvattoman käytön esto.
- 4 Tarkastele kohteen tietoja napsauttamalla riviä.
- 5 Kun kaksoisnapsautat riviä tai valitset Lisäasetukset, näet Suojaushistorian lisätiedot -ikkunasta lisätietoja tapahtumasta ja voit ryhtyä tarvittaessa lisätoimiin.

## Automaattiesto-toiminnon ottaminen käyttöön tai poistaminen käytöstä

Nortonin Automaattiesto-toiminto pysäyttää kaiken tietoliikenteen verkkoosi kuuluvan laitteen ja toisen tietokoneen välillä, joka yrittää hyödyntää tämän laitteen heikkoutta. Koska tämä koskee myös muuta kuin haitallista liikennettä, Automaattiesto katkaisee liikenteen vain tilapäisesti havaittuaan uhkan. Voit määrittää kuinka kauan haluat Norton-tuotteen estävän yhteydet hyökkääviin tietokoneisiin. Oletusarvoisesti Norton-tuote estää kaiken tietoliikenteen tietokoneesi ja hyökkäävän tietokoneen välillä 30 minuutin ajan.

Mikäli Automaattiesto estää yhteyden tietokoneeseen, johon tarvitset yhteyttä, voit poistaa Automaattieston käytöstä.

#### Automaattiesto-toiminnon ottaminen käyttöön tai poistaminen käytöstä

1 Käynnistä Norton.

- 2 Valitse Norton-pääikkunasta Asetukset.
- 3 Valitse Asetukset -ikkunasta Palomuuri tai Verkko.
- 4 Napsauta Käytön esto ja selainsuojaus -välilehteä.

- 5 Valitse Luvattoman käytön esto -ikkunan Luvattoman käytön automaattiesto -riviltä Määritä.
- 6 Tee Luvattoman käytön automaattiesto -ikkunan Automaattiesto -kohdassa jokin seuraavista:
  - Poista Luvattoman käytön automaattiesto käytöstä valitsemalla Ei käytössä.
  - Kun haluat ottaa luvattoman käytön automaattieston käyttöön, valitse Päällä (suositus) ja valitse sen jälkeen Automaattieston kesto hyökkäyksiä vastaan -valikosta, kuinka pitkäksi ajaksi haluat ottaa Automaattiesto-toiminnon käyttöön.
- 7 Valitse Luvattoman käytön automaattiesto -ikkunassa OK.
- 8 Valitse Asetukset -ikkunasta Sulje.

## Automaattiesto-toiminnon estämien tietokoneiden eston poistaminen

Jos Norton-palomuuri katkaisee tietoliikenneyhteyden tietokoneeseen, joka on varmasti turvallinen, voit palauttaa yhteyden poistamalla tietokoneen Automaattiesto-luettelosta Norton-palomuurin asetuksissa.

Automaattiesto-toiminnon estämän tietokoneen eston poistaminen

1 Käynnistä Norton.

- 2 Valitse Norton-pääikkunasta Asetukset.
- 3 Valitse Asetukset -ikkunasta Palomuuri tai Verkko.
- 4 Napsauta Käytön esto ja selainsuojaus -välilehteä.
- 5 Valitse Luvattoman käytön esto -ikkunan Luvattoman käytön automaattiesto -riviltä Määritä.
- 6 Valitse Luvattoman käytön automaattiesto -ikkunan Automaattiesto-toiminnon tällä hetkellä estämät tietokoneet -kohdasta tietokoneen IP-osoite.
- 7 Valitse Toiminto -sarakkeen pudotusvalikosta Poista esto.
- 8 Valitse Luvattoman käytön automaattiesto -ikkunasta OK.
- 9 Valitse Asetukset -ikkunasta Sulje.

## Laitteen lisääminen laitteen luottamustasoon

Voit lisätä laitteen manuaalisesti laitteen luottamustasoon. Voit lisätä laitteen antamalla seuraavat tiedot:

- Laitteen nimi tai kuvaus
- Laitteen IP-osoite tai fyysinen osoite

Huomautus: Jos luotat laitteeseen, joka ei ole verkossasi, voit altistaa tietokoneesi mahdollisille tietoturvariskeille.

Laitteen lisääminen laitteen luottamustasoon

1 Käynnistä Norton.

Jos näet Oma Norton -ikkunan, napsauta Laitesuojaus -kohdan vierestä Avaa.

- 2 Valitse Norton-pääikkunasta Asetukset.
- 3 Valitse Asetukset -ikkunasta Palomuuri.
- 4 Valitse Yleisasetukset -välilehdellä Laitteen luottamustaso -rivillä Määritä.
- 5 Valitse Laitteen luottamustaso -ikkunassa Lisää.
- 6 Kirjoita Lisää laite -ikkunassa Nimi -ruutuun nimi laitteelle, jonka haluat lisätä verkkoon. Laitteen nimessä saa olla enintään 15 merkkiä.
- 7 Kirjoita IP tai fyysinen osoite -ruudussa IP-osoite tai fyysinen osoite laitteelle, jonka haluat lisätä laitteen luottamustasoon.

IP tai fyysinen osoite -ruudussa voidaan käyttää seuraavia osoitemuotoja:

| IPv4-osoite         | 172.16.0.0                |
|---------------------|---------------------------|
| IPv6-osoite         | fe80::12ac:fe44:192a:14cc |
| Fyysinen osoite     | 11-22-c3-5a-fe-a4         |
| Selvitettävä isäntä | ftp.myfiles.com           |

Antamaasi osoitetta ei vahvisteta, ennen kuin itse fyysinen laite löydetään verkosta.

8 Valitse vaihtoehto **Luottamustaso** -pudotusvalikosta. Valittavana ovat seuraavat vaihtoehdot:

| Täysi luottamus | Lisää laitteen Täysi luottamus -luetteloon.                                                                                                    |
|-----------------|----------------------------------------------------------------------------------------------------|
|                 | Täyden luottamuksen saaneet laitteet tarkistetaan<br>ainoastaan tunnettujen hyökkäysten ja tartuntojen<br>varalta. Valitse tämä vaihtoehto ainoastaan, jos<br>olet varma, että laite on täysin turvallinen. |
| Rajoitettu      | Lisää laitteen Rajoitettu-luetteloon.                                                                                                    |
|                 | Rajoitetut laitteet eivät voi käyttää tietokonettasi.                                                                                                    |

- 9 Jos haluat, että laitteelle ei tehdä luvattoman käytön tarkistuksia, valitse Ohita LKE-tarkistuksessa.
- 10 Napsauta Lisää laite.

## Lataustiedot-toiminnon poistaminen käytöstä tai ottaminen käyttöön

Download Insight suojaa tietokonetta vaarallisilta tiedostoilta, joita saatat suorittaa sen jälkeen, kun olet ladannut tiedoston tuettua verkkoselainta käyttämällä. **Lataustiedot** on käytössä oletuksena. Download Insight antaa tietoa minkä tahansa ladatun ja suoritettavan tiedoston mainetasosta. Download Insight -palvelun antamista mainetiedoista ilmenee, onko ladatun tiedoston asentaminen turvallista.

Joskus saattaa olla tarpeen poistaa Download Insight käytöstä. Näin on esimerkiksi silloin, kun haluat ladata vaarallisen tiedoston. Tällöin Download Insight on poistettava käytöstä, jotta Norton-tuote sallisi tiedoston lataamisen ja ei poistaisi sitä tietokoneelta.

Voit käyttää Lataustiedot -valintaa Download Insight -palvelun käyttöönottamiseksi tai käytöstä poistamiseksi.

Lataustiedot -toiminnon poistaminen käytöstä tai ottaminen käyttöön

1 Käynnistä Norton.

- 2 Valitse Norton-tuotteen pääikkunasta Asetukset.
- 3 Valitse Asetukset -ikkunasta Palomuuri tai Verkko.
- 4 Napsauta Käytön esto ja selainsuojaus -välilehteä.
- 5 Siirrä Lataustiedot -rivillä Käytössä/Ei käytössä -kytkin Ei käytössä tai Käytössä asentoon.

- 6 Valitse Ota käyttöön.
- 7 Valitse pyydettäessä, kuinka pitkäksi aikaa Lataustiedot-toiminto poistetaan käytöstä, ja valitse **OK**.
- 8 Valitse Asetukset -ikkunasta Sulje.

## Roskapostin suodatuksen poistaminen käytöstä tai ottaminen käyttöön

Yleistyvän sähköpostin käytön myötä monet käyttäjät saavat paljon epämieluisia kaupallisia sähköpostiviestejä, joita ei ole tilattu. Tällaisia viestejä kutsutaan yleisesti roskapostiksi. Roskaposti ei pelkästään vaikeuta normaalin sähköpostin tunnistamista, vaan osa roskapostista sisältää myös loukkaavia viestejä ja kuvia.

Voit hallita roskapostiviestejä ottamalla roskapostin suodatuksen käyttöön. Roskapostisuojaus pysyy oletusarvoisesti käytössä. Jos haluat poistaa sen käytöstä, tee poisto ohjelman asetuksissa.

Huomautus: Jos poistat Norton AntiSpamin käytöstä, saat ei-toivottuja sähköpostiviestejä todennäköisemmin.

Roskapostin suodatuksen poistaminen käytöstä tai ottaminen käyttöön

1 Käynnistä Norton.

- 2 Valitse Norton-tuotteen pääikkunassa Asetukset.
- 3 Valitse Asetukset -ikkunasta Roskapostin esto.
- 4 Siirrä Suodatin -välilehden Roskapostin esto -rivin Käytössä/Ei käytössä -kytkin Ei käytössä tai Käytössä -asentoon.
- 5 Jos poistat roskapostin suodatuksen käytöstä, toimi seuraavasti:
  - Valitse Tietoturvailmoitus -ikkunan avattavasta Valitse kesto -luettelosta, kuinka pitkäksi aikaa haluat poistaa roskapostin suodatuksen käytöstä.
- 6 Valitse Käytä.
- 7 Valitse OK.
- 8 Valitse Asetukset -ikkunasta Sulje.

## Nortonin internetin käytön määrittäminen

Verkonkäyttörajoituksen avulla voit hallita, mitä verkon kaistanleveyttä Norton käyttää. Oletusarvoisesti verkonkäyttörajoitus on käytössä ja sen asetukseksi on määritetty Automaattinen. Jos käytössäsi on Windows 7 tai sitä vanhempi käyttöjärjestelmä, oletuskäytäntönä on **Ei rajoitettu**. Jos internet-yhteytesi on hidas, voit rajoittaa Norton-palvelun käyttämää kaistanleveyttä. Verkonkäyttörajoitus-asetuksien avulla voit myös asettaa viestintäkäytäntöjä, jotka koskevat kaikkia tietokoneen käyttämiä verkkoyhteyksiä.

#### Nortonin internetin käytön määrittäminen

1 Käynnistä Norton.

Jos näet Oma Norton -ikkunan, napsauta Laitesuojaus -kohdan vierestä Avaa.

- 2 Valitse Norton-pääikkunasta Asetukset.
- 3 Valitse Asetukset -ikkunasta Palomuuri.
- 4 Valitse Yleisasetukset -välilehdellä Verkonkäyttörajoitus -riviltä Määritä. Jos Määritä -asetus ei ole käytettävissä, siirrä Käytössä/Ei käytössä -kytkin Käytössä -asentoon.
- 5 Valitse Verkonkäyttörajoitus-asetukset -ikkunan Käytäntö -sarakkeesta pudotusvalikko sen verkkoyhteyden vierestä, jolle haluat asettaa käytännön.
- 6 Valitse joku seuraavista:
  - Automaattinen Norton vastaanottaa kaikki Windows-käyttöjärjestelmän kustannustietoisuuskäytäntöön perustuvat tuote- ja virusmäärityspäivitykset.

Huomautus: Automaattinen-asetus on käytettävissä vain Windows 8:ssa ja sitä uudemmissa käyttöjärjestelmissä.

- Ei rajoitettu Norton-tuote käyttää sen verran kaistanleveyttä kuin kaikkien tuote- ja virusmäärityspäivitysten vastaanottaminen edellyttää. Jos käytössäsi on Windows 7 tai sitä vanhempi käyttöjärjestelmä, oletuskäytäntönä on Ei rajoitettu.
- Taloudellinen Norton-tuote käyttää verkkoyhteyttä vain silloin, kun se hakee kriittiset tuotepäivitykset ja virusmääritykset. Jos käytössäsi on rajallinen verkkoyhteys, voit varmistaa suojan kriittisiä tietoturvauhkia vastaan Taloudellinen -vaihtoehdolla.
- Ei liikennettä Norton ei muodosta internet-yhteyttä. Jos valitset tämän käytännön, Norton ei saa kriittisiä virusmäärityksiä ja ohjelmistopäivityksiä ja saatat altistua mahdollisille uhille ja virushyökkäyksille.
- 7 Valitse Käytä ja napsauta OK.
- 8 Valitse Asetukset -ikkunasta Sulje.

## Verkonkäyttörajoituksen poistaminen käytöstä tai ottaminen käyttöön

Voit määrittää käytäntöjä Norton-palvelun verkkokäytön rajoittamiseksi. Jos et halua rajoittaa Norton-tuotteen verkon käyttöä, voit poistaa **verkonkäyttörajoituksen** käytöstä.

Jos Norton käyttää mielestäsi liikaa verkon kaistanleveyttä, voit ottaa **verkonkäyttörajoituksen käyttöön**. Sen jälkeen voit määrittää käytäntöjä Norton-palvelun verkkokäytön rajoittamiseksi. Norton-tuote muodostaa verkkoyhteyden **Verkonkäyttörajoitus** -asetusikkunassa määrittämäsi käytännön mukaisesti. **Verkonkäyttörajoitus** on oletusarvoisesti käytössä.

Verkonkäyttörajoituksen poistaminen käytöstä tai ottaminen käyttöön

1 Käynnistä Norton.

Jos näet Oma Norton -ikkunan, napsauta Laitesuojaus -kohdan vierestä Avaa.

- 2 Valitse Norton-pääikkunasta Asetukset.
- 3 Valitse Asetukset -ikkunasta Palomuuri.

Jos sinulla on Norton AntiVirus, valitse Verkko.

- 4 Siirrä Yleisasetukset -välilehdellä Verkonkäyttörajoitus -rivillä oleva Käytössä/Ei käytössä -kytkin Ei käytössä tai Käytössä -asentoon.
- 5 Valitse Asetukset -ikkunasta Käytä ja sitten valitse Sulje.

## Wi-Fi-suojaus

Wi-Fi Security -ominaisuus suojaa väliintulohyökkäyksiltä, SSL strip -hyökkäyksiltä, sisällön peukalointihyökkäyksiltä, ARP-väärennöshyökkäyksiltä ja DNS-väärennöshyökkäyksiltä.

Julkiset Wi-Fi-verkot ovat alttiita väliintulohyökkäyksille. Väliintulohyökkäyksessä hyökkääjä asettuu käyttäjän ja Wi-Fi-yhteyden tarjoajan väliin. Käyttäjä voi luulla olevansa yhteydessä luotettuun Wi-Fi-yhteyden tarjoajaan, mutta todellisuudessa yhteys on muodostettu haitalliseen työkaluun, joka tallentaa kaikki käyttäjän näppäinpainallukset ja salasanat.

Entä jos Norton tunnistaa luotetun verkon väliintulohyökkäykseksi?

Jos uskot, että Norton tunnistaa tunnetun luotettavan verkon väliintulohyökkäykseksi, voit lisätä verkon luotettaviin verkkoihin. Norton ilmoittaa, kun se tunnistaa väliintulohyökkäystä muistuttavaa käyttäytymistä. Jos napsautat hälytysikkunassa Luota, et saat ilmoitusta seuraavalla kerralla, kun muodostat yhteyden verkkoon. Jos valitsit vahingossa Katkaise yhteys, voit lisätä verkon uudelleen luotettuihin verkkoihin Suojaushistorian avulla. Nortonin aiemmin estämään verkkoon luottaminen.

#### Nortonin aiemmin estämään verkkoon luottaminen

1 Käynnistä Norton.

Jos näet Oma Norton -ikkunan, napsauta Laitesuojaus -kohdan vierestä Avaa.

- 2 Kaksoisnapsauta Norton-pääikkunassa kohtaa Tietoturva ja valitse sitten Historia.
- 3 Valitse Suojaushistoria -ikkunan avattavasta luettelosta Wi-Fi-suojaus.
- 4 Valitse tietty toiminto ja napsauta Lisäasetukset.
- 5 Valitse Suojaushistoria Lisätietoja -ikkunasta Luota tähän verkkoon.

## Pankkitietojen suojaaminen Norton Safe Webillä

Norton Safe Webin pankkitapahtumien suojausominaisuus parantaa turvallisuutta verkkopankkiasioiden hoitamisessa. Kun käytät pankkisivustoa Google Chrome-, Mozilla Firefox- tai Microsoft Edge -selaimessa, saat ilmoituksen, jossa kehotetaan asentamaan tai ottamaan käyttöön Norton Safe Web -laajennus. Jos haluat asentaa tai ottaa laajennuksen käyttöön, napsauta ilmoituksessa **Asenna** tai **Ota käyttöön**.

Pankkitapahtumien suojausilmoituksen voi poistaa käytöstä valitsemalla ilmoituksessa Älä näytä enää tai siirtymällä Asetukset -ikkunaan.

Pankkitapahtumien suojausilmoitusten poistaminen käytöstä tai ottaminen käyttöön

1 Käynnistä Norton.

- 2 Valitse Norton-tuotteen pääikkunasta Asetukset.
- 3 Valitse Asetukset -ikkunasta Palomuuri.
- 4 Siirrä Luvaton käyttö ja selaimen suojaus välilehden Pankkitapahtumien suojausilmoitukset -rivillä Käytössä / Ei käytössä -liukusäädin joko asentoon Ei käytössä tai Käytössä.
- 5 Valitse Asetukset -ikkunasta Käytä ja sitten valitse Sulje.

## Luku

# Luottamuksellisten tietojen suojaaminen

Tässä luvussa käsitellään seuraavia aiheita:

- Norton-selainlaajennusten lisääminen
- Norton Safe Webin poistaminen käytöstä ja ottaminen käyttöön
- Norton Safe Search -verkkohaut
- Scam Insight
- Suojaus tietojen kalastelulta
- Norton Password Managerin käyttö
- Norton Password Managerin ottaminen käyttöön tai poistaminen käytöstä
- Norton Password Manager -pilvivaraston luominen
- Norton Password Manager -pilvivaraston poistaminen
- Norton Password Manager -tietojen vieminen
- Norton Password Manager -tietojen tuominen
- Norton Security -työkalurivin ottaminen käyttöön tai poistaminen käytöstä

## Norton-selainlaajennusten lisääminen

Kun olet asentanut Nortonin, sinua pyydetään lisäämään Norton-laajennukset verkkoselaimiisi. Norton lisää laajennukset seuraaviin selaimiin: Google Chrome, Microsoft Internet Explorer, Mozilla Firefox ja Microsoft Edge. Norton-selainlaajennukset on otettava käyttöön, jotta voit käyttää kaikkia Norton Password Manager -tuotteen selaintoimintoja. Norton-selainlaajennukset:

| Norton Safe Web         | Turvallinen hakutoiminto, joka auttaa sinua<br>käyttämään verkkoa sekä tekemään hakuja ja<br>verkko-ostoksia turvallisesti. Se analysoi avatut<br>verkkosivustot ja havaitsee, jos niillä on viruksia,<br>vakoilu- tai haittaohjelmia tai muita uhkia.                                                               |
|-------------------------|----------------------------------------------------------------------------------------------------|
|                         | Lisätietoja "Norton Safe Webin poistaminen käytöstä<br>ja ottaminen käyttöön" sivulla 67.                                                                                                    |
| Norton Safe Search      | Turvallinen hakukone, jonka tuottamat hakutulokset<br>ja luokitukset perustuvat sivuston turvallisuuteen ja<br>Norton-luokitukseen.                                                                                                    |
| Nortonin kotisivu       | Verkkosivusto, joka tehostaa verkkohakujasi Norton<br>Safe Search -toiminnon avulla. Se määrittää kullekin<br>hakutulokselle sivuston turvallisuustilan ja<br>Norton-luokituksen.                                                                                                    |
| Norton Password Manager | Varasto on suojattu verkkotallennussijainti, johon<br>voit tallentaa kaikki arkaluonteiset tietosi kuten<br>kirjautumistiedot, henkilötiedot ja raha-asioita<br>koskevat tiedot. Näiden tietojen avulla voit kirjautua<br>verkkosivustoille, täyttää verkkolomakkeita<br>automaattisesti ja suorittaa verkkomaksuja. |

### Internet Explorer

Norton-selainlaajennuksen lisääminen Internet Exploreriin

- 1 Nortonin ensiasennuksen jälkeen **Selaimen suojaus** -sivu avataan automaattisesti uudella välilehdellä tai uudessa ikkunassa, kun Internet Explorer käynnistetään.
- 2 Valitse Selaimen suojaus -sivulta Norton Security -työkalurivin Ota käyttöön -vaihtoehto.
- 3 Valitse näyttöön tulevasta ponnahdusikkunasta Lisää laajennus.
- 4 Kun Norton Security -työkalurivi on otettu käyttöön, voit ottaa Norton Safe Search-, Nortonin kotisivu- ja Norton Password Manager -laajennukset käyttöön selaimellasi.

Ota toiminnot käyttöön valitsemalla Lisää napsauttamalla ja noudattamalla näyttöön tulevia ohjeita.

5 Jollei yhtään laajennusta ole otettu käyttöön viikon kuluttua, **Internet Explorer** -suojaushälytys tulee näyttöön, kun Internet Explorer käynnistetään.

Valitse **Asenna nyt** ja suorita laajennusten asennus loppuun näyttöön tulevien ohjeiden mukaisesti.

Huomautus: Jos haluat ottaa Norton-laajennuksen käyttöön myöhemmin, valitse **Muistuta** myöhemmin. Jollet halua nähdä ilmoitusta, valitse **Älä kysy uudelleen**.

Huomautus: Selainlaajennusten lisääminen Internet Exploreriin edellyttää, että käytössä on uusin Norton.

### **Google Chrome**

#### Norton-selainlaajennusten lisääminen Google Chrome -selaimeen

Norton tarjoaa Google Chrome -selaimeen seuraavat selainlaajennukset:

- Norton Safe Web
- Norton Password Manager
- Norton Safe Search
- Nortonin kotisivu Asenna selainlaajennukset Google Chromeen noudattamalla seuraavia ohjeita.
- 1 Nortonin ensiasennuksen jälkeen **Selaimen suojaus** -sivu avataan automaattisesti uudella välilehdellä tai uudessa ikkunassa, kun Google Chrome käynnistetään.

Voit avata **Selaimen suojaus** -sivun myös valitsemalla **Internet-suojaus** -kohdasta **Määritä nyt**.

- 2 Valitse Selaimen suojaus -sivulta Norton Safe Webin Lisää napsauttamalla -vaihtoehto.
- 3 Valitse näyttöön tulevasta ponnahdusikkunasta Lisää laajennus.
- 4 Kun Norton Safe Web on otettu käyttöön, voit ottaa Norton Safe Search-, Nortonin kotisivuja Norton Password Manager -laajennukset käyttöön selaimellasi. Ota laajennukset käyttöön valitsemalla Lisää napsauttamalla ja noudattamalla näyttöön tulevia ohjeita.

Ota kaikki Norton-laajennukset käyttöön Google Chrome -selaimessa napsauttamalla Lisää kaikki Norton-laajennukset maksutta ja noudattamalla näytöllä olevia ohjeita.

- Jollei Norton Safe Web -laajennusta ole otettu käyttöön viikon kuluessa,
  Chrome-suojaus poistettu -hälytys tulee näyttöön, kun Google Chrome käynnistetään.
- Jollei yhtään laajennusta ole otettu käyttöön viikon kuluttua, Google Chrome -suojaushälytys tulee näyttöön, kun Google Chrome käynnistetään.
- 5 Valitse **Asenna nyt** ja suorita laajennusten asennus loppuun näyttöön tulevien ohjeiden mukaisesti.

Huomautus: Jos haluat ottaa Norton-laajennuksen käyttöön myöhemmin, valitse Muistuta myöhemmin. Jollet halua nähdä ilmoitusta, valitse Älä kysy uudelleen.

Huomautus: Selainlaajennusten lisääminen Internet Exploreriin edellyttää, että käytössä on uusin Norton.

## **Mozilla Firefox**

Norton-selainominaisuuksien lisääminen Mozilla Firefox -selaimeen

Norton tarjoaa Mozilla Firefox -selaimeen seuraavat selainlaajennukset:

- Norton Safe Web
- Norton Safe Search
- Nortonin kotisivu
- Norton Password Manager
  Seuraavassa on ohjeet Mozilla Firefox -selainlaajennusten asentamiseen tai päivittämiseen.
- 1 Nortonin ensiasennuksen jälkeen **Selaimen suojaus** -sivu avataan automaattisesti uudella välilehdellä tai uudessa ikkunassa, kun Mozilla Firefox käynnistetään.

Jos Norton on päivitetty, avaa laajennussivu valitsemalla **OK Selaimen suojaus** -hälytysikkunasta.

Huomautus: Voit avata Selaimen suojaus -sivun myös valitsemalla Internet-suojaus -kohdasta Määritä nyt.

- 2 Valitse Selaimen suojaus -sivulta Norton Safe Webin Ota käyttöön -vaihtoehto.
- 3 Valitse näyttöön tulevasta ponnahdusikkunasta Salli.

Kun Norton Safe Web on otettu käyttöön, voit ottaa Norton Safe Search-, Nortonin kotisivuja Norton Password Manager -ominaisuudet käyttöön selaimellasi. Ota toiminnot käyttöön valitsemalla **Ota käyttöön** ja noudattamalla näyttöön tulevia ohjeita.

Ota kaikki Norton-laajennukset käyttöön Firefox-selaimessa napsauttamalla Lisää kaikki Norton-laajennukset maksutta ja noudattamalla näytöllä olevia ohjeita.

Jollei laajennuksia ole otettu käyttöön viikon kuluttua, **Firefox-suojausvaroitus** tulee näyttöön, kun Firefox käynnistetään. Jos haluat ottaa Norton-laajennuksen käyttöön myöhemmin, valitse **Muistuta myöhemmin**. Jollet halua nähdä ilmoitusta, valitse **Älä kysy uudelleen**. Jos valitset **Muistuta myöhemmin**, Firefox näyttää suojaushälytyksen viikon kuluttua. Voit asentaa laajennukset valitsemalla **Asenna nyt** ja toimimalla näyttöön tulevien ohjeiden mukaisesti. Huomautus: Selainlaajennusten lisääminen Internet Exploreriin edellyttää, että käytössä on uusin Norton.

## Norton Safe Webin poistaminen käytöstä ja ottaminen käyttöön

Norton Safe Web suojaa sinua, kun selaat verkkoa tai teet hakuja tai ostoksia Internet Explorer-, Firefox-, Google Chrome- tai Microsoft Edge -selaimella. Toiminto analysoi käyttämiesi verkkosivustojen suojaustason ja ilmoittaa, ovatko sivustot turvallisia. Se näyttää hakutuloksissa sivuston luokituksen kuvakkeet, joista näet jo ennen kuin käytät sivustoa, onko sivusto haitallinen vai ei.

#### Norton Safe Webin poistaminen käytöstä tai ottaminen käyttöön Google Chromen Laajennukset-sivulla

- 1 Käynnistä Google Chrome.
- 2 Valitse oikeasta yläkulmasta Asetukset.
- 3 Siirry asetuksissa kohtaan Lisää työkaluja ja valitse Laajennukset.
- 4 Jos Norton Safe Web on otettu käyttöön Laajennukset -sivulla, poista valintamerkki Käytössä -ruudusta.

Jos Norton Safe Web on poistettu käytöstä, lisää valintamerkki Käytössä -ruutuun.

5 Käynnistä Google Chrome uudelleen.

#### Norton Safe Webin poistaminen käytöstä ja ottaminen käyttöön Mozilla Firefoxin Lisäosat-sivulla

- 1 Käynnistä Mozilla Firefox.
- 2 Valitse Firefox-valikosta Lisäosat.
- 3 Valitse Laajennukset -välilehdeltä Ota käyttöön.

Jos Norton Safe Web ei näy harmaana, napsauta Poista käytöstä.

4 Käynnistä Mozilla Firefox uudelleen.

#### Norton Safe Webin poistaminen käytöstä tai ottaminen käyttöön Safarin Laajennukset-sivulla

- 1 Käynnistä Safari.
- 2 Valitse Safari -valikkoriviltä Safari ja sitten Asetukset.

- 3 Valitse Laajennukset.
- 4 Jos Norton Safe Search on otettu käyttöön Laajennukset-sivulla, poista valintamerkki Käytössä -ruudusta.

Jos Norton Safe Search on poistettu käytöstä, lisää valintamerkki Käytössä -ruutuun.

Norton Safe Webin poistaminen käytöstä tai ottaminen käyttöön Microsoft Edgen Laajennukset-sivulla

- 1 Käynnistä Microsoft Edge.
- 2 Valitse oikeasta yläkulmasta Lisää.

...

ja valitse Laajennukset.

- 3 Valitse Laajennukset -ikkunasta Hanki laajennuksia Kaupasta.
- 4 Kirjoita Kauppa -ikkunan hakuruutuun Norton.
- 5 Valitse tuloksista Norton Safe Web ja napsauta Asenna.
- 6 Kun laajennus on asennettu, valitse Käynnistä.
- 7 Valitse Olet saanut uuden laajennuksen -ponnahdusikkunasta Ota käyttöön.

Jos ponnahdusikkunaa ei enää näy, valitse Microsoft Edgen oikeasta yläkulmasta Lisää

...

ja valitse Laajennukset.

8 Siirrä liukusäädin Norton Safe Web -ikkunan Norton Safe Web -kohdassa Käytössä -asentoon.

Poista Norton Safe Web -laajennus käytöstä siirtämällä liukusäädin Ei käytössä -asentoon.

## Norton Safe Search -verkkohaut

Norton Safe Search tehostaa internet-hakujen suorittamista. Kun suoritat hakuja internetissä käyttäen Norton Safe Search -ominaisuutta, se käyttää Ask.com- ja Yahoo!-palveluja hakutulosten luomiseen. Norton Safe Search määrittää kullekin luodulle hakutulokselle sivuston turvallisuustilan ja Norton-luokituksen.

Norton Safe Search sisältää myös älykkään toiminnon, joka näyttää hakuehdotuksia, kun syötät ruutuun hakusanan pari ensimmäistä kirjainta.

**Huomautus:** Norton Safe Search -ominaisuus on käytettävissä vain seuraavissa maissa: Alankomaat, Australia, Belgia, Brasilia, Espanja, Iso-Britannia, Italia, Japani, Kanada, Norja, Ranska, Ruotsi, Saksa, Suomi, Sveitsi, Tanska ja Yhdysvallat. Privacy Safeguard -ominaisuus on käytettävissä ainoastaan Yhdysvalloissa, Isossa-Britanniassa ja Kanadassa.

Voit käyttää Norton Safe Search -ominaisuutta silloinkin, kun Password Managerin ominaisuudet on poistettu käytöstä.

Huomautus: Norton Safe Search -toimintoa tukevat ainoastaan Internet Explorer-, Firefox- ja Chrome-verkkoselaimet.

#### Norton Safe Search -verkkohaut

- 1 Avaa selain.
- 2 Syötä haluamasi hakuteksti Norton Security -työkalurivillä Norton Safe Search -kenttään.
- 3 Tee jokin seuraavista toimista:
  - Valitse Norton Safe Search.
  - Valitse ruutuun ilmestyvästä ponnahdusikkunasta hakuehdotus, joka vastaa hakusanojasi.

### Norton Safe Search -ruudun ottaminen käyttöön työkalurivillä

Huomautus: Tämä ominaisuus on käytettävissä vain Internet Explorer -selaimessa.

Kun Norton asennetaan, se lisää Norton Security -työkalurivin Internet Exploreriin. Kun käynnistät Internet Explorerin, sinua pyydetään ottamaan työkalurivin **Norton Safe Search** -ruutu käyttöön.

Jos olet manuaalisesti poistanut Norton Safe Search -ruudun käytöstä ja haluat ottaa sen jälleen käyttöön, toimi seuraavasti:

- 1 Avaa selain.
- 2 Valitse Norton Security -työkaluriviltä asetuskuvake (...).
- 3 Siirrä näkyviin tulevassa valikossa **Norton Safe Search** -kohdan vieressä oleva kytkin **Käytössä** -asentoon.

Norton Safe Search -ruudun poistaminen käytöstä:

- Avaa selain.
- 2 Valitse Norton Security -työkaluriviltä asetuskuvake (...).
- 3 Siirrä näkyviin tulevassa valikossa Norton Safe Search -kohdan vieressä oleva kytkin Ei käytössä -asentoon.

## Scam Insight

Scam Insight estää sinua antamasta huijaussivustoille henkilökohtaisia tietojasi, kuten henkilötunnusta tai luottokortin numeroa. Se auttaa tunnistamaan epäilyttävät tai riskeille alttiit sivustot käyttämällä maineeseen perustuvaa tietoturvauhkien havaitsemista. Ohjelma keskittyy verkkosivustoihin, jotka pyytävät henkilökohtaisia tietojasi.

Norton Safe Web -ponnahdusikkunasta näet helposti, onko käyttämäsi verkkosivusto turvallinen vai vaarallinen.

## Suojaus tietojen kalastelulta

Suojaus tietojen kalastelulta suojaa tietokonetta, kun käytät vaarallisia sivustoja. Suojaus tietojen kalastelulta analysoi käyttämiesi verkkosivustojen tietoturvatason ja näyttää analyysin tulokset **Norton Safe Web** -ponnahdusikkunassa. Suojaus tietojen kalastelulta myös estää sellaisten sivustojen käytön, joiden tiedetään olevan huijaussivustoja.

Norton Safe Web -ponnahdusikkunasta näet helposti, onko käyttämäsi verkkosivusto turvallinen vai vaarallinen.

## Norton Password Managerin käyttö

Password Manager voidaan avata seuraavilta alueilta:

- Tuotteen pääikkunan Internet-suojaus -osiosta Windowsissa
- Norton Password Manager -laajennuksesta
- Norton Password Manager -sovelluksesta Android- ja iOS-laitteilla

Voit käyttää Kirjautumistiedot - ja Kortit -valintoja Internet-suojaus -ruudussa, jolloin pääset käyttämään Kirjautumisten hallinta -ikkunaa ja Korttien hallinta -ikkunaa tilanteen mukaan.

Voit käyttää kaikkia Password Manager -tietoja jopa tuotteen vanhenemisen jälkeen. Tuotteen vanhenemisen jälkeen voit tarkastella tai käyttää seuraavia ominaisuuksia:

Kirjautumiset

Voit tarkastella tallennettuja kirjautumistietoja, kuten verkkopankin kirjautumistunnukset, sähköpostitunnukset ja salasanat.

| Osoitteet     | Voit tarkastella tallennettuja henkilökohtaisia tietojasi, kuten nimi, syntymäaika, osoite, sähköpostiosoite ja puhelinnumerot. |
|---------------|----------------------------------------------------------------------------------------------------|
| Lompakko      | Voit tarkastella tallennettuja taloudellisia tietojasi, kuten luottokorttiesi, pankkitilisi ja luottomaksujen tietoja.          |
| Muistiinpanot | Voit tarkastella myöhempää käyttöjä varten tallentamiasi tekstejä.                                                              |

Huomautus: Sinun täytyy olla kirjautuneena Password Manageriin, jotta voit käyttää Password Managerin ominaisuuksia. Password Manager -ominaisuuksia tuetaan Internet Explorer-, Firefox-, Safari- ja Chrome-verkkoselaimissa.

#### Norton Password Manager -sovelluksen lataaminen ja asentaminen Android- tai iOS-laitteelle

- 1 Tee jokin seuraavista toimista:
  - Android: siirry Play Storeen. Jos avaat Play Storen ensimmäistä kertaa, näkyviin tulevat palvelun käyttöehdot. Jatka napauttamalla Hyväksy.
  - iOS: napauta kotinäytön App Store -kuvaketta.
- 2 Etsi ja valitse Norton Password Manager -sovellus.
- 3 Tee jokin seuraavista toimista:
  - Android: valitse sovelluksen tietosivulta Asenna ja Hyväksy ja lataa.
  - iOS: valitse Ilmainen ja valitse sitten ASENNA SOVELLUS. Kirjoita Apple-tunnuksen salasanakenttään Apple-tilisi salasana.

## Norton Password Managerin ottaminen käyttöön tai poistaminen käytöstä

Password Manager auttaa hallitsemaan salasanoja ja antaa lisäsuojaa verkkomaksutapahtumia suoritettaessa. Password Managerin ominaisuuksilla voi hallita henkilökohtaisia tietoja, kuten osoitteita, syntymäaikaa ja luottokorttitietoja.

Voit ottaa Password Managerin käyttöön tai poistaa sen käytöstä Google Chromen Laajennukset-sivulla tai Mozilla Firefoxin Lisäosat-sivulla.

#### Password Managerin ottaminen käyttöön Google Chromen Laajennukset-sivulla

- 1 Käynnistä Google Chrome.
- 2 Valitse oikeasta yläkulmasta Asetukset.
- 3 Siirry asetuksissa kohtaan Lisää työkaluja ja valitse Laajennukset.

- 4 Jos Norton Password Manager on poistettu käytöstä Laajennukset -sivulla, lisää valintamerkki Käytössä -ruutuun.
- 5 Käynnistä Google Chrome uudelleen

Password Managerin ottaminen käyttöön Mozilla Firefoxin Lisäosat-sivulla

- 1 Käynnistä Mozilla Firefox.
- 2 Valitse Firefox -valikosta Lisäosat.
- 3 Valitse Laajennukset -välilehdeltä Norton Password Manager.
- 4 Jos Norton Password Manager ei näy harmaana, napsauta Ota käyttöön.
- 5 Käynnistä Mozilla Firefox uudelleen.

#### Norton Password Managerin ottaminen käyttöön Safarin Laajennukset-sivulla

- 1 Käynnistä Safari.
- 2 Valitse Safari -valikkoriviltä Safari ja sitten Asetukset.
- 3 Valitse Laajennukset.
- 4 Jos Norton Password Manager on poistettu käytöstä Laajennukset-sivulla, lisää valintamerkki Ota käyttöön -ruutuun.

#### Password Managerin poistaminen käytöstä Google Chromen Laajennukset-sivulla

- 1 Käynnistä Google Chrome.
- 2 Valitse oikeasta yläkulmasta Asetukset.
- 3 Siirry asetuksissa kohtaan Lisää työkaluja ja valitse Laajennukset.
- 4 Jos Norton Password Manager on otettu käyttöön Laajennukset -sivulla, poista valintamerkki Käytössä -ruudusta.
- 5 Käynnistä Google Chrome uudelleen

#### Password Managerin poistaminen käytöstä Mozilla Firefoxin Lisäosat-sivulla

- 1 Käynnistä Mozilla Firefox.
- 2 Valitse Firefox -valikosta Lisäosat.
- 3 Valitse Laajennukset -välilehdeltä Norton Password Manager.
- 4 Jos Norton Password Manager näkyy harmaana, napsauta Ota käyttöön.
- 5 Käynnistä Mozilla Firefox uudelleen.

#### Norton Password Managerin poistaminen käytöstä Safarin Laajennukset-sivulla

- 1 Käynnistä Safari.
- 2 Valitse Safari -valikkoriviltä Safari ja sitten Asetukset.
- 3 Valitse Laajennukset.
- 4 Jos Norton Password Manager on otettu käyttöön Laajennukset-sivulla, poista valintamerkki Käytössä -ruudusta.

# Norton Password Manager -pilvivaraston luominen

Norton Password Managerin avulla voit luoda pilvivaraston ja tallentaa Norton Password Manager -tietosi. Voit luoda vain yhden pilvivaraston jokaista Norton-tiliä kohden. Et voi luoda uutta paikallista varastoa. Voit kuitenkin siirtää paikallisen varastosi tiedot pilvivarastoon, kun päivität Norton-tuotteen. Kun Norton Password Manager -tiedot on siirretty paikallisesta varastosta pilvivarastoon, paikallisen varaston tietoja ei voi enää käyttää. Pilvivaraston avulla voit käyttää Norton Password Manager -tietojasi myös ollessasi liikkeellä.

Voit käyttää Norton Password Manager -pilvivarastoa millä tahansa internetiin yhdistetyllä tietokoneella.

Pilvivaraston luominen selaimesta

- 1 Avaa selain.
- 2 Napsauta Norton Password Manager selaimen oikeassa yläkulmassa.
- 3 Napsauta Norton Password Manager -kirjautumisnäytössä Kirjaudu sisään.
- 4 Valitse Tervetuloa Nortoniin -ikkunasta Luo tili.
- 5 Anna Luo tili -välilehdellä pyydetyt tiedot ja valitse Luo tili.
- 6 Valitse Varastoa ei havaittu -ikkunasta Luo varasto.
- 7 Kirjoita Luo varasto -ikkunassa salasanasi ja valitse Seuraava.

Salasanan on täytettävä kaikki mainitut ehdot tai sitä ei hyväksytä.

- 8 Kirjoita salasana uudelleen ja valitse Seuraava.
- 9 Kirjoita salasanasta muistuttava vihje ja valitse Luo varasto.
- 10 Valitse Määritys valmis -ikkunasta Siirry varastoon.

#### Pilvivaraston luominen Nortonista

1 Käynnistä Norton.

Jos näet Oma Norton -ikkunan, napsauta Laitesuojaus -kohdan vierestä Avaa.

- Kaksoisnapsauta Norton-pääikkunassa Internet-suojaus ja valitse sitten Password Manager.
- 3 Napsauta Aloitus -ikkunassa Kirjaudu sisään.

Jos sinulla ei ole Norton-tiliä, valitse Rekisteröidy nyt -linkki ja luo uusi Norton-tili.

- 4 Kirjoita salasanasi **Uuden varaston luonti: Varaston salasana** -ikkunan **Varaston salasana** -ruutuun ja napsauta **Seuraava**.
- 5 Kirjoita **Uuden varaston luonti: vahvista salasana** -ikkunaan salasana uudelleen ja valitse sitten **Seuraava**.
- 6 Kirjoita **Uuden varaston luonti: salasanavihje** -kenttään salasanaasi liittyvä vihje ja napsauta **Seuraava**.

Jos olet jo varmuuskopioinut Password Manager -tietosi, valitse **Tuo** ja valitse uuteen tiliin yhdistettävä varmuuskopioitu tiedosto.

7 Valitse Valmis.

Pilvivaraston luominen Android- tai iOS-laitteella

- 1 Kirjaudu Norton Password Manager -sovellukseen.
- 2 Kirjoita kirjautumisikkunaan Norton-tilisi sähköpostiosoite ja salasana.
- 3 Napauta Kirjaudu sisään ja noudata näyttöön tulevia ohjeita.

## Norton Password Manager -pilvivaraston poistaminen

Pilvivarasto on salattu, ja sitä voi käyttää vain Norton-tilin ja varaston salasanojen avulla. Jos haluat poistaa pilvivarastosi, se on tehtävä manuaalisesti. Vaikka poistaisit Norton-tuotteen laitteestasi, voit edelleen käyttää varastoa muilla laitteilla.

Varoitus: Kun poistat varaston, kaikki tallentamasi Password Manager -tiedot poistetaan pysyvästi. Jos arvelet tarvitsevasi varaston tietoja myöhemmin, älä poista varastoa.

#### Pilvivaraston poistaminen selaimesta

- 1 Avaa selain.
- 2 Napsauta Norton Password Manager selaimen oikeassa yläkulmassa.
- 3 Valitse näyttöön tulevasta ponnahdusikkunasta Avaa varasto.
- 4 Kirjoita Poista varaston lukitus -ikkunassa varastosi salasana ja valitse Avaa varasto.
- 5 Napsauta Norton Password Manager -selainlaajennuksen kuvaketta ja valitse Varasto.
- 6 Napsauta Norton Password Manager -ikkunassa

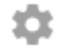

-symbolia avataksesi Asetukset -sivun.

7 Valitse Poista varasto.

- 8 Anna Norton-kirjautumissivulla kirjautumistietosi ja napsauta Kirjaudu sisään.
- 9 Valitse Poista varasto -sivulta Kyllä, poista varasto.

Pilvivaraston poistaminen Nortonista

1 Käynnistä Norton.

Jos näet Oma Norton -ikkunan, napsauta Laitesuojaus -kohdan vierestä Avaa.

- 2 Kaksoisnapsauta Norton-pääikkunassa Internet-suojaus ja valitse sitten Password Manager.
- 3 Kirjoita pilvivaraston salasana kolme kertaa väärin Varasto suljettu -ikkunaan.
- 4 Napsauta Napsauta tästä -linkkiä, joka on Haluatko poistaa varastosi? -toiminnon vieressä.
- 5 Valitse Poista varasto -ikkunassa Kyllä, poista varasto.
- 6 Valitse Varoitus-valintaikkunasta Kyllä.
- 7 Vahvista antamalla Norton-tilin salasana ja valitse Kirjaudu sisään.
- 8 Napsauta vahvistusikkunassa OK.

Kuinka voin käyttää pilvivarastotiliäni Norton-asennuksen poistamisen jälkeen?

- 1 Kirjaudu Norton Password Manager -verkkosivustolle Norton-tilisi tunnistetiedoilla.
- 2 Anna Avaa varasto -ikkunassa varastosi salasana ja valitse Avaa varasto.

## Norton Password Manager -tietojen vieminen

Voit viedä Password Manager -tiedot varmuuden vuoksi, tietojen palauttamista varten tai jos siirrät Password Manager -tietosi uudelle tietokoneelle. Varaston salasanaa ei voida palauttaa. Tämän vuoksi on suositeltavaa, että varmuuskopioit varastosi tiedot säännöllisesti. Kun otat automaattisen varmuuskopiointitoiminnon käyttöön, varastosi varmuuskopioidaan automaattisesti ja varmuuskopiot tallennetaan laitteellesi.

Voit palauttaa Password Manager -tiedot, kun tuotteesi vanhenee.

Huomautus: Norton Password Manager ei salli Norton Password Manager (.NPM) -tiedostojen viemistä.

#### Norton Password Manager -tietojen vieminen selaimesta

- 1 Avaa selain.
- 2 Napsauta Norton Password Manager selaimen oikeassa yläkulmassa.
- 3 Valitse näyttöön tulevasta ponnahdusikkunasta Avaa varasto.

- 4 Kirjoita Poista varaston lukitus -ikkunassa varastosi salasana ja valitse Avaa varasto.
- 5 Napsauta Norton Password Manager -selainlaajennuksen kuvaketta ja valitse Varasto.
- 6 Valitse Norton Password Manager -ikkunasta

...

ja napsauta Vie varasto.

7 Anna Suojattu varastotoiminto -ikkunassa varastosi salasana Norton Password Manager -tietojen viemiseksi.

Norton Password Manager -tietojen vieminen Nortonista

1 Käynnistä Norton.

Jos näet Oma Norton -ikkunan, napsauta Laitesuojaus -kohdan vierestä Avaa.

- 2 Kaksoisnapsauta Norton-pääikkunassa Internet-suojaus ja valitse sitten Password Manager.
- 3 Napsauta Norton Password Manager -ikkunassa sen alareunassa olevaa Asetukset -kuvaketta.
- 4 Valitse Tuonti/vienti -välilehti.
- 5 Valitse tiedostomuoto Vienti -ikkunasta.

Voit valita jonkin seuraavista vaihtoehdoista:

- Password Managerin varmuuskopiomuoto DAT-tiedosto
  Jos haluat turvallisuuden lisäämiseksi suojata tiedot salasanalla, kirjoita ja vahvista salasana.
- Vain teksti -muoto CSV-tiedosto (vain Kirjautumistiedot ja Muistiinpanot)

Varastosi varmuuskopiot tallennetaan sijaintiin Omat tiedostot\Norton Password Manager -varmuuskopiointi\<Norton-tilin nimi>.

- 6 Valitse Vie.
- 7 Jotta voit viedä Password Manager -tietosi, anna Vahvista Password Manager -salasana -ikkunassa varastosi salasana.
- 8 Valitse vahvistusikkunasta OK.

## Norton Password Manager -tietojen tuominen

Voit tuoda Password Manager -tietosi aiemmin varmuuskopioidusta tiedostosta. Varasto varmuuskopioidaan automaattisesti vain silloin, kun automaattinen varmuuskopiointi on

käytössä. Automaattisen varmuuskopiokansion oletussijainti on C:\Documents\Norton Password Manager.

Yhdistä olemassa oleviin tietoihin- ja Korvaa olemassa olevat tiedot -vaihtoehdot näkyvät vain, kun tuot Norton Password Manager -tiedot varmuuskopiointitiedostosta. Voit yhdistää tiedot siihen varastoon, johon olet parhaillaan kirjautuneena, tai korvata tuoduilla tiedoilla varastoon tallennetut tiedot.

Huomautus: Kun tietoja tuodaan, .CSV-tiedostojen koko saa olla korkeintaan 15 Mt. Norton Password Manager ei salli Norton Password Manager (.NPM) -tiedostojen tuomista.

#### Norton Password Manager -tietojen tuominen Nortonista

1 Käynnistä Norton.

Jos näet **Oma Norton** -ikkunan, napsauta **Laitesuojaus** -kohdan vierestä **Avaa**.

- 2 Kaksoisnapsauta Norton-pääikkunassa Internet-suojaus ja valitse sitten Password Manager.
- 3 Napsauta Norton Password Manager -ikkunassa sen alareunassa olevaa Asetukset -kuvaketta.
- 4 Valitse Tuonti/vienti -välilehti.
- 5 Valitse Tuo -rivillä Tuo.
- 6 Valitse Varaston tuonti -ikkunasta yksi seuraavista vaihtoehdoista:
  - Yhdistä tuodut tiedot olemassa oleviin tietoihin
  - Korvaa olemassa olevat tiedot tuoduilla tiedoilla
- 7 Napsauta Tuo.
- 8 Selaa sen tiedoston sijaintiin, jonka haluat tuoda.

Varastosi varmuuskopiot tallennetaan sijaintiin Omat tiedostot\Norton Password Manager -varmuuskopiointi\<Norton-tilin nimi>.

- 9 Valitse tiedosto ja napsauta Avaa.
- 10 Jos sinulla on eri salasanat kirjautumisille, jotka olet tallentanut nyt käytössä olevalle varastolle ja tuontivarastolle, Norton näyttää vahvistusviestin. Valitse joku seuraavista:
  - Valitse Säilytä olemassa oleva sanasana, jos haluat pitää verkkovarastoon tallennetun salasanan.
  - Valitse Säilytä tuotu salasana, jos haluat korvata verkkovarastoon tallennetun salasanan.
- 11 Valitse vahvistusikkunasta OK.

# Norton Security -työkalurivin ottaminen käyttöön tai poistaminen käytöstä

Kun Norton Security -työkalurivi on käytössä, Norton Password Manager näyttää Norton Safe Web -ponnahdusikkunan ja käytettyjen verkkosivustojen tietoturvaluokituksen. Kun Norton-työkalurivi ei ole käytössä, Norton Password Manager ei näytä Norton Safe Web -ponnahdusikkunaa, mutta ilmoittaa silti epäilyttävistä ja vilpillisistä verkkosivustoista.

#### Norton Security -työkalurivin ottaminen käyttöön tai poistaminen käytöstä

- Käynnistä haluamasi selain:
  - Napsauta Internet Explorer -selaimessa valikkoriviä hiiren kakkospainikkeella, ota Norton Security -työkalurivi käyttöön tai poista se käytöstä lisäämällä tai poistamalla sen kohdalla valinta ja noudata näytöllä olevia ohjeita.
  - Valitse Safarissa Näytä > Muokkaa työkalupalkkia ja vedä ja pudota sitten Norton Security -työkalurivin laajennukset, jotka haluat ottaa käyttöön tai poistaa käytöstä.

Tietokoneen pitäminen optimoituna

Tässä luvussa käsitellään seuraavia aiheita:

Nortonin käyttäminen tietokoneen suorituskyvyn optimointiin ja parantamiseen

Luku

- Käyttämiesi tiedostojen Nortonin luottamustason näyttäminen tai muuttaminen
- Suorituskykyilmoitusten käyttöön ottaminen Nortonissa
- Nortonin diagnostiikkaraportin suorittaminen
- Nortonin asettaminen tietokoneen käynnistysajan minimoimiseksi

# Nortonin käyttäminen tietokoneen suorituskyvyn optimointiin ja parantamiseen

On todella ärsyttävää, kun tietokoneen toiminta hidastuu ja pienetkin tehtävät tuntuvat kestävän ikuisuuden. Joistakin käyttäjistä tuntuu siltä, että tietokone toimii Nortonin asentamisen jälkeen entistä huonommin. Totuus kuitenkin on, että Norton on yhtenäistetty niin, että se tarjoaa maailmanluokan suojausta suorituskyvyn kärsimättä.

Norton voi myös tehostaa tietokoneen toimintaa suorituskyvyn hallintatyökaluilla ja optimointityökaluilla, jotka saavat jokapäiväiset tehtävät sujumaan entistä nopeammin.

## Tietokoneen käynnistymisen nopeuttaminen

Tietokoneessa on monia ohjelmia, jotka on määritetty käynnistymään automaattisesti, kun tietokone käynnistetään. Nämä voivat olla ohjelmia, joita käytetään vain harvoin jos koskaan tai joiden olemassaolosta et ollut edes tietoinen. Mitä enemmän ohjelmia tietokoneen käynnistymisen yhteydessä käynnistetään, sitä kauemmin käynnistyminen kestää. **Nortonin** 

käynnistyksen hallinnan avulla voit poistaa käynnistysohjelmia käytöstä tai viivästyttää niiden käynnistämistä, jotta tietokoneen käynnistäminen nopeutuu.

#### Käynnistyskohteiden poistaminen käytöstä tai viivästyttäminen

1 Käynnistä Norton.

Jos näet Oma Norton -ikkunan, napsauta Laitesuojaus -kohdan vierestä Avaa.

- 2 Kaksoisnapsauta Norton-pääikkunassa kohtaa **Suorituskyky** ja valitse sitten Käynnistyksen hallinta.
- 3 Tee Käynnistyksen hallinta -ikkunassa seuraavaa:
  - Poista Käytössä/Ei käytössä -sarakkeessa valintamerkit sellaisten ohjelmien kohdalta, joita ei käytetä, jotta niitä ei käynnistetä tietokoneen käynnistymisen yhteydessä.
  - Valitse Viivekäynnistys -sarakkeesta ohjelmat, joiden haluat käynnistyvän vasta tietokoneen käynnistymisen jälkeen.
- 4 Valitse Käytä ja sitten Sulje.

### Ohjelmien käynnistämisen ja tiedostojen avaamisen nopeuttaminen

**Optimoi levy** -työkalu järjestelee tiedoston palaset, jotka ovat ajan myötä hajonneet eri puolille kiintolevyä. Tietokoneen suorituskyky paranee ja sitä myöten työntekosi tehostuu.

#### Optimoi levy -työkalun suorittaminen

1 Käynnistä Norton.

Jos näet Oma Norton -ikkunan, napsauta Laitesuojaus -kohdan vierestä Avaa.

- 2 Kaksoisnapsauta Norton-pääikkunassa Suorituskyky ja valitse sitten Optimoi levy.
- 3 Kun työkalu on suoritettu, valitse Sulje.

### Tietokonetta hidastavien tilapäistiedostojen ja -kansioiden poistaminen

Aina kun tietokoneella selataan tai ladataan tiedostoja, tietokone tallentaa tilapäisiä tiedostoja. Niitä ei tarvitse säilyttää, mutta ne kerääntyvät kiintolevylle ja hidastavat tietokoneen toimintaa. Tiedostojen poisto -työkalu poistaa turhat tiedostot ja nopeuttaa tietokoneen toimintaa.

#### Tilapäistiedostojen ja -kansioiden poistaminen

1 Käynnistä Norton.

Jos näet Oma Norton -ikkunan, napsauta Laitesuojaus -kohdan vierestä Avaa.

- 2 Kaksoisnapsauta Norton-pääikkunassa kohtaa **Suorituskyky** ja valitse sitten **Puhdistustarkistus**.
- 3 Kun työkalu on suoritettu, valitse Sulje.

## Tietokoneen optimointi

Tietokoneen kiintolevyjen optimointi voi parantaa tietokoneen suorituskykyä ja toimintavarmuutta. Norton tarkistaa kiintolevyt automaattisesti niiden pirstoutumisen arvioimiseksi ja optimoi ne, jos ne ovat yli 10-prosenttisesti pirstoutuneita. Voit tarkistaa koska tahansa viimeisimmistä raporteista, onko optimointi tarpeen.

Levyn optimointi voidaan suorittaa ainoastaan silloin, kun levytilasta vähintään 15 % on vapaana. SSD-asemat eheytetään levyn optimoinnin aikana vain Windows 8:ssa ja sitä uudemmissa käyttöjärjestelmissä.

#### Pysyvien levyjen optimointi

1 Käynnistä Norton.

Jos näet Oma Norton -ikkunan, napsauta Laitesuojaus -kohdan vierestä Avaa.

- 2 Kaksoisnapsauta Norton-pääikkunassa Suorituskyky ja valitse sitten Optimoi levy.
- 3 Kun toiminto on valmis, valitse Sulje.

## Käynnistysaseman optimointi

Käynnistysaseman optimointi maksimoi käytettävissä olevan vapaan tilan siten, että pirstoutuneet tiedostot järjestellään viereisiksi tai yhtenäisiksi klustereiksi. Kun kiintolevyn lukupää käyttää kaikkia tiedostotietoja yhdessä sijainnissa, tiedosto luetaan muistiin nopeammin.

#### Käynnistysaseman optimointi

1 Käynnistä Norton.

Jos näet Oma Norton -ikkunan, napsauta Laitesuojaus -kohdan vierestä Avaa.

- 2 Kaksoisnapsauta Norton-pääikkunassa Suorituskyky ja valitse sitten Kaaviot.
- 3 Napsauta valintaa **Optimoi**, joka sijaitsee suojauksen tilakaavion yläosassa **Kaaviot** -ikkunassa.

## Suorituskyvyn parantaminen pelattaessa tai katsottaessa elokuvia

Joskus tietoturvaohjelmisto käynnistyy kesken pelin tai elokuvan ja hyydyttää näytön huonoimmalla mahdollisella hetkellä. **Koko näytön tilan tunnistus** -työkalun avulla voit tunnistaa, milloin käytössä on ohjelma, jonka toimintaan ei saa tulla keskeytyksiä. Näissä tapauksissa Norton odottaa, kunnes ohjelma suljetaan, ennen kuin se suorittaa suojauksen vaatimat taustatehtävät.

#### Koko näytön tilan tunnistuksen ottaminen käyttöön

1 Käynnistä Norton.

Jos näet Oma Norton -ikkunan, napsauta Laitesuojaus -kohdan vierestä Avaa.

- 2 Valitse Norton-pääikkunasta Asetukset.
- 3 Valitse Asetukset -ikkunassa Hallinta-asetukset.
- 4 Siirrä Hiljaisen tilan asetukset -kohdan Koko näytön tilan tunnistus -rivillä oleva kytkin Käytössä -asentoon.
- 5 Valitse Käytä ja sitten Sulje.

## Keskeytysten estäminen suosikkiohjelmien käytön aikana

Jos uskot, että Norton hidastaa suosikkiohjelmiasi, **Äänetön tila** -asetusten avulla voit keskeyttää Nortonin toiminnan suosikkiohjelmiesi käytön ajaksi. Norton odottaa, kunnes ohjelmien käyttö lopetetaan, ennen kuin se suorittaa suojauksen vaatimat taustatehtävät.

#### Suosikkiohjelmien suorittaminen äänettömässä tilassa

1 Käynnistä Norton.

Jos näet Oma Norton -ikkunan, napsauta Laitesuojaus -kohdan vierestä Avaa.

- 2 Valitse Norton-pääikkunasta Asetukset.
- 3 Valitse Asetukset -ikkunassa Hallinta-asetukset.
- 4 Valitse Määritä, joka sijaitsee Hiljaisen tilan asetukset -kohdassa Käyttäjän määrittämän ohjelmat -rivillä.
- 5 Valitse Äänettömän tilan ohjelmat -ikkunassa kohta Lisää.
- 6 Siirry Lisää ohjelma -valintaikkunassa haluamaasi ohjelmaan.
- 7 Valitse tiedosto, napsauta Avoin ja napsauta sitten OK.

### Tietokonetta hidastavien resurssisyöppöjen ohjelmien tarkasteleminen

Norton valvoo tietokonetta ja ilmoittaa, jos jokin ohjelma tai prosessi vaikuttaa kuluttavan epätavallisen paljon resursseja. Suorituskyvyn parantamiseksi nämä ohjelmat voidaan sulkea, jos niitä ei käytetä.

#### Resurssisyöppöjen prosessien tunnistaminen

1 Käynnistä Norton.

Jos näet Oma Norton -ikkunan, napsauta Laitesuojaus -kohdan vierestä Avaa.

2 Kaksoisnapsauta Norton-pääikkunassa **Suorituskyky** ja valitse sitten **Kaaviot**.

- 3 Valitse Kaaviot -ikkunan vasemmasta ruudusta Käyttö.
- 4 Tee jokin seuraavista toimista:
  - Tarkastele suoritinkaaviota napsauttamalla Suoritin -välilehteä.
  - Tarkastele muistikaaviota napsauttamalla Muisti -välilehteä.
- 5 Saat listan resursseja kuluttavista prosesseista napsauttamalla mitä tahansa kohtaa kaaviossa.

Napsauta File Insight -ikkunassa prosessin nimeä, niin saat siitä lisätietoja.

# Käyttämiesi tiedostojen Nortonin luottamustason näyttäminen tai muuttaminen

**Norton Insight** asettaa tiedostoja tai sovelluksia sallittujen luetteloon maineen mukaan. Se näyttää tiedostojesi luottamustason ja tietokoneen luotettujen tiedostojen prosenttimäärän. Mitä korkeampi luotettujen tiedostojen prosenttimäärä, sitä nopeammin tarkistukset suoritetaan, sillä Nortonin tarkistuksissa ohitetaan luotetut tiedostot.

**Norton Insight** näyttää tiedostot, joita käytetään paljon Norton-yhteisössä sekä tunnetut luotettavat ja vaaralliset tiedostot Norton-verkostossa. File Insight näyttää tarkempia tietoja, kuten tiedoston tunnisteen, asennuspäivämäärän, resurssien käytön ja lähteen. Jos Norton antaa huonon luottamusluokituksen tiedostolle, joka mielestäsi on turvallinen, voit, vaikka ei määrittää Nortonin luottamaan tiedostoon. Tätä ei kuitenkaan suositella.

Käyttämiesi tiedostojen Nortonin luottamustason näyttäminen tai muuttaminen

1 Käynnistä Norton.

Jos näet Oma Norton -ikkunan, napsauta Laitesuojaus -kohdan vierestä Avaa.

- 2 Kaksoisnapsauta Norton-pääikkunassa kohtaa Tietoturva ja valitse sitten Tarkistukset.
- 3 Valitse Tarkistukset -ikkunassa Norton Insight ja valitse sitten Siirry.
- 4 Valitse Norton Insight -ikkunan Luottamustaso -välilehdellä avattavasta Näytä -luettelosta kohde tarkastellaksesi tiedostoluokkaa.

Joudut ehkä vierittämään ikkunaa, jotta näet kaikki tietoalueella luetellut tiedostot.

5 Voit katsoa lisätietoja mistä tahansa luettelon tiedostosta, kuten tiedostotunnisteen tai asennuspäivämäärän. Voit lisäksi muuttaa tiedoston luottamustason.

Voit myös napsauttaa Tarkista yksittäinen tiedosto ja siirtyä tiedostoon.

- 6 File Insight -ikkunassa:
  - Napsauta **Tiedot** -välilehdellä **Etsi**, jos haluat löytää tiedoston sijainnin tietokoneella.

Jos Norton ei anna tiedostolle Luotettu-luokitusta, saatat nähdä valinnan, jossa voit asettaa tiedoston luotetuksi.

- Voit tarkastella tiedoston lähdetietoja Alkuperä -välilehdellä.
- Valitse Toiminta -välilehdellä kohde avattavasta Näytä -luettelosta, jos haluat tarkastella suorituskykyyn liittyviä seikkoja, kuten keskimääräistä resurssien, suorittimen tai muistin käyttöä.
- 7 Valitse Sulje.

# Suorituskykyilmoitusten käyttöön ottaminen Nortonissa

Norton valvoo järjestelmän suorituskykyä. Jos se havaitsee, että jokin ohjelma tai prosessi varaa järjestelmäresursseja tavallista enemmän, käyttäjälle lähetetään suorituskykyilmoitus.

Kun otat Norton-palvelun **Suorituskykyilmoitukset** -asetuksen käyttöön, saat suorituskykyilmoituksen aina, kun ohjelma tai prosessi kuormittaa resursseja huolestuttavasti.

Suorituskykyilmoitusten käyttöön ottaminen Nortonissa

1 Käynnistä Norton.

- 2 Valitse Norton-pääikkunasta Asetukset.
- 3 Valitse Asetukset -ikkunassa Hallinta-asetukset.

4 Siirrä Suorituskyvyn valvonta -kohdan Suorituskykyilmoitukset -rivillä kytkintä seuraavasti:

| Ei käytössä        | Jos valitset tämän vaihtoehdon, Norton ei anna suorituskykyilmoituksia.                                                                                                    |
|--------------------|----------------------------------------------------------------------------------------------------|
| Käytössä           | Jos valitset tämän vaihtoehdon, Norton antaa<br>suorituskykyilmoituksen, kun jokin ohjelma tai<br>prosessi ylittää järjestelmäresurssien käytön<br>kynnysarvon.                                                                                                    |
| Kirjaa vain lokiin | Jos valitset tämän vaihtoehdon, Norton<br>ainoastaan valvoo järjestelmäresurssien<br>kuormitusta ohjelmien ja prosessien toimesta.                                                                                                    |
|                    | Suorituskykyilmoitukset -oletusasetus on<br>Kirjaa vain lokiin.                                                                                                    |
|                    | Jos ohjelma tai resurssi ylittää<br>järjestelmäresurssien käytön kynnysarvon, Norton<br>kirjaa tiedot <b>Suojaushistoria</b> -ikkunaan.<br>Suorituskykyilmoituksiin liittyviä tietoja voi<br>tarkastella <b>Suorituskykyilmoitus</b> -luokassa<br><b>Suojaushistoria</b> -ikkunassa. |

- 5 Tee Suuren kuormituksen ilmoitus -kohdassa jokin seuraavista:
  - Jos haluat, että Norton valvoo suoritinkäyttöä, siirrä Suoritin -kytkin Käytössä -asentoon.
  - Jos haluat, että Norton valvoo muistin käyttöä, siirrä Muisti -kytkin Käytössä -asentoon.
  - Jos haluat, että Norton valvoo levyn käyttöä, siirrä Levy -kytkin Käytössä -asentoon.
  - Jos haluat, että Norton valvoo kahvojen lukumäärää, siirrä Kahvat -kytkin Käytössä -asentoon.

Tämä asetus on oletusarvoisesti poistettu käytöstä.

6 Valitse Käytä ja sitten Sulje.

### Resurssikynnyksen määrittäminen

Järjestelmäresurssien kynnys määrää, missä vaiheessa Norton antaa *suorituskykyilmoituksen*. Norton näyttää suorituskykyilmoituksen siinä vaiheessa, kun jokin ohjelma ylittää määritetyn järjestelmäresurssien kynnysarvon.

#### Resurssikynnyksen määrittäminen

1 Käynnistä Norton.

Jos näet Oma Norton -ikkunan, napsauta Laitesuojaus -kohdan vierestä Avaa.

- 2 Valitse Norton-pääikkunasta Asetukset.
- 3 Valitse Asetukset -ikkunassa Hallinta-asetukset.
- 4 Valitse Suorituskyvyn valvonta -kohdan Resurssi-ilmoitusten kynnysprofiili -riviltä jokin asetuksista.
- 5 Valitse Käytä ja sitten Sulje.

## Nortonin diagnostiikkaraportin suorittaminen

Diagnostiikkaraportti sisältää tietoja tietokoneesta (mukaan lukien käyttöjärjestelmästä, ohjelmista ja laitteistosta). Voit käyttää tätä raporttia ongelmien löytämiseen ja korjaamiseen. Diagnostiikkaraportti on reaaliaikainen raportti, joka sisältää aikaleiman. Norton ei luo tätä raporttia automaattisesti.

Jos Norton löytää tietokoneelta ongelmia, voit korjata ne valitsemalla **Korjaa nyt.** Voit tallentaa, lähettää sähköpostitse tai tulostaa raportin, kun sitä on tarkasteltava.

#### Diagnostiikkaraportin suorittaminen

1 Käynnistä Norton.

Jos näet Oma Norton -ikkunan, napsauta Laitesuojaus -kohdan vierestä Avaa.

- 2 Kaksoisnapsauta Norton-pääikkunassa kohtaa Tietoturva ja valitse sitten Tarkistukset.
- 3 Valitse Tarkistukset -ikkunasta Diagnostiikkaraportti ja sitten Siirry.

# Nortonin asettaminen tietokoneen käynnistysajan minimoimiseksi

Kun käynnistät tietokoneen, jotkin ohjelmat, joita kutsutaan käynnistyskohteiksi, käynnistyvät automaattisesti ja lisäävät tietokoneen käynnistymiseen kuluvaa aikaa. Nortonin käynnistyksen hallinnan avulla voit hallita käynnistyskohteita. Jos et halua jonkin ohjelman käynnistyvän automaattisesti, kun kytket virran tietokoneeseen, voit poistaa kyseisen ohjelman käytöstä Käynnistyksen hallinnan avulla.

Jos haluat lyhentää tietokoneen käynnistämiseen kuluvaa aikaa ja parantaa suorituskykyä, voit viivyttää joidenkin tietokoneen käynnistyksen yhteydessä suoritettavien ohjelmien käynnistämistä. Norton viivyttää viivytettyjen ohjelmien käynnistystä viidellä minuutilla. Kukin sitä seuraava viivytetty ohjelma käynnistyy kymmenen sekunnin lisäviiveen jälkeen.

## Käynnistyskohteiden viivyttäminen

#### Käynnistyskohteiden viivyttäminen

1 Käynnistä Norton.

Jos näet Oma Norton -ikkunan, napsauta Laitesuojaus -kohdan vierestä Avaa.

- 2 Kaksoisnapsauta Norton-pääikkunassa kohtaa **Suorituskyky** ja valitse sitten **Käynnistyksen hallinta**.
- 3 Valitse Käynnistyksen hallinta -ikkunan Viivytä käynnistämistä -sarakkeessa se ohjelma, jonka käynnistämistä haluat viivyttää.
- 4 Napsauta Ota käyttöön.
- 5 Valitse Sulje.

### Viivytettyjen käynnistyskohteiden suorittaminen manuaalisesti

Viivytettyjen käynnistyskohteiden suorittaminen manuaalisesti

1 Käynnistä Norton.

Jos näet Oma Norton -ikkunan, napsauta Laitesuojaus -kohdan vierestä Avaa.

- 2 Kaksoisnapsauta Norton-pääikkunassa kohtaa **Suorituskyky** ja valitse sitten Käynnistyksen hallinta.
- 3 Napsauta Käynnistyksen hallinta -ikkunassa Suorita lykätyt kohteet nyt.
- 4 Odota, että ohjelma käynnistyy ja valitse sitten Käynnistyksen hallinta -ikkunassa Sulje.

## Käynnistyskohteiden poistaminen käytöstä

#### Käynnistyskohteiden poistaminen käytöstä

1 Käynnistä Norton.

- 2 Kaksoisnapsauta Norton-pääikkunassa kohtaa **Suorituskyky** ja valitse sitten Käynnistyksen hallinta.
- 3 Poista **Käytössä/Ei käytössä** -sarakkeessa sellaisen ohjelman valinta, jonka et halua käynnistyvän automaattisesti, kun kytket tietokoneeseen virran.

- 4 Tallenna muutokset valitsemalla Ota käyttöön.
- 5 Valitse Sulje.

### Käynnistyskohteiden ottaminen käyttöön

Käynnistyskohteiden ottaminen käyttöön

1 Käynnistä Norton.

- 2 Kaksoisnapsauta Norton-pääikkunassa kohtaa **Suorituskyky** ja valitse sitten Käynnistyksen hallinta.
- 3 Valitse **Käytössä/Ei käytössä** -sarakkeessa sellainen ohjelma, jonka haluat käynnistyvän automaattisesti, kun kytket tietokoneeseen virran.
- 4 Tallenna muutokset valitsemalla Pta käyttöön.
- 5 Valitse Sulje.

# Asetusten mukauttaminen

Tässä luvussa käsitellään seuraavia aiheita:

- Verkon välityspalvelimen asetusten määrittäminen
- Suojattujen laitteiden hallitseminen etänä Nortonissa
- Norton-laitesuojauksen asetusten suojaaminen luvattomalta käytöltä
- Norton-palvelun määrittäminen akun optimaalista käyttöä varten
- Pikanäppäimen määrittäminen hakutoiminnolle, jolla etsiä tietoa Nortonin laitesuojauksesta

Luku

# Verkon välityspalvelimen asetusten määrittäminen

Kun käytät välityspalvelinta yhdistääksesi internetiin, sinun täytyy määrittää välityspalvelimen tiedot. **Verkon välityspalvelimen asetukset** -ikkunassa voit antaa automaattisen määrityksen asetukset, välityspalvelinasetukset ja välityspalvelimen todennusasetukset. Verkon välityspalvelimen asetuksien avulla voit luoda yhteyden internetiin esimerkiksi aktivoidaksesi palvelun tai käyttääksesi tukipalveluita.

Verkon välityspalvelimen asetusten määrittäminen

1 Käynnistä Norton.

- 2 Valitse Norton-pääikkunasta Asetukset.
- 3 Valitse Asetukset -ikkunassa Hallinta-asetukset.
- 4 Valitse Verkon välityspalvelimen asetukset -rivillä Määritä.
- 5 Valitse Verkon välityspalvelimen asetukset -ikkunasta yksi seuraavista vaihtoehdoista:
  - Jos haluat, että selain tunnistaa verkon yhteysasetukset automaattisesti, valitse kohdassa Automaattinen määritys vaihtoehto Tunnista asetukset automaattisesti.

- Jos välityspalvelin vaatii automaattisen määrityksen URL:n, valitse kohdassa Automaattinen määritys vaihtoehto Käytä automaattisen määrityksen komentosarjaa. Anna PAC-tiedoston URL-osoite URL -ruutuun.
- Jos verkossa käytetään välityspalvelinta, valitse kohdasta Välityspalvelimen asetukset vaihtoehto Käytä välityspalvelinta HTTP-yhteyksille. Kirjoita Osoite -ruutuun välityspalvelimen URL- tai IP-osoite ja Portti -ruutuun välityspalvelimen portin numero. Voit määrittää arvon 1–65 535.
- Jos välityspalvelin vaatii käyttäjänimeä ja salasanaa, valitse kohdassa Todennus vaihtoehto Oikeudet vahvistetaan palomuurin tai välityspalvelimen kautta kulkevissa yhteyksissä. Kirjoita käyttäjänimi Käyttäjänimi -ruutuun ja salasana Salasana -ruutuun.
- 6 Valitse Verkon välityspalvelimen asetukset -ikkunasta Käytä.

# Suojattujen laitteiden hallitseminen etänä Nortonissa

Nortonin **etähallinta** lähettää tietoja muun muassa laitteen tilasta Norton Studio -sovellukseen Windowsissa. Sovelluksessa voit tarkastella, hallita ja tutkia Norton-tuotteita ja korjata joitakin laitteesi suojausongelmia etänä. Etähallinta on oletuksena poissa käytöstä.

Etähallinnan ottaminen käyttöön

1 Käynnistä Norton.

Jos näet Oma Norton -ikkunan, napsauta Laitesuojaus -kohdan vierestä Avaa.

- 2 Valitse Norton-tuotteen pääikkunasta Asetukset.
- 3 Valitse Asetukset -ikkunassa Hallinta-asetukset.
- 4 Siirrä Etähallinta -rivin kytkin Käytössä -asentoon.
- 5 Valitse Käytä ja sitten Sulje.

## Norton-laitesuojauksen asetusten suojaaminen luvattomalta käytöltä

Jos haluat estää luvattomien muutosten tekemisen Nortonin laitesuojauksen asetuksiin, ota käyttöön **Asetusten salasanasuojaus** ja **Norton-tuotteen asetuksien suojaus**.

- Asetusten salasanasuojauksella voit asettaa salasanan, jolla tarkastellaan laitesuojauksen asetuksia.
- Norton-tuotteen asetusten suojaus tarkistaa, onko jokin tuntematon tai epäilyttävä sovellus tehnyt muutoksia asetuksiin.

Asetusten salasanasuojauksen ja Norton-tuotteen asetusten suojauksen ottaminen käyttöön tai poistaminen käytöstä

1 Käynnistä Norton.

Jos näet Oma Norton -ikkunan, napsauta Laitesuojaus -kohdan vierestä Avaa.

- 2 Valitse Norton-tuotteen pääikkunasta Asetukset.
- 3 Valitse Asetukset -ikkunassa Hallinta-asetukset.
- 4 Kohdassa Tuotesuojaus :
  - Siirrä Asetusten salasanasuojaus -rivillä -kytkin Käytössä tai Ei käytössä -asentoon.
  - Siirrä Norton-tuotteen asetusten suojaus -rivillä kytkin Käytössä tai Ei käytössä -asentoon.

Valitse pyydettäessä, kuinka pitkäksi aikaa ominaisuus poistetaan käytöstä, ja valitse **OK**.

- 5 Valitse Ota käyttöön.
- 6 Jos näet **Salasanan asettaminen** -ikkunan, kirjoita ja vahvista salasana. Salasana täytyy asettaa joka kerta, kun ominaisuus poistetaan käytöstä tai otetaan käyttöön.
- 7 Valitse OK.
- 8 Valitse Asetukset -ikkunasta Sulje.

# Nortonin Asetusten salasanasuojaus -ominaisuuden salasanan palauttaminen

Norton täytyy asentaa uudelleen, jotta voit vaihtaa salasanan asetuksista.

# Norton-palvelun määrittäminen akun optimaalista käyttöä varten

Kun tietokonetta käytetään akkuvirralla, on tärkeää, että kaikki aktiiviset ohjelmat kuluttavat mahdollisimman vähän resursseja. Tällä varmistetaan, että tietokoneesi akun kesto on mahdollisimman hyvä, ja kone on energiatehokkaampi. Voit määrittää matalan kynnysarvon akun käytölle. Norton näyttää suorituskykyilmoituksen siinä vaiheessa, kun ohjelma tai prosessi ylittää määritetyn kynnysarvon. Voit sulkea ohjelman tai prosessin manuaalisesti ja vapauttaa näin resursseja. Jos **Käytä vähän resursseja kuluttavaa profiilia akkuvirtaa käytettäessä** -toiminto on otettu käyttöön **Hallinta-asetukset** -ikkunassa, Norton laskee kynnyksen automaattisesti matalaksi, jos tietokonetta käytetään akkuvirralla. Tämä asetus on oletusarvoisesti käytössä.

Symantec suosittelee, että **Käytä vähän resursseja kuluttavaa profiilia akkuvirtaa** käytettäessä -toiminto pidetään käytössä.

Käytä vähän resursseja kuluttavaa profiilia akkuvirtaa käytettäessä -toiminnon ottaminen käyttöön tai poistaminen käytöstä

1 Käynnistä Norton.

Jos näet Oma Norton -ikkunan, napsauta Laitesuojaus -kohdan vierestä Avaa.

- 2 Valitse Norton-pääikkunasta Asetukset.
- 3 Valitse Asetukset -ikkunassa Hallinta-asetukset.
- 4 Siirrä Suorituskyvyn valvonta -kohdan Käytä vähän resursseja kuluttavaa profiilia akkuvirtaa käytettäessä -rivillä oleva Käytössä/Ei käytössä -kytkin Ei käytössä - tai Käytössä -asentoon.
- 5 Valitse Käytä ja sitten Sulje.

# Pikanäppäimen määrittäminen hakutoiminnolle, jolla etsiä tietoa Nortonin laitesuojauksesta

Kun etsit

Q

hakukuvakkeella Nortonin laitesuojaussovelluksessa, saat verkossa tietoa Nortonin ominaisuuksista, tuesta ja yleisistä aiheista. Voit käynnistää haun nopeammin näppäimistön oletuspikanäppäimillä **Ctrl+F** tai määrittää itse pikanäppäimet.

#### Etsi-pikanäppäimen määrittäminen

1 Käynnistä Norton.

- 2 Valitse Norton-tuotteen pääikkunasta Asetukset.
- 3 Valitse Asetukset -ikkunassa Hallinta-asetukset.
- 4 Siirrä Etsi-pikanäppäin -rivin kytkin Käytössä -asentoon.
- 5 Napsauta nuolta ja valitse näppäin, johon haluat määrittää tuotteen sisäisen haun.
- 6 Tee jokin seuraavista toimista:
  - Jos haluat, että pikanäppäin toimii vain silloin, kun Norton-tuote on aktiivinen ikkuna, poista valintamerkki kohdasta Yleinen.

- Jos haluat, että pikanäppäin toimii myös silloin, kun Norton-tuote ei ole aktiivinen ikkuna, lisää valintamerkki kohtaan Yleinen.
- 7 Valitse Käytä ja sitten Sulje.

# Lisäratkaisujen löytäminen

Tässä luvussa käsitellään seuraavia aiheita:

- Tuotteen versionumeron löytäminen
- Norton-tuotteen päivittäminen
- Norton-tuotteen asennuksen poistaminen

## Tuotteen versionumeron löytäminen

Jos haluat päivittää Norton-tuotteen tai ottaa yhteyttä asiakastukeen, sinun täytyy tietää tietokoneellesi asennetun Norton-tuotteen koko versionumero. Näin saat tarkan ratkaisun ongelmiisi.

Luku

#### Tuotteen versionumeron löytäminen

1 Käynnistä Norton.

Jos näet Oma Norton -ikkunan, napsauta Laitesuojaus -kohdan vierestä Avaa.

- 2 Valitse Norton-pääikkunasta Ohje.
- 3 Valitse Help Center -ikkunan Yleiset tiedot -kohdasta Tietoja.

## Norton-tuotteen päivittäminen

Jos tilauksesi on voimassa, voit päivittää nykyisen Norton-tuotteen uusimpaan versioon ilmaiseksi.

Tarkista uuden version saatavuus valitsemalla Norton-tuotteen pääikkunasta **Ohje** > **Uuden version tarkistus**. Jos uusi versio on saatavilla, lataa uusi tuote noudattamalla näyttöön tulevia ohjeita. Symantec suosittelee, että hankit tuotteen uusimman version, sillä se sisältää uusia ja parannettuja ominaisuuksia, joiden avulla suojaat tietokoneen entistä tehokkaammin tietoturvauhilta.

Kun versio on ladattu, Norton-tuotteesi antaa ohjeita sen saumattomaan asennukseen. Varmista, että olet tallentanut kaikki tärkeät tiedot, ennen kuin asennat tuotteen uuden version.

Kun uusi versio on asennettu, tilauksen tila pysyy samana kuin tuotteen aiemmassa versiossa. Esimerkiksi: nykyisen tuoteversion tilausta on jäljellä 200 päivää ja päivität tuotteen uusimpaan versioon. Tällaisessa tapauksessa päivitetyn tuotteen tilaus on voimassa vain 200 päivän ajan.

**Huomautus:** Päivitys ei ehkä onnistu, jos selain ei ole yhteensopiva eikä näin ollen pysty vaihtamaan tietoja Symantecin palvelimien kanssa. Tuettuja selaimia ovat Internet Explorer 11 ja uudemmat, Chrome 30 ja uudemmat, Firefox 27 ja uudemmat, Safari 7 ja uudemmat sekä Opera 17 ja uudemmat.

Tuotepäivitys eroaa LiveUpdate-sovelluksen käsittelemistä suojauspäivityksistä. Seuraavassa päivitysten väliset pääerot:

- Tuotepäivityksen avulla voit ladata ja asentaa koko tuotteen uuden version.
- Suojauspäivitykset ovat tiedostoja, joiden avulla voit päivittää tuotteet niin, että käytössäsi ovat uusimmat Norton-tuotteen tarjoamat virustorjuntatekniikat.

Vaikka käytössäsi on uusin versio, varmista, että tietokoneessa on kaikki uusimmat suojauspäivitykset. LiveUpdate-sovellus automatisoi suojauspäivitysten lataamisen ja asentamisen. Voit käyttää LiveUpdate -sovellusta tai kytkeä Automaattinen LiveUpdate -toiminnon käyttöön saadaksesi viimeisimmät päivitykset.

## Norton-tuotteen asennuksen poistaminen

Voit poistaa Norton-tuotteen tietokoneesta näin:

- Windowsin Ohjauspaneelin kautta.
- Käynnistä -valikosta.
- Windowsin Aloitusnäytön kautta (Windows 8/8.1).

Huomautus: Ennen asennuksen poistamista on järkevää tulostaa tämä ohje. Käytönaikainen ohje ei ole käytettävissä ohjelman poistamisen aikana.

Norton-tuotteen asennuksen poistaminen Windowsin Ohjauspaneelin kautta

- 1 Tee jokin seuraavista toimista:
  - Valitse Windowsin tehtäväpalkista Käynnistä > Ohjauspaneeli.
  - Windows 8: avaa Sovellukset ja valitse sen jälkeen Windows-järjestelmä -kohdasta Ohjauspaneeli.

- Windows 10: valitse Käynnistä > Kaikki sovellukset ja valitse Windows-järjestelmä -kohdasta Ohjauspaneeli.
- 2 Tee Windowsin Ohjauspaneelissa jokin seuraavista:
  - Valitse Windows XP:ssä Lisää tai poista ohjelmia.
  - Kaksoisnapsauta Windows Vistassa kohtaa **Ohjelmat ja toiminnot**.
  - Valitse Windows 7- ja Windows 8 -käyttöjärjestelmissä Ohjelmat > Ohjelmat ja toiminnot.
     Ohjelmat -vaihtoehto tulee käyttöön, kun valitset Luokka -vaihtoehdon avattavasta Järjestämisperuste -luettelosta.
  - Valitse Windows 10 -käyttöjärjestelmässä Poista asennettu ohjelma.
- 3 Näyttöön tulee luettelo tietokoneelle asennetuista ohjelmista. Tee yksi seuraavista:
  - Valitse Windows XP -käyttöjärjestelmässä Norton-tuote ja sitten Muuta tai poista.
  - Windows Vista-, Windows 7-, Windows 8- tai Windows 10 -käyttöjärjestelmässä napsauta Norton-tuotettasi ja napsauta sitten Poista tai muuta.
- 4 Noudata näytöllä olevia ohjeita.

Norton-tuotteen poistaminen on valmis vasta, kun tietokone käynnistetään uudelleen.

#### Norton-tuotteen asennuksen poistaminen Käynnistä-valikosta

- 1 Valitse Windowsin tehtäväpalkista Käynnistä > Kaikki ohjelmat / Kaikki sovellukset > Norton Security > Poista Norton Securityn asennus.
- 2 Jollet halua, että Nortonin kotisivu on oletuskotisivusi ja Norton Safe Search oletushakukoneesi, lisää valintamerkki alalaidan valintaruutuun.
- 3 Noudata näytöllä olevia ohjeita.

Norton-tuotteen poistaminen on valmis vasta, kun tietokone käynnistetään uudelleen.

#### Norton-tuotteen asennuksen poistaminen Windows 8/8.1 -käyttöjärjestelmän aloitusnäytöstä

- 1 Napsauta Käynnistä -ruudussa hiiren kakkospainikkeella Norton-tuotetta ja valitse sitten Poista asennus.
- 2 Valitse asennettujen ohjelmien luettelosta Norton-tuote ja valitse sitten Poista tai muuta.
- 3 Noudata näytöllä olevia ohjeita.

Norton-tuotteen poistaminen on valmis vasta, kun tietokone käynnistetään uudelleen.